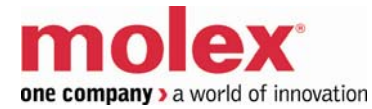

## SST-PB3-CLX-RLL

#### **User Reference Guide**

Document Edition: 1.4 Document #: 715-0102

#### **Document Edition**: 1.4

**Date**: January 30, 2010

#### This document applies to the SST-PB3-CLX-RLL scanner module.

Copyright ©2010 Molex Inc.Industrial Products Business Unit, Integrated Products Division

This document and its contents are the proprietary and confidential property of Woodhead Industries Inc. and/or its related companies and may not be used or disclosed to others without the express prior written consent of Woodhead Industries Inc. and/or its related companies.

SST is a trademark of Woodhead Industries Inc. All other trademarks belong to their respective companies.

At Woodhead, we strive to ensure accuracy in our documentation. However, due to rapidly evolving products, software or hardware changes occasionally may not be reflected in our documents. If you notice any inaccuracies, please contact us (see Appendix D).

# Written and designed at Woodhead Software & Electronics, 50 Northland Road, Waterloo, Ontario, Canada N2V 1N3.

Hardcopies are not controlled.

# Contents

| Preface | e                                 | vii  |
|---------|-----------------------------------|------|
| Purpo   | se of this Guide                  | viii |
| Specia  | al Notation                       | viii |
| System  | n Overview                        | 9    |
| 1.1     | System Overview                   |      |
| 1.1.    | 1 Scanner Capabilities            |      |
| 1.1.    | 2 Configuring the Scanner         |      |
| 1.1.    | 3 Scanning Network and I/O Status |      |
| 1.1.4   | 4 Operating Modes                 | 11   |
| Hardwa  | are Overview                      |      |
| 2.1     | Hardware Features                 |      |
| 2.1.    | 1 Status LEDs                     |      |
| 2.1.    | 2 9-Pin PROFIBUS Connector        |      |
| 2.1.    | 3 Configuration Port              | 16   |
| Quick   | Start                             |      |
| 3.1     | Purpose                           |      |
| 3.2     | Equipment and Tools               |      |
| 3.3     | Package Contents                  |      |
| 3.4     | Power Requirements                |      |
| 3.5     | Procedures                        |      |
| 3.5.    | 1 Setting up the Scanner          |      |
| 3.5.    | 2 Getting the Scanner Running     | 21   |

| Installing | the SST-PB3-CLX-RLL Scanner                                                   | 25     |
|------------|-------------------------------------------------------------------------------|--------|
| 4.1 Ins    | stalling the Scanner Module                                                   | 26     |
| 4.1.1      | Installation Procedure                                                        | 26     |
| 4.1.2      | Removal Procedure                                                             | 26     |
| 4.2 PR     | OFIBUS Wiring                                                                 | 27     |
| 4.2.1      | Selecting the Proper Line Type                                                | 28     |
| 4.2.2      | PROFIBUS Connector                                                            | 29     |
| 4.3 PR     | ROFIBUS LED and Display States                                                | 30     |
| 4.3.1      | LED and Display Combinations                                                  | 31     |
| 4.3.2      | Display Tables                                                                | 32     |
| Configuri  | ing and Programming the DP Master                                             | 33     |
| 5.1 Co     | onfiguring the Scanner                                                        | 34     |
| 5.1.1      | Configuring Through RSLogix 5000                                              | 34     |
| 5.1.2      | AOP Requirements                                                              | 34     |
| 5.1.3      | Using the Add-on-Profiles                                                     | 35     |
| 5.1.4      | Using Generic 1756 Module Profile                                             | 42     |
| 5.1.5      | Configuring Through PlantScape Control Builder                                | 47     |
| 5.2 Cr     | eating an I/O Configuration                                                   | 48     |
| 5.2.1      | Configuring the SST-PB3-CLX-RLL Card as a DP Master                           | 49     |
| 5.2.2      | Online Browsing with DP View in the SST PROFIBUS Tool                         | 63     |
| 5.3 Do     | ownloading to the Scanner                                                     | 74     |
| 5.3.1      | Downloading the DP Master Configuration File to the Scanner                   | 74     |
| 5.3.2      | Downloading to the Scanner via the SST PROFIBUS Configuration Tool            | 75     |
| 5.3.3      | Monitoring the Scanner via the SST PROFIBUS Configuration Tool                | 78     |
| 5.3.4      | Reconnecting to the Scanner when it's Already Configured and Online           | 80     |
| 5.3.5      | Diagnosing Slave Errors in the SST PROFIBUS Configuration Tool                | 81     |
| 5.4 Tr     | oubleshooting                                                                 | 82     |
| 5.5 Im     | porting the DP Master Binary Configuration (.bss) Using the Configuration Toc | ol84   |
| 5.5.1      | Uploading the DP Master Configuration File from the Scanner Using the SST     |        |
| PROF       | IBUS Configuration Tool                                                       | 86     |
| 5.6 Do     | ownloading the I/O Configuration to the Scanner Using HyperTerminal           | 89     |
| 5.6.1      | Listing Available Commands                                                    | 91     |
| 5.6.2      | Exiting Config Mode                                                           | 92     |
| 5.7 Er     | rors                                                                          | 92     |
| 5.7.1      | Network Parameter Errors                                                      | 92     |
| 5.7.2      | Binary File Configuration Errors                                              | 93     |
| 5.7.3      | Flash Programming Errors                                                      | 93     |
| 5.7.4      | Fatal Errors                                                                  | 94     |
| 5.8 Ru     | inning the Scanner                                                            | 94     |
| 5.8.1      | CLX Modes                                                                     | 95     |
| 5.8.2      | PBIM Modes                                                                    | 95     |
| 5.9 SS     | T-PB3-CLX-RLL I/O and Status Images                                           | 96     |
| 5.10 I     | Making Changes to the CLX Configuration File While the Profibus Card is Onli  | ne 110 |

| System Diagnostics                                                                                                    | 111                                                                                                    |
|----------------------------------------------------------------------------------------------------|----------------------------------------------------------------------------------------------------|
| 6.1 PFB Status Register                                                                                                    | 112                                                                                                    |
| 6.1.1 Scanner Firmware Version Number                                                                                                    | 113                                                                                                    |
| 6.1.2 DP Master Active and Configured Slave Station Bit Tables                                                                                                    | 114                                                                                                    |
| 6.1.3 Reading the Slave Diagnostics                                                                                                    | 116                                                                                                    |
| 6.2 Diagnostic Counters                                                                                                    | 118                                                                                                    |
| 6.2.1 General Statistics                                                                                                    | 120                                                                                                    |
| 6.2.2 DP Master Statistics                                                                                                    | 121                                                                                                    |
| 6.2.3 ASPC2 PROFIBUS Controller Statistics                                                                                                    | 122                                                                                                    |
| 6.3 Summary of Diagnostic Locations                                                                                                    | 124                                                                                                    |
| DD Meeter Application Eventse                                                                                                    | 405                                                                                                    |
| 7 1 Addressing                                                                                                    | IZJ                                                                                                    |
| 7.1.1 I/O Data Packing Examples                                                                                                    | 120                                                                                                    |
| 7.2 Main CLX Example                                                                                                    | 120                                                                                                    |
| 7.2 Main CLA Example                                                                                                    | 120                                                                                                    |
| 7.3 1 Example: Using Elev I/O                                                                                                    | 129                                                                                                    |
| 7.1 Sync and Freeze                                                                                                    | 132                                                                                                    |
| 7.4 Sync and Heeze                                                                                                    | 136                                                                                                    |
|                                                                                                    | 130                                                                                                    |
| Upgrading the Scanner Firmware                                                                                                    | 137                                                                                                    |
| 8.1 Upgrading the Scanner Firmware                                                                                                    | 138                                                                                                    |
|                                                                                                    |                                                                                                    |
| Network Parameter Defaults           9.1         Network Parameter Default Values                                                                                                    | <b>141</b><br>142                                                                                                    |
| Network Parameter Defaults         9.1       Network Parameter Default Values         Slave Functionality                                                                                                    | <b>141</b><br>142<br><b>145</b>                                                                                                    |
| Network Parameter Defaults         9.1       Network Parameter Default Values         Slave Functionality         10.1       SST-PB3-CLX-RLL DP Slave Feaures                                                                                                    | <b>141</b><br>142<br><b>145</b><br>146                                                                                                    |
| Network Parameter Defaults         9.1       Network Parameter Default Values         Slave Functionality         10.1       SST-PB3-CLX-RLL DP Slave Feaures         10.2       Register Definitions and Layout                                                                                                    | 141<br>142<br>145<br>146<br>147                                                                                                    |
| Network Parameter Defaults         9.1       Network Parameter Default Values         Slave Functionality         10.1       SST-PB3-CLX-RLL DP Slave Feaures         10.2       Register Definitions and Layout         10.2.1       DP Slave Status Table Entries                                                                                                    | 141<br>142<br>145<br>146<br>147<br>147                                                                                                    |
| Network Parameter Defaults         9.1       Network Parameter Default Values         Slave Functionality         10.1       SST-PB3-CLX-RLL DP Slave Feaures         10.2       Register Definitions and Layout         10.2.1       DP Slave Status Table Entries         10.2.2       I/O Table Additions/Modifications                                                                                                    | 141<br>142<br>142<br>145<br>146<br>147<br>147<br>149                                                                                            |
| Network Parameter Defaults         9.1       Network Parameter Default Values         Slave Functionality.         10.1       SST-PB3-CLX-RLL DP Slave Feaures         10.2       Register Definitions and Layout         10.2.1       DP Slave Status Table Entries         10.2.2       I/O Table Additions/Modifications         10.2.3       Config Table Additions                                                                                                    | 141<br>142<br>145<br>146<br>147<br>147<br>149<br>149                                                                                            |
| Network Parameter Defaults         9.1       Network Parameter Default Values         Slave Functionality         10.1       SST-PB3-CLX-RLL DP Slave Feaures         10.2       Register Definitions and Layout         10.2.1       DP Slave Status Table Entries         10.2.2       I/O Table Additions/Modifications         10.2.3       Config Table Additions         10.2.4       LED and LCD Behavior Modifications                                                                                                    | <b> 141</b><br>142<br><b>145</b><br>146<br>147<br>147<br>149<br>149<br>152                                                                      |
| Network Parameter Defaults         9.1       Network Parameter Default Values         Slave Functionality.         10.1       SST-PB3-CLX-RLL DP Slave Feaures         10.2       Register Definitions and Layout         10.2.1       DP Slave Status Table Entries         10.2.2       I/O Table Additions/Modifications         10.2.3       Config Table Additions         10.2.4       LED and LCD Behavior Modifications         10.3       Slave Configuration and Programming                                                                                                    | 141<br>142<br>142<br>142<br>145<br>146<br>147<br>147<br>149<br>149<br>152<br>153                                                                |
| Network Parameter Defaults         9.1       Network Parameter Default Values         Slave Functionality         10.1       SST-PB3-CLX-RLL DP Slave Feaures         10.2       Register Definitions and Layout         10.2.1       DP Slave Status Table Entries         10.2.2       I/O Table Additions/Modifications         10.2.3       Config Table Additions         10.2.4       LED and LCD Behavior Modifications         10.3       Slave Configuration and Programming         10.3.1       Configuring the CLX Slave in RSLogix 5000 using Generic Profile                                                                                                    | 141<br>142<br>142<br>142<br>145<br>146<br>147<br>147<br>149<br>149<br>152<br>153<br>154                                                         |
| Network Parameter Defaults         9.1       Network Parameter Default Values         Slave Functionality         10.1       SST-PB3-CLX-RLL DP Slave Feaures         10.2       Register Definitions and Layout         10.2.1       DP Slave Status Table Entries         10.2.2       I/O Table Additions/Modifications         10.2.3       Config Table Additions         10.2.4       LED and LCD Behavior Modifications         10.3       Slave Configuration and Programming         10.3.1       Configuring the CLX Slave in RSLogix 5000 using Generic Profile (AOP) .                                                                                                    | <b> 141</b><br>142<br><b>145</b><br>146<br>147<br>147<br>147<br>149<br>152<br>153<br>154<br>155                                                 |
| Network Parameter Defaults         9.1       Network Parameter Default Values         Slave Functionality         10.1       SST-PB3-CLX-RLL DP Slave Feaures         10.2       Register Definitions and Layout         10.2.1       DP Slave Status Table Entries         10.2.2       I/O Table Additions/Modifications         10.2.3       Config Table Additions         10.2.4       LED and LCD Behavior Modifications         10.3       Slave Configuration and Programming         10.3.1       Configuring the CLX Slave in RSLogix 5000 using Generic Profile (AOP) .                                                                                                    | 141<br>142<br>142<br>142<br>145<br>147<br>147<br>149<br>152<br>153<br>154<br>155                                                                |
| Network Parameter Defaults         9.1       Network Parameter Default Values         Slave Functionality         10.1       SST-PB3-CLX-RLL DP Slave Feaures         10.2       Register Definitions and Layout         10.2.1       DP Slave Status Table Entries         10.2.2       I/O Table Additions/Modifications         10.2.3       Config Table Additions         10.2.4       LED and LCD Behavior Modifications         10.3       Slave Configuration and Programming         10.3.1       Configuring the CLX Slave in RSLogix 5000 using Generic Profile         10.3.2       Configuring the CLX Slave in RSLogix 5000 using Add-on-Profile (AOP)                                                                                                    | 141<br>142<br>142<br>142<br>145<br>146<br>147<br>147<br>149<br>149<br>152<br>153<br>154<br>155<br>159<br>160                                    |
| Network Parameter Defaults                                                                                                    | 141<br>142<br>142<br>142<br>145<br>147<br>147<br>147<br>149<br>152<br>153<br>154<br>155<br>159<br>160<br>160                                    |
| Network Parameter Defaults         9.1       Network Parameter Default Values         Slave Functionality         10.1       SST-PB3-CLX-RLL DP Slave Feaures         10.2       Register Definitions and Layout         10.2.1       DP Slave Status Table Entries         10.2.2       I/O Table Additions/Modifications         10.2.3       Config Table Additions         10.2.4       LED and LCD Behavior Modifications         10.3.1       Configuration and Programming         10.3.2       Configuring the CLX Slave in RSLogix 5000 using Generic Profile         10.3.2       Configuring the CLX Slave in RSLogix 5000 using Add-on-Profile (AOP)         DPV1 Master Functionality       11.1         11.1       General Features         11.2       DPV1-Supported Functions         11.3       DPV1 Command Description                                                                                     | 141<br>142<br>142<br>142<br>145<br>146<br>147<br>147<br>149<br>153<br>154<br>155<br>159<br>160<br>160<br>161                                    |
| <ul> <li>Network Parameter Defaults</li></ul>                                                                                                    | 141<br>142<br>142<br>142<br>142<br>145<br>147<br>147<br>147<br>149<br>149<br>152<br>153<br>154<br>155<br>159<br>160<br>160<br>161<br>161        |
| Network Parameter Defaults         9.1       Network Parameter Default Values         Slave Functionality       10.1         10.1       SST-PB3-CLX-RLL DP Slave Feaures         10.2       Register Definitions and Layout         10.2.1       DP Slave Status Table Entries         10.2.2       I/O Table Additions/Modifications         10.2.3       Config Table Additions         10.2.4       LED and LCD Behavior Modifications         10.3       Slave Configuration and Programming         10.3.1       Configuring the CLX Slave in RSLogix 5000 using Generic Profile         10.3.2       Configuring the CLX Slave in RSLogix 5000 using Add-on-Profile (AOP)         DPV1 Master Functionality       11.1         11.1       General Features         11.2       DPV1-Supported Functions         11.3       DPV1 Command Description         11.3.1       Overview         11.3.2       DPV1 Init Command | 141<br>142<br>142<br>142<br>142<br>145<br>147<br>147<br>149<br>152<br>153<br>154<br>155<br>159<br>160<br>161<br>161<br>161<br>162               |
| Network Parameter Defaults                                                                                                    | 141<br>142<br>142<br>142<br>142<br>145<br>147<br>147<br>149<br>153<br>154<br>155<br>160<br>161<br>161<br>161<br>162<br>163                      |
| Network Parameter Defaults                                                                                                    | 141<br>142<br>142<br>142<br>142<br>145<br>147<br>147<br>149<br>149<br>152<br>153<br>154<br>155<br>159<br>160<br>161<br>161<br>161<br>163<br>164 |

|                                                                                                    | .3.5 DPVI Class I write Command                                                                                                    | 100               |
|----------------------------------------------------------------------------------------------------|----------------------------------------------------------------------------------------------------|-------------------|
| 11.                                                                                                    | 3.6 DPV1 Initiate Command                                                                                                    | 167               |
| 11.                                                                                                    | 3.7 DPV1 Class 2 Abort Command                                                                                                    | 170               |
| 11.                                                                                                    | .3.8 DPV1 Class 2 Read Command                                                                                                    | 171               |
| 11.                                                                                                    | .3.9 DPV1 Class 2 Write Command                                                                                                    | 174               |
| 11.                                                                                                    | .3.10 DPV1 Class 2 Idle Command                                                                                                    | 176               |
| 11.                                                                                                    | .3.11 Extended Error Code                                                                                                    | 178               |
| 11.4                                                                                                    | Creating a CIP Generic Message for Transmitting a DPV1 Command                                                                                                    |                   |
| 11.5                                                                                                    | DPV1 Sample Code                                                                                                    |                   |
| 11.                                                                                                    | .5.1 DPV1 MC1 Initialization Example                                                                                                    |                   |
| 11.                                                                                                    | .5.2 DPV1 Class 1 Read Example                                                                                                    |                   |
| 11.                                                                                                    | .5.3 DPV1 MC2 Initialization Example                                                                                                    |                   |
| 11.                                                                                                    | .5.4 DPV1 Class 2 Read Example                                                                                                    | 191               |
| 11.                                                                                                    | .5.5 Copy DPV1 Initiate Parameters                                                                                                    |                   |
|                                                                                                    | 15                                                                                                    |                   |
| Heina                                                                                                    | the Configuration Tool through BSL inv                                                                                                    | 105               |
| 12 1                                                                                                    | Configuration Tool Overview                                                                                                    | <b>195</b><br>106 |
| 12.1                                                                                                    | Functions                                                                                                    | 190               |
| 12.2                                                                                                    | Configuring the PSI inv Connection                                                                                                    | 190               |
| 12.3                                                                                                    | DPV1 Features                                                                                                    | 100               |
| 12.7                                                                                                    |                                                                                                    | 1))               |
|                                                                                                    |                                                                                                    | 204               |
|                                                                                                    | pansion                                                                                                    |                   |
| 131                                                                                                    | I/O Expansion Overview                                                                                                    | /11/              |
| 12.1                                                                                                    | $\Lambda$                                                                                                    | 202               |
| 13.1<br>13.2                                                                                                    | Assigning I/O Offsets in Your Configuration                                                                                                    |                   |
| 13.2<br>13.3                                                                                                    | Assigning I/O Offsets in Your Configuration<br>I/O Expansion Ladder Samples                                                                                                    |                   |
| 13.2<br>13.3                                                                                                    | Assigning I/O Offsets in Your Configuration<br>I/O Expansion Ladder Samples                                                                                                    |                   |
| 13.1<br>13.2<br>13.3<br>Listen                                                                                                    | Assigning I/O Offsets in Your Configuration<br>I/O Expansion Ladder Samples                                                                                                    |                   |
| 13.2<br>13.3<br>Listen<br>14.1                                                                                                    | Assigning I/O Offsets in Your Configuration<br>I/O Expansion Ladder Samples<br><b>-Only Connection</b><br>Listen-Only Connection                                                                                                    |                   |
| 13.1<br>13.2<br>13.3<br>Listen<br>14.1                                                                                                    | Assigning I/O Offsets in Your Configuration<br>I/O Expansion Ladder Samples                                                                                                    |                   |
| 13.1<br>13.2<br>13.3<br>Listen<br>14.1                                                                                                    | Assigning I/O Offsets in Your Configuration<br>I/O Expansion Ladder Samples<br><b>D-Only Connection</b><br>Listen-Only Connection<br>g up the RSLinx Driver                                                                                                    |                   |
| 13.1<br>13.2<br>13.3<br>Listen<br>14.1<br>Settin<br>A.1                                                                                                    | Assigning I/O Offsets in Your Configuration<br>I/O Expansion Ladder Samples<br>-Only Connection<br>Listen-Only Connection<br>g up the RSLinx Driver                                                                                                    |                   |
| 13.1<br>13.2<br>13.3<br>Listen<br>14.1<br>Settin<br>A.1                                                                                                    | Assigning I/O Offsets in Your Configuration<br>I/O Expansion Ladder Samples<br><b>n-Only Connection</b><br>Listen-Only Connection<br><b>g up the RSLinx Driver</b><br>Installing and Configuring the RSLinx Driver                                                                                                    |                   |
| 13.1<br>13.2<br>13.3<br>Listen<br>14.1<br>Settin<br>A.1                                                                                                    | Assigning I/O Offsets in Your Configuration<br>I/O Expansion Ladder Samples<br><b>n-Only Connection</b><br>Listen-Only Connection<br><b>g up the RSLinx Driver</b><br>Installing and Configuring the RSLinx Driver                                                                                                    |                   |
| 13.1<br>13.2<br>13.3<br>Listen<br>14.1<br>Settin<br>A.1<br>Techn<br>B.1                                                                                                    | Assigning I/O Offsets in Your Configuration<br>I/O Expansion Ladder Samples<br><b>-Only Connection</b><br>Listen-Only Connection<br><b>g up the RSLinx Driver</b><br>Installing and Configuring the RSLinx Driver<br><b>hical Specifications</b><br>Technical Specifications                                                      |                   |
| 13.1<br>13.2<br>13.3<br>Listen<br>14.1<br>Settin<br>A.1<br>Techn<br>B.1                                                                                                    | Assigning I/O Offsets in Your Configuration<br>I/O Expansion Ladder Samples<br><b>n-Only Connection</b><br>Listen-Only Connection<br><b>g up the RSLinx Driver</b><br>Installing and Configuring the RSLinx Driver<br><b>incal Specifications</b><br>Technical Specifications                                                     |                   |
| 13.1<br>13.2<br>13.3<br>Listen<br>14.1<br>Settin<br>A.1<br>Techn<br>B.1                                                                                                    | Assigning I/O Offsets in Your Configuration<br>I/O Expansion Ladder Samples<br><b>-Only Connection</b><br>Listen-Only Connection<br><b>g up the RSLinx Driver</b><br>Installing and Configuring the RSLinx Driver<br><b>ical Specifications</b><br>Technical Specifications                                                       |                   |
| 13.1<br>13.2<br>13.3<br>Listen<br>14.1<br>Settin<br>A.1<br>Techn<br>B.1<br>CE Cc                                                                                                    | Assigning I/O Offsets in Your Configuration                                                                                                    |                   |
| 13.1<br>13.2<br>13.3<br>Listen<br>14.1<br>Settin<br>A.1<br>Techn<br>B.1<br>CE Cc<br>C.1                                                                                                    | Assigning I/O Offsets in Your Configuration                                                                                                    |                   |
| 13.1<br>13.2<br>13.3<br>Listen<br>14.1<br>Settin<br>A.1<br>Techn<br>B.1<br>CE Cc<br>C.1                                                                                                    | Assigning I/O Offsets in Your Configuration<br>I/O Expansion Ladder Samples                                                                                                    |                   |
| 13.1<br>13.2<br>13.3<br>Listen<br>14.1<br>Settin<br>A.1<br>Techn<br>B.1<br>CE Cc<br>C.1<br>Warra                                                                                                    | Assigning I/O Offsets in Your Configuration                                                                                                    |                   |
| <ul> <li>13.1</li> <li>13.2</li> <li>13.3</li> <li>Listen 14.1</li> <li>Settin A.1</li> <li>Techn B.1</li> <li>CE Cc C.1</li> <li>Warra D.1</li> <li>D.2</li> </ul>                                               | Assigning I/O Offsets in Your Configuration<br>I/O Expansion Ladder Samples<br>-Only Connection<br>Listen-Only Connection<br>Isten-Only Connection<br>Installing and Configuring the RSLinx Driver<br>Installing and Configuring the RSLinx Driver<br>Cechnical Specifications<br>CE Compliance<br>CE Compliance<br>CE Compliance |                   |
| <ul> <li>13.1</li> <li>13.2</li> <li>13.3</li> <li>Listen 14.1</li> <li>Settin A.1</li> <li>Techn B.1</li> <li>CE Cc C.1</li> <li>Warra D.1         <ul> <li>D.2</li> <li>D.2</li> <li>D.2</li> </ul> </li> </ul> | Assigning I/O Offsets in Your Configuration<br>I/O Expansion Ladder Samples<br><b>b-Only Connection</b><br>Listen-Only Connection<br><b>g up the RSLinx Driver</b><br>Installing and Configuring the RSLinx Driver<br><b>incal Specifications</b><br>Technical Specifications<br>CE Compliance<br>CE Compliance                   | 203<br>           |
| 13.1<br>13.2<br>13.3<br>Listen<br>14.1<br>Settin<br>A.1<br>Techn<br>B.1<br>CE Cc<br>C.1<br>Warra<br>D.1<br>D.2<br>D.3<br>D.4                                                                                      | Assigning I/O Offsets in Your Configuration                                                                                                    | 203<br>           |

## Preface

## **Preface Sections:**

- Purpose of this Guide
- Special Notation

## **Purpose of this Guide**

This manual is a user's guide for the SST ControlLogix (CLX) PROFIBUS scanner module, commonly known as the SST-PB3-CLX-RLL. Use this guide if you are responsible for installing, programming or troubleshooting control systems that use Allen-Bradley CLX processors or Honeywell PlantScape Control processors and the SST-PB3-CLX-RLL scanner. For more information on Honeywell's PlantScape system, refer to Section D2, <u>Reference Documents</u>. It is assumed that you have a basic understanding of PLCs and are familiar with PROFIBUS modules and the PROFIBUS network.

## **Special Notation**

The following special notations are used throughout this guide:

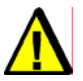

## Warning

Warning messages alert the reader to situations where personal injury may result. Warnings are accompanied by the symbol shown, and precede the topic to which they refer.

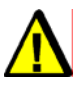

## Caution

Caution messages alert the reader to situations where equipment damage may result. Cautions are accompanied by the symbol shown, and precede the topic to which they refer.

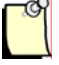

#### Note

A note provides additional information, emphasizes a point, or gives a tip for easier operation. Notes are accompanied by the symbol shown, and follow the text to which they refer.

# System Overview

## **Chapter Sections:**

• System Overview

## 1.1 System Overview

## **1.1.1 Scanner Capabilities**

The SST-PB3-CLX-RLL is the PROFIBUS scanner for the 1756 (ControlLogix) backplane and Honeywell PlantScape system. It enables communication between a CLX processor and DP remote I/O devices on a PROFIBUS network, acting as a PROFIBUS DP remote I/O scanner. It:

- DP Master and Slave Certified (with Profibus Firmware Revision 7.25)
- Supports up to 15 listen-only connections plus 1 output connection
- As a Master supports Sync and Freeze commands
- Supports Rockwell's RSLogix 5000 Add-on-Profile (AOP)
- Can scan up to 125 slaves
- Supports and scans up to 122 words of input data and 122 words of output data per slave
- Can reside in any slot in the local or remote CLX chassis. You can have up to 8 scanners in a rack.
- Supports all standard PROFIBUS baud rates (9600, 19200, 31.25k, 45.45k, 93.75k, 187.5k, 500k, 1.5M, 3M, 6M, 12M)
- Supports the following DPV1 Master services:
  - Class 1: MSAC1\_Read, MSAC2\_Write
  - Class 2: MSAC2\_Initiate, MSAC2\_Read, MSAC2\_Write, MSAC2\_Idle, MSAC2\_Abort
- Can handle up to 16 Class 1 and 16 Class 2 commands simultaneously
- Can handle up to 16 Class 2 connections (to 16 Class 2 DPV1 Slaves) when using DPV1 Class 2 Communication only
- Can act as a DPV0 slave
- Allows for simultaneous operation of PROFIBUS Master and Slave (up to 12M)
- As a Master, supports a maximum of 1984 bytes of input data and 1968 bytes of output data with in 4 I/O pages
- As a Master, supports configurations with up to 256 I/O modules

## **1.1.2 Configuring the Scanner**

Use the SST PROFIBUS Configuration Tool to configure the scanner. You can have up to 4 pages of 248 words of input data and 4 pages of 246 words of output data.

The Tool also allows you to configure I/O on the DP network, enabling you to download the configuration to the scanner via the serial port or an RSLinx driver. The scanner stores this configuration in its flash memory, so you don't need to download it every time you start the CLX.

The input and output data for the slaves is mapped into the ControlLogix 5550 Controller's I/O Data arrays, starting at byte offset 4. The mapping depends on the addresses you assign in your Master configuration.

### 1.1.3 Scanning Network and I/O Status

The scanner maintains the following status information about the network and the I/O modules on the network:

- Active Slave Station Bit table
- Configured Slave Station Bit table
- Network diagnostic counters
- DP master diagnostic counters

#### **1.1.4 Operating Modes**

The SST-PB3-CLX operates in Asynchronous Mode. The Module starts scanning as soon as the card comes online; PB3-CLX does not wait for an RPI to trigger the Profibus scan like the PFB-CLX does. This is the only behavior difference between SST-PFB-CLX and SST-PB3-CLX after the card has gone online.

# 2

## **Hardware Overview**

## **Chapter Sections:**

• Hardware Features

## 2.1 Hardware Features

The scanner's features are shown here. The LCD displays the firmware version at power up, and connection status and errors during operation. The three LEDs (COMM, SYS and OK) display PROFIBUS and module behavior. For more detailed information on LEDs, refer to Section 4.3, PROFIBUS LED and Display States.

Figure 1: Scanner Features

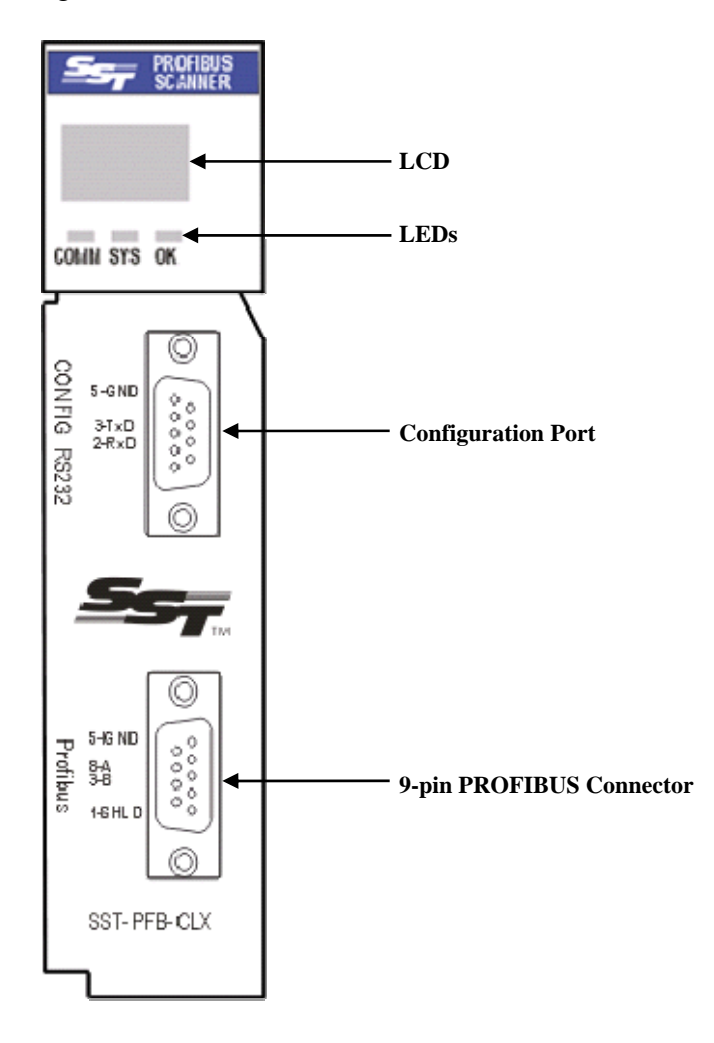

| _                      |                                                               |
|------------------------|---------------------------------------------------------------|
| Feature                | Description                                                   |
|                        |                                                               |
| Status LEDs            | Display the communication and system status                   |
| Front label            | Identifies the scanner                                        |
|                        |                                                               |
| 9-pin PROFIBUS         | For connection to the PROFIBUS network                        |
| Connector              |                                                               |
| Self-locking tabs      | Secure the scanner in the chassis slot                        |
| _                      |                                                               |
| Side label (nameplate) | Provides module information                                   |
|                        |                                                               |
| Display                | CLX Connection status faults, operation status                |
| Configuration port     | For downloading I/O configuration data and upgrading firmware |

## 2.1.1 Status LEDs

There are three LEDs on the scanner, the COMM LED, SYS LED and the OK LED. For detailed information, refer to Section 4.3, <u>PROFIBUS LED and Display States</u>.

#### COMM LED

The COMM LED indicates the health of the PROFIBUS network and flashes green when the PROFIBUS scanner is token passing or being monitored via the Configuration Tool. The LED is solid green when there are no network errors. If a network error occurs, the COMM LED can either be off, solid red, or flashing red periodically while it is green.

#### SYS LED

At powerup, the SYS LED shines red, then green for two seconds. While it shines, you can enter System Configuration mode to download new firmware to the scanner.

When the scanner acts as a Master, the SYS LED indicates the communication status with PROFIBUS slaves. A solid red SYS LED indicates that one or more slaves are in error, and solid green means that all slaves are being scanned on the network in Run mode. When it's amber, all slaves are being scanned in Clear mode (outputs are all zeroes).

When the scanner acts as a slave, the SYS LED indicates the communication status with the PROFIBUS Master. When the SYS LED is solid red, the PROFIBUS Master is no longer scanning, and when it is solid green, the PROFIBUS Master is successfully scanning the module as a slave in Run mode. An amber SYS LED indicates that the PROFIBUS Master is scanning the module as a slave in Clear mode.

#### OK LED

The OK LED indicates that initialization is complete and that the module is OK.

## 2.1.2 9-Pin PROFIBUS Connector

The 9-pin PROFIBUS Connector connects the scanner to the PROFIBUS network.

## 2.1.3 Configuration Port

Use the configuration port to download I/O configurations via the Configuration Tool or HyperTerminal and to upgrade scanner firmware.

# **3** Quick Start

## **Chapter Sections:**

- Purpose
- Equipment and Tools
- Package Contents
- Power Requirements
- Procedures

## 3.1 Purpose

Although this section does not include detailed information in its procedures, other chapters are referenced where more information is available. These procedures are written with the assumption that you have a basic understanding of process control and are fully able to interpret the ladder logic instructions that control the applications.

## 3.2 Equipment and Tools

Have the following tools and equipment ready:

- CLX programming equipment
- Rockwell's Generic Profile sample ladder code
  - Sample RSLogix 5000 v.11 Ladder program (SSTPFBCLX\_Preview\_2\_Example.ACD)
  - Sample RSLogix 5000 v.11 Ladder Program (DPV1\_Class1.ACD & DPV1\_Class2.ACD)
  - Sample RSLogix 5000 v.11 Ladder Program (sstpfbclx\_IO\_Expansion.ACD)
- Rockwell's RSLogix 5000 AOP version 15 sample ladder code
  - o sstpb3clx\_main\_AOP\_example.ACD
  - o DPV1\_ReadClass1\_AOP.ACD
  - o DPV1\_ReadClass2\_AOP.ACD
  - sstpfbclx\_IO\_Expansion\_AOP.ACD
- SST PROFIBUS Configuration Tool
- Terminal Software (Optional)
- Null modem cable
- PROFIBUS cable to connect the scanner to the PROFIBUS network
- PROFIBUS DB-9 connector. Suggestion: Brad Harrison PA9D01-42.

## 3.3 Package Contents

Unpack the SST-PB3-CLX-RLL scanner module. Make sure that the contents include:

- PROFIBUS scanner
- PDF version of this manual included on the CD
- Serial null modem cable for downloading I/O configurations
- CD with files for Windows NT/2000/XP installations

## **3.4 Power Requirements**

Review your system's power requirements to see that your chassis supports placement of the scanner module.

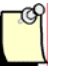

#### Note

The scanner consumes 850 mA @ 5VDC, 1.75 mA @ 24VDC.

For modular systems, calculate the total load on the system power supply using the procedure described in the CLX 5000 Modular Style Installation & Operation Manual, Allen-Bradley Publication 1747-6.2

## 3.5 Procedures

The setup of the SST-PB3-CLX-RLL scanner is divided into two parts:

- Setting up the scanner
- Getting the scanner running

#### 3.5.1 Setting up the Scanner

The following steps describe the SST-PB3-CLX-RLL scanner setup procedure:

- 1. Insert the scanner module into your 1756 CLX chassis.
- 2. Connect the scanner to the PROFIBUS devices using the appropriate cabling and termination. Refer to Section 4.2, <u>PROFIBUS Wiring</u>, for more detailed information.
- 3. From the CD, open the supplied sample RSLogix 5000 Ladder program that you need to include with the rest of your control program to operate the scanner.

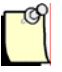

#### Note

You may need to change the rack size and scanner location in the I/O configuration. Changing the slot location will update the existing controller tags.

If you are using PlantScape, refer to Section 5.1.2, <u>Configuring Through PlantScape</u> <u>Control Builder</u>.

- 4. Set up your system's I/O configuration for the particular slot in which you installed the scanner. Refer to Section 5.1, <u>Configuring the Scanner</u>, for more information.
- 5. Save your program.
- 6. Apply power to the CLX.
- 7. Put the CLX PLC in Program mode and transfer the program to the CLX PLC. See your programming software manuals for details.

### 3.5.2 Getting the Scanner Running

The following steps describe how to install and set up the SST-PB3-CLX-RLL scanner:

1. Install Profibus Backplane Products Installation.

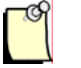

#### Note

Ensure that you uninstall any previous PROFIBUS installation and reboot your PC before installing a new version of the software.

Refer to Section 5.1.1, <u>Configuring Through RSLogix 5000</u>, for more detailed information. If you are using PlantScape, refer to refer to Section 5.1.2, <u>Configuring Through PlantScape Control Builder</u>.

- Run the setup.exe file from the supplied Windows 2000/XP/Server 2003 installation CD. This installation script has an option to install a set of tools for use with SST PROFIBUS backplane modules. The SST-PB3-CLX-RLL scanner is a backplane module and this option should be used to install the Configuration Tool and associated software.
- 3. Open the SST PROFIBUS Configuration Tool window by selecting: Start Menu > SST PROFIBUS Configuration.
- 4. Select File > New.
- 5. In the PROFIBUS Device library (left-most pane), select and drag the SST-PB3-CLX master into the Network view (right-most pane) to add it. Select AOP option if using Add-on-Profile.

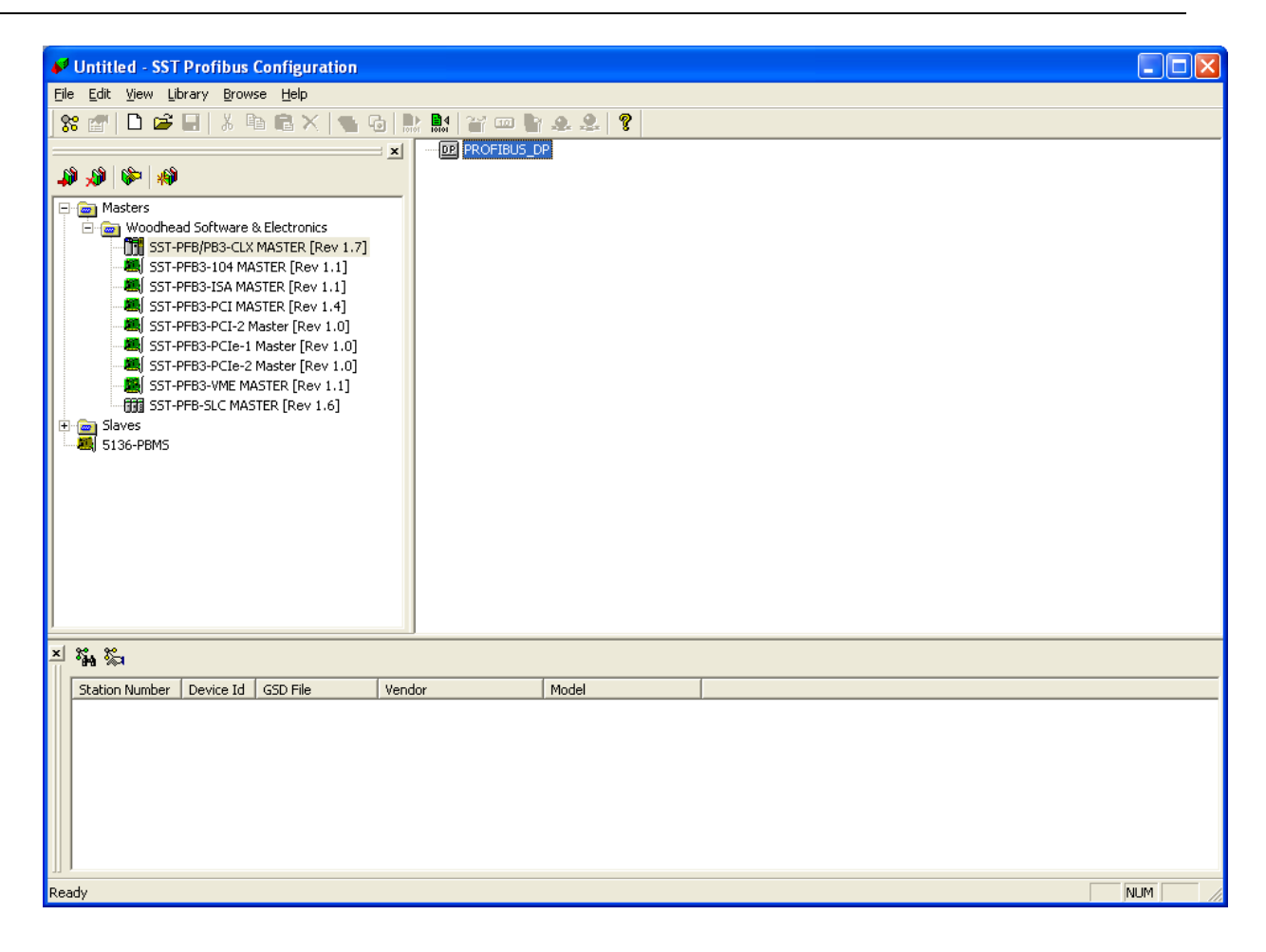

- 6. Select the Master Station number.
- 7. Configure the bus parameters and set the network baud rate.
- 8. From the PROFIBUS Device library, select and drag the slave into the Network view to add the slave to the configuration.
- 9. For each slave:
  - a. Set the slave station number
  - b. Set the slave module type
  - c. Assign I/O addresses to the slave
  - d. Configure the slave parameters

#### Note

The I/O addresses determine where the slave data maps into the CLX data table. You can use the Print Preview feature under the File menu to determine where each I/O module for all your slaves is mapped to in the input and output data arrays in the CLX processor.

- 10. Connect the PROFIBUS Configuration Tool to the scanner using the null modem cable supplied, or by configuring an RSLinx driver.
- 11. While the CLX PLC is in Program mode or PBIM Block with Clear mode enabled is inactive, right-click on CLX Master and select Connect from the shortcut menu.

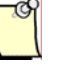

#### Note

Before connecting to the CLX scanner, make sure that it has completed its initialization (green OK LED displays on the front of the scanner) and the CLX PLC is in Program mode or PBIM Block with Clear mode enabled is inactive.

12. One you are communicating, the COMM LED flashes at one-second intervals on the scanner.

- 13. To download the I/O configuration to the scanner, right-click on the CLX Master and select the Load Configuration option from the shortcut menu. If the scanner is online at the time, select Yes when prompted with the "Card is ONLINE do you want to load configuration?" message. When the download is complete, the Master Status displays Configured Program.
- 14. Select the Online icon located in the toolbar to put the SST-PB3-CLX-RLL online (COMM and SYS LEDs turn ON). The online module begins to scan I/O in Clear mode (output is all zeroes).

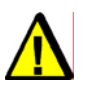

## Warning

Do not put the CLX PLC in Run mode or have the PBIM block active in Honeywell's Control Builder while connected to the scanner. This may cause an unrecoverable serial communications failure, requiring you to cycle the power on the scanner before being able to connect to it again.

# 4

## Installing the SST-PB3-CLX-RLL Scanner

## **Chapter Sections:**

- Installing the Scanner Module
- **PROFIBUS** Wiring
- PROFIBUS LED and Display States

## 4.1 Installing the Scanner Module

#### 4.1.1 Installation Procedure

The following procedure describes how to install the scanner module:

- 1. You can, but do not necessarily need to disconnect the power, as the scanner supports insertion under power.
- 2. Using the chassis card guides, align the full-sized circuit board.
- 3. Slide the module into the chassis until the top and bottom latches catch.
- 4. Attach the PROFIBUS cable.
- 5. Turn on connector termination as required.
- 6. Route the cable down and away from the scanner.

#### 4.1.2 Removal Procedure

The following procedure describes how to uninstall the scanner module:

- 1. You can, but do not necessarily need to disconnect the power, as the scanner supports removal under power.
- 2. Remove all cabling from the scanner.
- 3. Press the releases at the top and bottom of the module and slide the module out of the module slot.

## 4.2 PROFIBUS Wiring

The module contains a standard DB9 connector, which can be connected to a PROFIBUS bus terminal. The module has no built-in termination. If you require termination, you can use a Bus terminal that has built-in selectable termination.

| Table 2: | <b>DB9</b> Instructions |
|----------|-------------------------|
|----------|-------------------------|

| Pin # | Pin Description | DB9 Line * Termination When Using the SST-PB3-CLX-RLL    |
|-------|-----------------|----------------------------------------------------------|
| 1     | Chassis ground  |                                                          |
| 2     | Reserved        |                                                          |
| 3     | Data +          | Connect this pin to pin 8 (data -) with 220 ohm resistor |
| 4     | TX Enable       |                                                          |
| 5     | Isolated ground | Connect this pin to pin 8 (data -) with 390 ohm resistor |
| 6     | Isolated +5V    | Connect this pin to pin 3 (data +) with 390 ohm resistor |
| 7     | Reserved        |                                                          |
| 8     | Data -          |                                                          |
| 9     | Reserved        |                                                          |

\* For line A cable (135-165 ohm impedance)

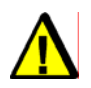

### Caution

Do not connect devices to the +5V line. It is there for termination purposes only.

## 4.2.1 Selecting the Proper Line Type

Use this table to determine which line type best suits your system requirements.

#### Table 3: Line Types

| Baud Rate (Bits/s)                                                                                                    | Line A Distance (Max) | Line B Distance (Max) | Register Value  |
|----------------------------------------------------------------------------------------------------|-----------------------|-----------------------|-----------------|
| 9k6, 19.2k, 31.25 k, 45.45 k<br>and 93.75k                                                                                                    | 1200 m**              | 1200 m**              | 0, 1, 10, 11, 2 |
| 187.5k                                                                                                    | 1000 m**              | 600 m**               | 3               |
| 500k                                                                                                    | 400 m**               | 200 m**               | 4               |
| 1.5M                                                                                                    | 200 m**               | NA                    | 6               |
| 3, 6 and 12M                                                                                                    | 100 m**               | NA                    | 7, 8, 9         |
| NA = Not Applicable *If using a combination of both line types, divide the lengths shown by two. **This is the sum of all bus segment and drop cable lengths. |                       |                       |                 |

## Note

The two physical ends of the PROFIBUS network should be terminated. There should be only two terminators on a network.

#### 4.2.2 PROFIBUS Connector

The card has one standard PROFIBUS DB9 female connector per channel. Pin numbers are identified in the following figure.

Figure 2: The PROFIBUS DB9 Female Connector

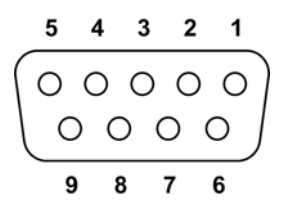

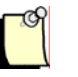

#### Note

The recommended male connector is the Brad Harrison PA9D01-42 Diagnostic D-Sub Connector.

The recommended cable is a Beldon3079A. Examples include:

- Brad Harrison 85-001 PVR2 conductor with shield, UL-listed PROFIBUS cable
- Bosch Comnet DP #913 548 Flexible PROFIBUS cable
- Bosch Comnet DP #917 201 Trailing PROFIBUS cable
- Bosch Comnet DP #917 202 Massive PROFIBUS cable

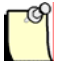

#### Note

Allen Bradley blue hose, which has an impedance of 78 ohms, is not recommended.

## 4.3 PROFIBUS LED and Display States

The following tables show how the LEDs and the display work together to provide detailed information on the operation of the scanner.

Table 4: COMM LED Behavior

| LED State      | Description                                                                                           |
|----------------|----------------------------------------------------------------------------------------------------|
| Solid Green    | The PROFIBUS network is healthy. No network errors exist.                                             |
| Flashing Green | Token passing is occurring while monitoring scanner in<br>PROFIBUS Configuration Tool.                |
| Flashing Red   | Periodically flashes red while green at one second intervals to indicate that a network error exists. |
| Solid Red      | Network errors exist. Check your cabling and termination.                                             |

Table 5: SYS LED Behavior

| LED State   | Description                                                                                                    |
|-------------|----------------------------------------------------------------------------------------------------|
| Solid Green | The PROFIBUS master is healthy and is<br>scanning all slaves in Run mode.                                                                                                |
| *Solid Red  | During powerup, indicates when to<br>connect to scanner's serial port in System<br>Configuration mode. Otherwise, one or<br>more slaves are reporting a fault condition. |
| Amber       | The PROFIBUS master is scanning all slaves in Clear mode (output is all zeroes).                                                                                         |

\* Refer to Section 5.3.5, <u>Diagnosing Slave Errors in the SST PROFIBUS Configuration Tool</u>, for further information.

Table 6: OK LED Behavior

| LED State   | Description                                    |
|-------------|------------------------------------------------|
| Solid Green | Initialization is complete and module is ready |
| Solid Red   | Hardware error                                 |

## 4.3.1 LED and Display Combinations

While a connection is open, COPN shows on the LCD Display. From left to right, the LEDs are COMM, SYS and OK.

| Table 7: | LED and | Display | Combinations |
|----------|---------|---------|--------------|
|          |         |         |              |

| COPN State                                    | Description                                                                                                    |
|-----------------------------------------------|----------------------------------------------------------------------------------------------------|
| COPN                                          | Card is online and is scanning all slaves in Run mode. The connection is open.                                                                                                    |
| COMM, SYS and OK LEDs are green.              |                                                                                                    |
| COPN                                          | Card is offline and the connection is open.                                                                                                    |
| OK LED is green and COMM and SYS are off.     |                                                                                                    |
| COPN                                          | Card is online and is configured as a passive<br>station (no Master configuration in flash or Active<br>Parameter is set to 0. Type SHOWNET and<br>SHOWMAS in HyperTerminal to check this.). |
| SYS and OK LEDs are green. COMM is off.       |                                                                                                    |
| COPN                                          | Card is online and is scanning all slaves in Clear<br>mode (outputs are zero). Connection is open.                                                                                           |
| COMM and OK LEDs are green, SYS LED is amber. |                                                                                                    |
| COPN                                          | Card is online. Network errors exist. Connection is open.                                                                                                    |
| COMM and SYS LEDs are red, OK LED is green.   | Pull the PROFIBUS connector off and if the COMM LED goes back to green, there's a cable or termination problem.                                                                              |
| COPN                                          | Card is online and is not scanning all slaves.<br>Connection is open.                                                                                                    |
| COMM and OK LEDs are green, SYS LED is red.   |                                                                                                    |

## 4.3.2 Display Tables

The following tables show how the display works to provide detailed information on the scanner's operation:

| Display               | Meaning/Description                                                                                                    |
|-----------------------|----------------------------------------------------------------------------------------------------|
| Ver x.xx              | Power up message. This message appears briefly during power up. x.xx is the firmware version.                               |
| Invalid Serial Number | The serial number has not yet been programmed on this module.                                                               |
| CLX INIT FALT 0xYY    | ControlLogix Initialization fault. The ControlLogix Backplane startup routines failed, with failure code YY (hex).          |
| CONNCLSD              | There are no open ControlLogix Backplane connections.                                                                       |
| NVLD XMIT SIZE        | Invalid transmit size. The size of the transmitted data for a new connection does not match that of an existing connection. |
| NVLD OUT CNPT         | Invalid output connection point.                                                                                            |
| NVLD RCV SIZE         | Invalid receive size. The size of the received data for the connection is invalid.                                          |
| NVLD RCV BUFF         | Invalid receive buffer. Failed to allocate a receive buffer. This should never happen.                                      |
| CONN BLKED            | Connections blocked (not allowed). The Connection Manager is in a Connections not allowed state. This should never happen.  |
| DUPLCONN DTCT         | Duplicate connection detected. Connection is already open.                                                                  |
| RSRC ERR1 INCM        | Resource error # 1 in Connection Manager: Out of memory. This should never happen.                                          |
| NVLD FWD OPEN         | Invalid forward open. CM was unable to parse the Forward open. May be a key segment mismatch.                               |
| NVLD SRVC CODE        | Invalid service code. Service code in CLX Forward Open was invalid.                                                         |
| WDOG                  | Watchdog timeout. The module watchdog has timed out.                                                                        |
| OFPT                  | Scanner firmware operational fault.                                                                                         |
| Backplane OK          | SST-PB3-CLX-RLL resides in the rack that is powered on but not<br>configured in the CLX Controller.                         |
| Booting               | SST-PB3-CLX-RLL is just powering up and initializing.                                                                       |
| COPN                  | Connection open.                                                                                                    |
| MULT                  | Multiple processors are attempting to connect to the scanner.                                                               |
| IDMSM                 | There is a Profibus Slave ID Mismatch. The DP Master is trying to configure module with wrong Slave ID                      |

Table 8: SST-PB3-CLX-RLL Display

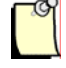

## Note

The default LCD display is COPN when the scanner is working correctly.

5

# **Configuring and Programming the DP Master**

#### **Chapter Sections:**

- Configuring the Scanner
- Creating an I/O Configuration
- Downloading to the Scanner
- Troubleshooting
- Importing the DP Master Binary Configuration (.bss) Using the Configuration Tool
- Downloading the I/O Configuration to the Scanner Using HyperTerminal
- Errors
- Running the Scanner
- SST-PB3-CLX-RLL I/O and Status Images
- Making Changes to the CLX Configuration File while the PROFIBUS card is Online

## **5.1 Configuring the Scanner**

## 5.1.1 Configuring Through RSLogix 5000

There are two ways of configuring the SST-PB3-CLX-RLL in RSLogix 5000; Generic 1756 Module type and AOP (Add-on-Profile). Generic 1756 Module is supported in all versions of RSLogix 5000. AOP is supported in RSLogix 5000 versions 15 and higher. AOP is the recommended method since it allows you to configure all options on the SST-PB3-CLX-RLL via a GUI. AOP generates data tags that are more specific to the module. Diagnostic tags are easier to identify and the I/O tags are separated from the command control registers. You no longer have to edit values in the module's configuration array to configure the module as a DP Slave or DP Master and Slave. The configuration file is automatically updated when you select options in the AOP interface. For customers with existing applications, the project can be upgraded to use the AOP profile but it will be necessary to delete the Generic profile prior to using AOP profile. This includes updating ladder logic to use AOP tags instead of generic tags and then deleting the generic tags. AOP and generic sample ladder code is available.

If you need to reduce the size of the I/O tables you must use 1756-Generic profile. I/O sizes are fixed at their maximum sizes in AOP. To configure through RSLogix 5000 using 1756-Generic profile, see section on <u>Generic 1756 Module</u>.

## 5.1.2 AOP Requirements

• Rockwell RSLogix 5000 Version 15 or later.

The following are available on the SST Backplane Communication Module Products CD v1.7.0.0 and on our webs site www.wooodhead.com.

- Backplane firmware module Pbfclx.ss4 version 8.6
- Profibus firmware module Pfbclx.ss3 7.26
- Rockwell's RSLogix 5000 AOP installation 1.21.1.0
- SST Profibus Configuration Tool v 3.13.13.0
- RSLogix 5000 Ladder sample code using AOP (Created in RSLogix 5000 Version 15)
  - o sstpb3clx\_main\_AOP\_example.ACD
  - o DPV1\_ReadClass1\_AOP.ACD
  - o DPV1\_ReadClass2\_AOP.ACD
  - sstpfbclx\_IO\_Expansion\_AOP.ACD

#### 5.1.3 Using the Add-on-Profiles

This procedure was tested with versions 15.00, 16.03 and 17.00 of RSLogix 5000.

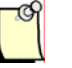

#### Note

When you are configuring the Module, ensure that the CLX is in Program mode.

- 1. From the SST Backplane Communication Module Products CD, run the SST Profibus backplane Products installation by going to Product Menu/SST-PB3-CLX-RLL. This will install the following components to configure the module for AOP:
  - o SST Profibus Configuration Tool
  - Firmware modules Pfbclx.ss4 and pfbclx.ss3. Default install directory is Program Files\BradCommunications\SST Profibus\Firmware
  - RSLogix 5000 AOP sample ladder code. Default install directory is Program Files\BradCommunications\SST Profibus\Ladder Sample Codes for ControlLogix\AOP
- From the SST Backplane Communication Module Products CD, select Product Menu/ SST-SST-PB3-CLX-RLL and run Rockwell's RSLogix 5000 AOP install and follow the instructions.
- 3. AOP requires the SST-PB3-CLX-RLL to be loaded with firmware modules Pbfclx.ss4 v8.6 or higher and Pfbclx.ss3 7.26 or higher. The version of pfbclx.ss4 is displayed at power-up. To determine the version of pfbclx.ss3, execute the command string "ver pfbclx.ss3" in HyperTerminal. To determine the version of pfbclx.ss3 or if you need to upgrade the firmware modules see chapter 8, section Upgrading the Scanner Firmware.

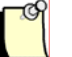

#### Note

After upgrading firmware on module to support AOP, the **Profibus ID** number will change from **0x0876 to 0x0C44**. This new ID affects the module as a DP Slave. If needed, you can force the module to still use Profibus ID 0x0876 by enabling the option called Legacy\_ID\_0876 on the Module Configuration tab when you configure its Add-on-Profile in RSLogix 5000.

Configuring and Programming the DP Master

To configure through RSLogix 5000, follow these steps:

- 4. In RSLogix 5000, from the project tree, right-click on 1756-Backplane and select New Module...
- 5. Scroll down until you see the Vendor Name "SST-Molex". Select SST-PFB/PB3-CLX-RLL.The module is also displayed under Category\Communications.

| Select Module             | ×                                                                      |  |  |
|---------------------------|------------------------------------------------------------------------|--|--|
| Module<br>• Allen-Bradley | Description                                                            |  |  |
| SST-Molex                 | Ethernet and 2 Port Serial Communication Module Profibus Scanner       |  |  |
| SST-SR4-CLX-RLL           | 4 Port Serial Communication Module                                     |  |  |
| By Category By Vendor     | <u>Find</u> <u>Add Favorite</u><br>Favorites<br>OK Cancel <u>H</u> elp |  |  |

If you are going to have more than one PLC communicating with the same SST-PB3-CLX-RLL (output connection plus listen only connection), all must use the Generic Module type or AOP. Generic module and AOP types cannot be mixed.

6. Double click on SST-PFB/PB3-CLX-RLL, The following window will appear.
|                     | 78 /PR3.CI V.RI I. Profibule Scapper |     |
|---------------------|--------------------------------------|-----|
| Vendor: SST-M       | alay                                 |     |
| Parent: Local       |                                      |     |
| Na <u>m</u> e:      | Sl <u>o</u> t                        | 3 💌 |
| Description:        | A                                    |     |
|                     | ×                                    |     |
| - Module Definition |                                      |     |
| Series:             | B Change                             |     |
| Revision:           | 8.1                                  |     |
| Electronic Keying:  | Compatible Module                    |     |
| Connection:         | Output w/Status                      |     |
| Data Format:        | INT                                  |     |
| Mode:               | Master/Enable Auto-Run               |     |
|                     |                                      |     |

- 7. Enter a name in the Name field. This parameter must begin with a letter.
- 8. Enter a description. This is optional.
- 9. Click on the Down Arrow to configure the slot number of module.
- 10. The SST-PFB-PB3-CLX-RLL can be configured in three different modes; as a DP Master, DP Slave, or as a DP Master and DP Slave. The default is DP Master with Auto-Run enabled. If you require a different mode, different Connection type such as Listen-Only or different data format click on the Change... button. The following Module Definition window will appear.

Configuring and Programming the DP Master

| Module Definition                                          |                                                     | × |
|------------------------------------------------------------|-----------------------------------------------------|---|
| <u>S</u> eries:<br><u>R</u> evision:<br>Electronic Keying: | B<br>8<br>Compatible Module                         |   |
| Connection:<br>Data Format:                                | Output w/Status                                     |   |
| Mode:                                                      | Master/Enable Auto-Run Slave Master/Enable Auto-Run |   |
|                                                            | Master/Disable Auto-Run                             | - |
| ОК                                                         | Cancel Help                                         |   |

- 11. Series B represents the SST-PB3-CLX-RLL module. This is the default. Series A represents the legacy SST-PFB-CLX-RLL.
- 12. The Revision refers to the backplane firmware version on module. The revision contains a Major and Minor revision number. The defaults for Major and Minor are 8 and 1. This revision is displayed on the SST-PB3-CLX-RLL LCD display at power-up and is displayed in RSLinx when viewing the properties of our module in RSWho.
- 13. Electronic keying is a feature that allows a consistency check to be done between the physical module and software configuration of the module. The consistency check involves checking attributes Vendor, Product Type, Catalog number, Major and Minor Revision. There are three modes available: Compatible, Exact Match, and Disable Keying. The default is compatible mode. In compatible mode, a COPN to the module is only successful when:
  - Module type and Catalog Number and Major revision must match
  - The Minor revision of the physical module must be equal to or greater than the one specified in the software.

If you want to make use of the Exact Match option for the Electronic keying, all of the attributes of the SST-PB3-CLX-RLL module and the module created in software must match. If the module's firmware is upgraded later, the Revision setting must be updated so that it matches exactly.

The "Disable Keying" option allows a COPN to the module without performing a consistency check. This option is not recommended.

- 14. The default connection type is Output w/ Status. Listen-only connection is also available.
- 15. Select the data format required (INT, SINT, DINT). INT is the default.
- 16. Click on the I next to the Mode field and select one of the three available modes. The default is Master/Enable Auto-Run. If you require Master mode but do not want the card to come online automatically, select Master/Disable Auto-Run. Select Slave mode if you want to configure the module as a DP slave only or as a Master and Slave. Selecting Slave mode will create an additional dialog called "Module Configuration" to configure the Slave or Master-Slave parameters.
- 17. Click OK to accept the changes.
- 18. If required, click on the Connection tab to modify the Rate Packet Interval (RPI) time. The default is 5ms. The valid range is 3ms to 750ms.

| New Module                                                      | ×    |
|-----------------------------------------------------------------|------|
| General Connection Module Info Vendor                           |      |
| Requested Packet Interval (RPI): 5.0 ms (3.0 - 750.0)           |      |
| Inhibit Module                                                  |      |
| Major Fault On Controller If Connection Fails While in Run Mode |      |
| Module Fault                                                    |      |
| Status: Creating OK Cancel H                                    | lelp |

When the SST-PB3-CLX-RLL is configured as a Master, the RPI should be at minimum, 2 times the Profibus typical scan time. The typical scan time is displayed in the SST Profibus configuration tool under the SST-PB3-CLX-RLL Master properties. Double-Click on the SST-PB3-CLX Master in your configuration to open the properties dialog and select parameters tab. You will get the screenshot below. Here the typical scan time is 3.471ms. So the recommended RPI would be  $2 \times 3.471 = 6.942$  rounded up would be 7ms.

Configuring and Programming the DP Master

| Current - SST-PB3-CLX MASTER                                                                |                                             |
|---------------------------------------------------------------------------------------------|---------------------------------------------|
| General Parameters CLX Options COM Cha                                                      | nnel                                        |
| Scan Cycle Times<br>Typical: 3.471 ms<br>Minimum: 2 x 100 µs<br>Auto<br>Maximum: 36 x 10 ms | Resources<br>Used: 1536<br>Available: 14846 |
| C <u>W</u> atchdog: 6 x 10 ms                                                               |                                             |
|                                                                                             |                                             |
|                                                                                             | <u> </u>                                    |
| OK                                                                                          | Cancel Help                                 |

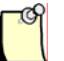

### Note

The PB3-CLX is not synchronized to the RPI time. The PB3-CLX starts scanning as soon as it goes online. This is the only behavioral change as a DP Master from the PFB-CLX card.

19. See chapter 10, section <u>Configuring the CLX Slave in RSLogix 5000 using Add-on-Profile</u> (AOP) if configuring the module as DP slave or as DP Master and Slave. Otherwise Click on OK. The SST-PFB/PB3-CLX-RLL will appear in your I/O configuration.

### Note

Our web address, online help and technical support phone numbers are available on the Vendor tab.

Now begin creating your ladder code using the detailed tags created by AOP for the SST-PB3-CLX-RLL. For a more detailed description of I/O and status file tags see <u>CLX interface layout</u> later in this chapter.

# 5.1.4 Using Generic 1756 Module Profile

This procedure was tested with versions 11.00, 12.00, 13.00, 15.00, 16.03, 17.00 of RSLogix 5000.

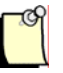

### Note

When you are configuring the scanner, ensure that the ControlLogix CPU is in Program mode.

- 1. Create a new program offline.
- 2. Select the 1756 CLX ControlLogix Controller as the Controller type.
- 3. Select the correct Chassis type that you are using from the list.
- 4. In the project tree, right-click on I/O Configuration and select New Module from the shortcut menu. The Select Module Type window displays.

| Select Module                                                                                 |                       | ×                    |
|-----------------------------------------------------------------------------------------------|-----------------------|----------------------|
| Module<br>Analog<br>Communications<br>Controllers<br>Digital<br>Motion<br>Motion<br>Specialty | Description           | Vendor               |
|                                                                                               | Fired                 | Additionals          |
| By Category By Ve                                                                             | ndor Favorites Cancel | <u>A</u> dd Favorite |

5. Select the category "**Other**" and expand it to select the Generic 1756 Module option from the module Type list.

6. Select OK. The corresponding Module Properties window displays.

| New Module            |                                          |                         |                                   |       |            | × |
|-----------------------|------------------------------------------|-------------------------|-----------------------------------|-------|------------|---|
| Type:<br>Parent:      | 1756-MODULE Generic 1756 Module<br>Local | - Connection Pa         | rameters<br>Assembly<br>Instance: | Size: |            | ] |
| Na <u>m</u> e:        |                                          | <u>I</u> nput:          |                                   | 125   |            |   |
| Descri <u>p</u> tion: |                                          | O <u>u</u> tput:        |                                   | 124   | ▲ (32-bit) |   |
|                       | <b></b>                                  | Configuration:          |                                   | 0     | ▲ (8-bit)  |   |
| Comm <u>F</u> ormat   | Data - DINT                              | <u>S</u> tatus Input:   |                                   |       |            |   |
| Sl <u>o</u> t:        | 1                                        | S <u>t</u> atus Output: |                                   |       |            |   |
| 🔽 Open Mod            | uļe Properties                           | ОК                      | Cano                              | el    | Help       | ] |

- 7. In the Name field, type in the new name for the Controller.
- 8. Set the COMM Format to one of the following:
  - Data-DINT-with status
  - Data-INT-with status (recommended)
  - Data-SINT-with status
- 9. In the Slot field, set the correct slot number.
- 10. From the Connection Parameters frame, set the following values:
  - Input Assembly Instance to 1 and Size to 250 16-bit elements
  - Output Assembly Instance to 2 and a Size to 248 16-bit elements
  - **Configuration** Assembly Instance to 3 and Size to 0 (zero). When configured as a Master only, this will be size is 0 if AUTORUN is not required, and 2 if it is required. As a Slave only, the size must be 24. As a Master and Slave, the size must be 26.
  - Status Input Assembly Instance to 5 and a Size to 250 elements
  - Status Output Assembly Instance to 6

Configuring and Programming the DP Master

### An example screenshot below using Data INT – With Status

| TYDE. I              | 766 MITTTTTTTTTTTTTTTTTTTTTTTTTTTTTTTTTTT |                         |                                  |       |          |  |
|----------------------|-------------------------------------------|-------------------------|----------------------------------|-------|----------|--|
|                      | 736-MODULE Generic 1756 Module            |                         |                                  |       |          |  |
| Parent: L            | .ocal                                     | - Connection Para<br>,  | ameters<br>Assembly<br>Instance: | Size: |          |  |
| Na <u>m</u> e:       | SST_PFB_CLX_Preview_Release_1             | Input:                  | 1                                | 250   | (16-bit) |  |
| Description:         | SST-PFB-CLX Preview-Release-1 🗾           | O <u>u</u> tput:        | 2                                | 248   | (16-bit) |  |
|                      |                                           | Configuration:          | 3                                |       | (8-bit)  |  |
| Comm <u>F</u> ormat: | Data - INT - With Status 📃                | Status Input:           | 5                                | 250   | (16-bit) |  |
| Sl <u>o</u> t:       | 2                                         | S <u>t</u> atus Output: | 6                                |       |          |  |

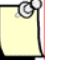

## Note

When using the scanner as a slave only, the Configuration Size should be set to 24.

### 11. Click OK.

12. Select Next >. The corresponding Modules Properties window displays.

| Module Properties: Local:1 (1756-MODULE 1.1)                    | × |
|-----------------------------------------------------------------|---|
| General Connection Module Info Backplane                        |   |
| Requested Packet Interval (RPI): 5.0 ms (0.2 - 750.0 ms)        |   |
| Major Fault On Controller If Connection Fails While in Run Mode |   |
| 📕 🛛 se Scheduled Connection over ControlNet                     |   |
| Module Fault                                                    |   |
|                                                                 |   |
|                                                                 |   |
|                                                                 |   |
|                                                                 |   |
| Status: Offline OK Cancel Apply Help                            | 1 |

Set the Requested Packet Interval (RPI) accordingly. The RPI value must not be any lower than 3ms.

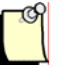

### Note

The PB3-CLX is not synchronized to the RPI time. The PB3-CLX starts scanning as soon as it goes online. This is the only behavioral change as a DP Master from the PFB-CLX card.

The estimated PROFIBUS typical scan cycle time can be generated by the Configuration Tool once the Profibus network has been created. To find the typical scan cycle time, right-click on the CLX Master in the Tool and select Properties. Next, click the Parameters tab. The typical scan cycle time is displayed in milliseconds in the upper-left corner. Refer to Section 5.2, <u>Creating an I/O Configuration</u>, for more information on using the Configuration Tool.

- 13. Select Finish >> to save the configuration.
- 14. Create the rest of your Control program and all of the logic.

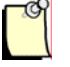

# Note

You must include the SST sample RSLogix 5000 program (SSTPFBCLX\_Preview\_2\_Example.ACD or SSTPFBCLX\_AOP.ACD), located on the CD, or see Section 7.2, <u>Main CLX Example</u>, to interface to the scanner.

15. Save the configuration file and download it to the CLX scanner.

| Ø    | Controller Tags - SSTPFBCLX | Preview_1_Ex    | ample(controller)           |         |                        |                      |
|------|-----------------------------|-----------------|-----------------------------|---------|------------------------|----------------------|
| 9    | Cope: SSTPFBCLX_Previes S   | how: Module Tag | as 🖃 So <u>r</u> t: Tag Nam | e 💌     |                        |                      |
|      | Tag Name 🛛 🖓                | Value 🔶         | Force Mask 🔶 🔶              | Style   | Туре                   | Description          |
|      | ⊞-Local:2:C                 | {}              | {}                          |         | AB:1756_MODULE:C:0     |                      |
|      | -Local:2:1                  | {}              | {}                          |         | AB:1756_MODULE_INT_50( |                      |
|      | +-Local:2:1.Data            | {}              | {}                          | Decimal | INT[250]               | Profibus Input Data  |
|      | ⊟-Local:2:0                 | {}              | {}                          |         | AB:1756_MODULE_INT_496 |                      |
|      | +-Local:2:0.Data            | {}              | {}                          | Decimal | INT[248]               | Profibus Output Data |
|      | ⊟-Local:2:S                 | {}              | {}                          |         | AB:1756_MODULE_INT_50( |                      |
|      | +-Local:2:S.Data            | {}              | {}                          | Decimal | INT[250]               | SST-PFB-CLX Status   |
|      |                             |                 |                             |         |                        |                      |
| - 15 |                             |                 |                             |         |                        |                      |
| 10   | Monitor Tags 🖌 Billt Tags 🖊 |                 |                             | 4       |                        |                      |

The above graphic shows the data areas created in the ControlLogix 5550 Controller as a result of the SST-PB3-CLX-RLL scanner's Generic Profile configuration.

# 5.1.5 Configuring Through PlantScape Control Builder

If you are using the PlantScape System, perform the following steps to configure the SST-PB3-CLX-RLL scanner:

- 1. Open the PlantScape Control Builder by navigating to Programs > PlantScape Engineering Tools > Control Builder.
- 2. Close one of the project windows that displays.
- 3. Select CPM block.
- 4. Select the Load with Contents option from the Tools menu.
- 5. Select the Continue button.
- 6. Select the Monitoring tab located on the bottom of the Project window.
- 7. Select CEE.
- 8. From the Operate menu, select Activate.
- 9. From the sub-menu, select the This CEE and its 10M and CM's option.
- 10. Select YES in the Change State dialog box. This procedure places the processor in Run mode and the SST-PB3-CLX-RLL scanner online and in Run mode. For detailed information, refer to Honeywell's PlantScape PROFIBUS Implementation guide.

# 5.2 Creating an I/O Configuration

The SST PROFIBUS Configuration Tool window consists of a main or Network view and two panes: the PROFIBUS Devices pane (Device Library) and the Online Browse pane (DP view). Both of these are floating panes; drag and drop them to move them anywhere inside the Network view.

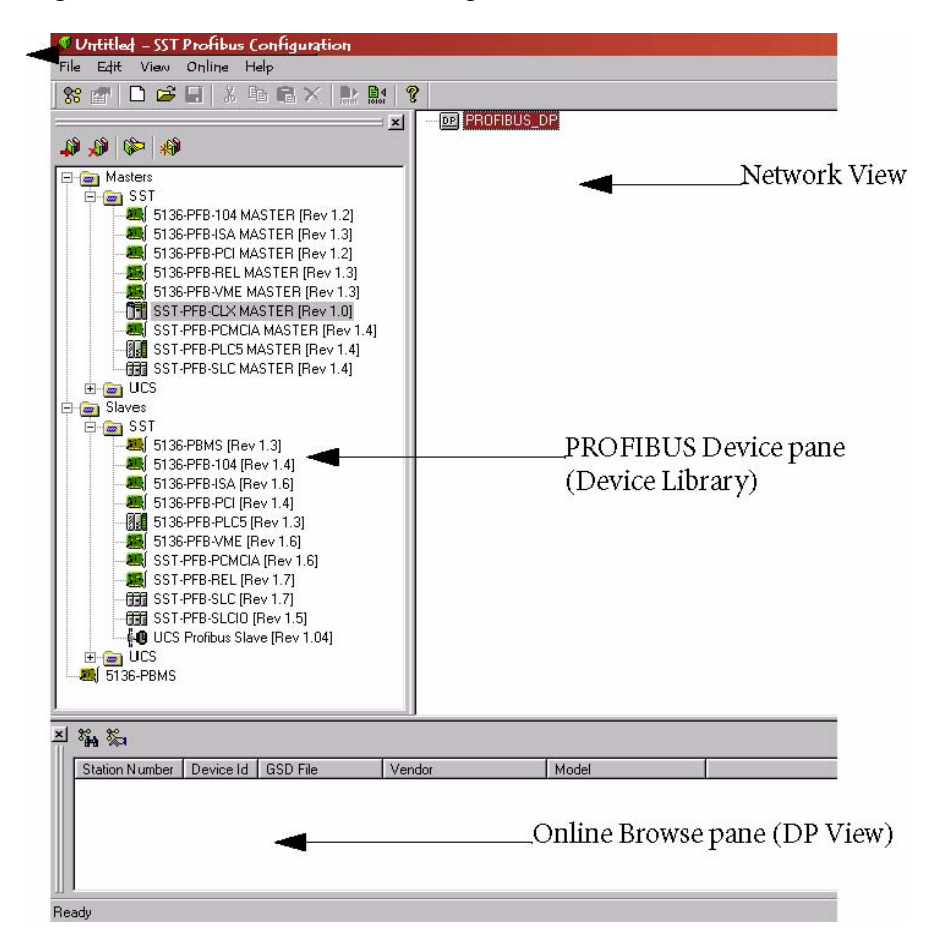

Figure 3: SST PROFIBUS Configuration Tool Window

# 5.2.1 Configuring the SST-PB3-CLX-RLL Card as a DP Master

The following procedure was done using SST Profibus Configuration Tool Version 3.13.13.0

- 1. Click the Windows **Start** button.
- 2. Navigate to the SST PROFIBUS Configuration option to run the SST PROFIBUS Configuration Tool.
- 3. Select File > New to create a new configuration.
  - To open the Device library (left-most pane), select View > Library. This pane appears by default in the upper left-hand side of the window.
  - To open the Online Browse pane or DP view, choose View > Online. This pane appears by default at the bottom of the window.
- 4. Locate and select the SST-PB3-CLX Master device in the Device library (left-most pane).

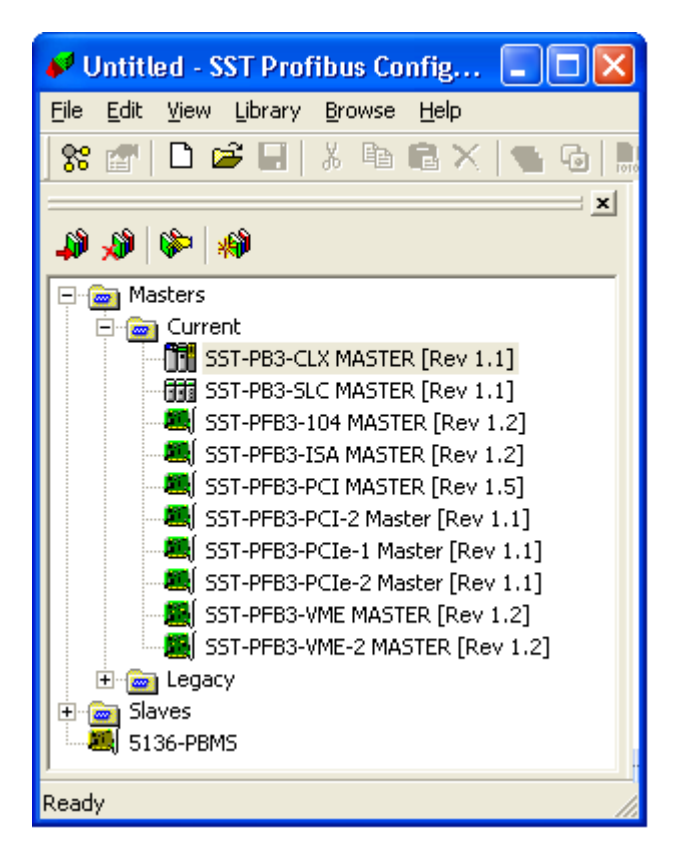

Configuring and Programming the DP Master

- 5. To add this Master device to the Network view:
  - Drag and drop it into the Network view.

OR:

• Click on the Add to Network icon on the main toolbar. A Configuration window displays for the selected device.

| Current - SST        | PB3-CLX MASTER                 | × |
|----------------------|--------------------------------|---|
| General Paran        | neters CLX Options COM Channel |   |
| <u>N</u> ame:        | SST_PB3_CLX_MASTER             | - |
| <u>D</u> escription: |                                | - |
| <u>S</u> tation:     | 0 ID: 0x0C44                   |   |
|                      | T AOP                          |   |
|                      |                                |   |
|                      |                                |   |
|                      | OK Cancel Help                 |   |

- 6. Select the station number in the Station field on the General tab for the selected Master.
- 7. Enable the AOP option if you plan to use Rockwell's Add-on-Profile in RSLogix 5000 to configure the SST-PB3-CLX Master. See <u>Chapter 5</u> for more details on AOP.

8. Select the CLX Options tab.

| Current - SST-PB3-CLX MASTER                                                                                                    | < |
|----------------------------------------------------------------------------------------------------|---|
| General       Parameters       CLX Options       COM Channel         Data Type <ul> <li>BYTE</li> <li>WORD</li> <li>DWORD</li> <li>DWORD</li> <li>Request Periodic Interval Rate</li> <li>5000</li> <li>µs</li> </ul> |   |
| OK Cancel Help                                                                                                    |   |

9. Select the corresponding radio button for the data type. WORD is the default and the preferred data type for PROFIBUS. If you are using PlantScape, select the BYTE radio button for the data type.

10. Set the RPI time to match the RPI configured in RSLogix (refer to Section 5.1, <u>Configuring Through RSLogix 5000</u>), in the Request Periodic Interval field for the PROFIBUS ControlLogix system. Ensure that you have set the Requested Periodic Interval Rate for PFB-CLX. For PB3-CLX, this box can be left at default 5000us (5 ms). For the PlantScape system, set the RPI time to 5 ms or higher if you are using it in the Local rack. If you are using it in the Remote rack, set it to 12.5 ms. or higher.

| _0 | Я |  |
|----|---|--|
|    | 1 |  |
|    | J |  |

### Note

Honeywell has validated the SST-PB3-CLX-RLL card with firmware pfbclx.ss4 v7.30 and pfbclx.ss3 v7.11 for use in the Experion PKS system.

11. Select the COM Channel tab to configure the connection. For details on configuring an RSLinx connection, refer to Section 12.3, <u>Configuring the RSLinx Connection</u>.

| W | oodhead Softwa             | ire & Electroni      | cs - SST-PFB/PB3-CL | хм 🔀 |
|---|----------------------------|----------------------|---------------------|------|
| 0 | General Parameter          | s CLX Options        | COM Channel         |      |
|   | <ul> <li>Serial</li> </ul> | <u>C</u> onnection:  | COM 1               | •    |
|   |                            | Baud Rate:           | 115 200 bps         |      |
|   | C RsLinx                   | <u>D</u> river name: | AB_ETH-3            |      |
|   |                            | <u>S</u> lot Number: | 4                   |      |
|   |                            | RSLinx Path:         |                     |      |
|   |                            | IP Address:          | 10.26.52.167        |      |
|   |                            |                      |                     |      |
|   |                            |                      |                     |      |
|   |                            |                      |                     |      |
|   |                            | OK                   | Cancel              | Help |

- 12. Select the COM port you want to use to download the Master Configuration from the Connection: field.
- 13. Click OK to save the setting. The Master device is added to the Network view (right-most pane).

PROFIBUS\_DP
 [000] [Disconnected] SST\_PFB\_CLX\_MASTER (\*\*)

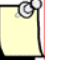

### Note

To edit device properties, right-click on the device and choose Properties from the shortcut menu or select the device from the Network view and select the Properties icon and on the main toolbar.

- 14. Find and select your slave device from the Device library. If your slave device is not listed:
  - a) Click on the New Device icon in the Device library to add the GSD file for your device. The Add PROFIBUS Devices window opens.

| dd PROFIBUS          | devices                 |            | ?            |
|----------------------|-------------------------|------------|--------------|
| Look in: 🛛 🔂         | Gsd                     | 💌 🖻 .      |              |
| Dumry                | Ssti0856                | Ssti0875   | stm0856      |
| siem801 e            | 🔄 Ssti0857              | 🕑 Ssti6715 | 🗐 :stm0871   |
| ) ssti0852           | ssti0870                | sstm0852   | 🗐 :stm0874   |
| )<br>Ssti0853        | Ssti0871                | 🗐 sstm0853 | 🗐 :stm0875   |
| ) Ssti0854           | 🗐 Ssti0873              | sstm0854   | 🗐 :stm0876   |
| ) Ssti0855           | 🔄 ssti0874              | 🗐 sstm0855 | 🗐 :stm671    |
|                      |                         |            | 1            |
| l                    |                         |            |              |
| le <u>n</u> ame: sie | m801e                   |            | <u>O</u> pen |
| les of type:         | ROFIBUS Data Files (*.c | 1:?]       | Cancel       |
|                      |                         | · ·        |              |

b) Locate the GSD file and click Open.

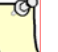

### Note

A GS\* file should have been supplied with your slave device. If not, contact the vendor or search for it on the internet at:

http://www.profibus.com/products/gsd-files/

\* signifies the language

The GSD file is added to the Device library (left-most pane).

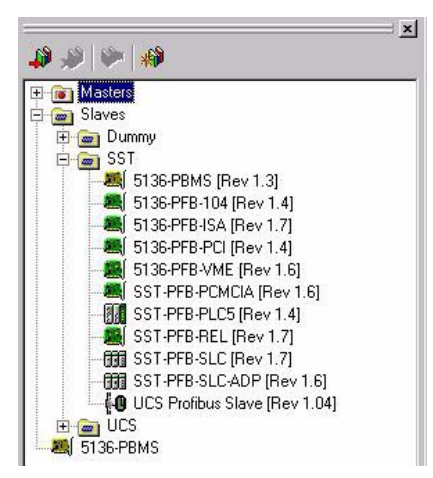

15. You can now add the device to the Network view in one of two ways.

- If you are connected to your PROFIBUS network, use the Online Browse feature to search for your slaves on your network. Refer to Section 5.2.2, <u>Online Browsing with DP View in the SST PROFIBUS Tool</u>, for detailed information on how to perform this procedure.
- If you are not connected to your PROFIBUS network, you can do the following:
- Drag and drop each slave to the network view under the Master device
- Click on the Add to Network icon is on the main toolbar to display a configuration window for the selected slave. By default, this window displays the General tab.

| neral Modi   | ules   Address   S | td. Prms   Ext. P          | rms Diagnostics |
|--------------|--------------------|----------------------------|-----------------|
| ile name:    | f:\DLINK32\Co      | ommon\Pbc\gsd <sup>v</sup> | .siem801e.gsd   |
| Name:        | ET_200M_IM1        | 153_2_                     |                 |
| 2escription: |                    |                            |                 |
|              | -                  |                            | up 0.0015       |

16. Set the station address of the slave in the Station field.

17. Select the Modules tab.

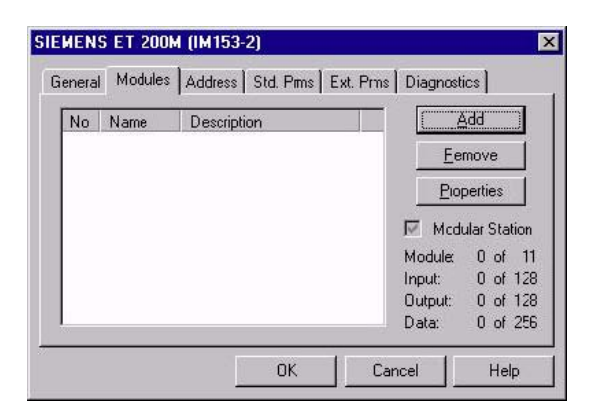

If your slave is modular, insert the modules that your slave device uses. To do this, select the Add button to display the Add Modules window.

| Add Modules                               |              |
|-------------------------------------------|--------------|
| Available Modules:                        | OK<br>Cancel |
| Data Sizes<br>Input: 1 Output: 0 Count: 1 |              |

If your slave is not modular (compact device), the modules have already been configured.

- 18. Select the module you want the slave to use.
- 19. Select OK to set the module and return to the Slave Properties window.

20. Select the Address tab and assign input and/or output addresses. The RSLogix 5K destination tags displayed on right-hand side are for 1756 Generic module I/O configuration format. The data offsets begin at 2 (Word Format).

| SIEMENS                 | ET 200S (IM151)                              |     |
|-------------------------|----------------------------------------------|-----|
| General Modules A       | ddress   Std. Prms   Ext. Prms   Diagnostics | [   |
| Modify Offset           | 0002 I.Page[0]:Data[2] word                  |     |
| - Output                |                                              |     |
| Modi <u>f</u> y Offset: | 0002 0.Page[0]:Data[2] word                  |     |
|                         | OK Cancel H                                  | elp |

If using AOP, the RSLogix 5K destination tags will look like below and the data offsets begin at 0 for all data formats (BYTE, WORD, and DWORD).

| SIEMENS         | ET 200S (IM151)                        |             |
|-----------------|----------------------------------------|-------------|
| General Modules | Address Std. Prms Ext. Prms Diagnostic | s           |
| Input           |                                        |             |
| Modify Off:     | et: 0000 I.Page(0):ProfibusDataIn      | [0] word    |
|                 | ,                                      |             |
| - Output        |                                        |             |
| 🗖 Modifu Offi   | et: 0000 0 Page(0):ProfibusData(       | )ut[0] word |
| , nody on.      |                                        |             |
|                 |                                        |             |
|                 | OK Can                                 | cel Help    |

You have the option of using the default values that display in the Modify Offset fields or selecting the Modify Offset checkboxes and entering your own values.

# Note

The first four bytes of input and output arrays are reserved for handshaking.

There are 4 input and 4 output pages (0 - 3) for data mapping. The available sizes are 496 bytes for each input page, and 492 bytes for each output page. For the range of data offsets that can be used, refer to Chapter 13, <u>I/O Expansion</u>.

You may now need to configure the slave and module parameters.

21. Select the Ext. Prms tab (if it exists).

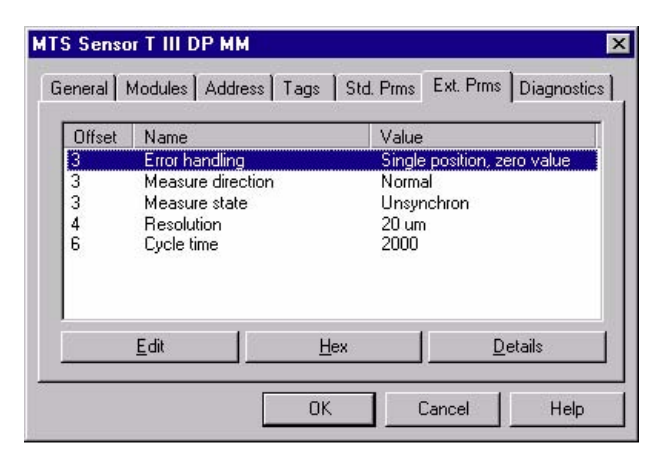

You can also select the following buttons:

- Edit Allows you to change value of parameter. You can also double-click on a parameter to edit.
- Hex Displays parameters data in hex format
- Details Displays parameter characteristics
- Offset Parameter byte offset. First parameter starts at offset 0
- Name Parameter name
- Value Displays as text (where available) or a numeric value
- 22. Configure any necessary parameters. You may now need to configure the module parameters.

23. Select the Module tab.

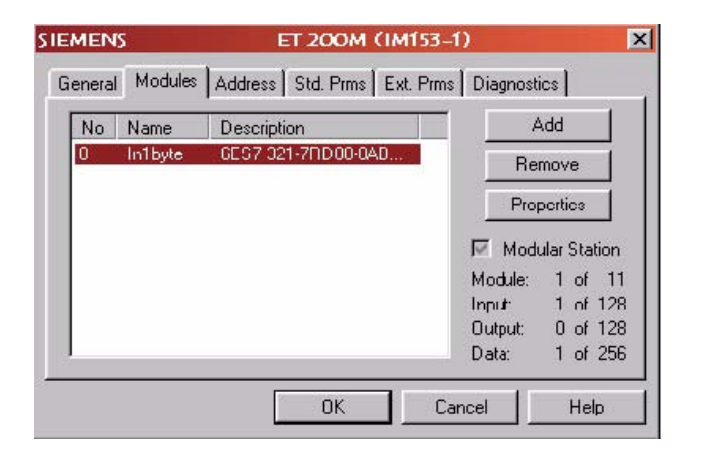

24. Select the module that needs parameterization and select Properties. The Data Area Properties window opens, with the General tab displayed.

| Name:        | Intibute                 |
|--------------|--------------------------|
| )escription: | 6ES7 321-7RD00-04B0 4DI  |
|              |                          |
| Data:        | 0x43 0x00 0x00 0x1F 0xC1 |

25. Select the Ext. Prms. tab (if it exists) and set the parameters according to your device.

| 2 (SbtNumber)<br>5 input delay (ms)<br>6 Diag:wire break char<br>7 Diag:wire break char | 3 (DC)          |
|-----------------------------------------------------------------------------------------|-----------------|
| 5 input delay(ms)<br>6 Diag:wire break char<br>7 Diag:wire break char                   | 3 (DC)          |
| 6 Diag:wire break char<br>7 Diag:wire break char                                        | 1.6             |
| 7 Diag wire break char                                                                  | inell No —      |
|                                                                                         | inel1 No        |
| 3 Diag:wire break char                                                                  | mel2 No         |
| Diag:wire break char                                                                    | inel3 No        |
| 6 Diag:short-circuit to f                                                               | 1-chan 0 No     |
| 7 Diag:short-circuit to f                                                               | 1-chan 1 No 🗾 💌 |

- 26. Select OK.
- 27. Repeats steps 13-25 for each slave device on your network.
- 28. To set the parameters for your network, right-click on the highest level of the Network view (default is PROFIBUS\_DP) and choose Properties from the shortcut menu. The Network window displays (opens in General tab), allowing you to set the Baud Rate and other parameters found in the Timing and Parameters tabs.

| etwork                   |             |                                   |
|--------------------------|-------------|-----------------------------------|
| General Timing           | Parameters  |                                   |
| <u>N</u> ame:            | PROFIBUS_DP |                                   |
| Description:             | 2           |                                   |
|                          | I.,         | 0-6-6                             |
| Baud Rate:               | 1.5 MBps 💌  | □ Dptions<br>□ <u>R</u> epeater   |
| <u>H</u> ighest Station: | 126 💌       | EMS Devices Stay Offline on Error |
|                          |             |                                   |
|                          |             | K Cancel Help                     |

- 29. Configure the following parameters according to your PROFIBUS network.
  - Name Name of the network
  - **Description** Description of the network
  - Baud Rate Baud rate of the PROFIBUS network
  - **Highest Station** Highest allowed station address for any active station on the network. The highest station affects how much time is spent soliciting for new nodes.
  - **Options** These affect the network parameters that the Configuration Tool assigns:
  - **Repeater** indicates whether or not there are any repeaters on the network.
  - **FMS Devices** indicates whether or not there are any FMS devices on the network.
  - **Stay Offline on Error** indicates whether or not the card stays offline when Token Error Limit or Response Error Limit is exceeded within 256 token cycles.
- 30. Once you finish setting the parameters, select OK to save the new settings.
- 31. Chose File > Save to save your configuration (.pbc file). The Save As window displays.

| Save As       |                                   |         | ? ×    |
|---------------|-----------------------------------|---------|--------|
| Save in: 🔂    | GSD                               | 💌 🔶 🖻 ć | * 📰 🕶  |
|               |                                   |         |        |
|               |                                   |         |        |
| -             |                                   |         |        |
|               |                                   |         |        |
| File name:    | Untitled.pbc                      |         | Save   |
| Save as type: | SST Profibus Config Files (*.pbc) | •       | Cancel |

32. Specify a filename and location for your configuration and select Save. This saves your project as a .pbc file.

- 33. To download your configuration, refer to Section 5.3, Downloading to the Scanner.
- 34. You now have the option of exporting your configuration to a binary (.bss) file using one of the following methods:
  - Select Edit/Export Binary... to export your configuration to a (.bss) file

OR

• Right-click on the SST-PB3-CLX-RLL Master and select the Export Binary... option from the shortcut menu.

## 5.2.2 Online Browsing with DP View in the SST PROFIBUS Tool

- 1. Verify that the CLX PLC is in Program mode or the PBIM block with the Clear mode enabled is inactive in the PlantScape Control Builder.
- If you're using a serial connection, connect your null modem cable between the scanner's serial port and your PC COM port and verify that you are connected to the PROFIBUS network. If you're using an RSLinx connection, refer to Section 12.3, <u>Configuring the RSLinx Connection</u> for details.

3. Select the Network Search Properties icon. The DP View window displays.

| DP View                     |                |              |          |
|-----------------------------|----------------|--------------|----------|
| Network                     |                |              |          |
| Connection                  |                |              |          |
| C Local <u>C</u> ard        | PFB3-PCIe-0008 | 3A           | <b>-</b> |
| C S <u>e</u> rial           | COM10          | Y            |          |
| <ul> <li>RS Linx</li> </ul> | Driver Name    | ÅB_ETH-3     |          |
|                             | Slot Number    | 4            |          |
|                             | RSLinx Path    |              |          |
|                             | IPAddress      | 10.26.52.167 |          |
| <u>S</u> tation:            | 0 💌            |              |          |
| <u>B</u> aud Rate:          | 12 MBps 💌      |              |          |
|                             |                |              |          |
|                             | OK             | Cancel       | Help     |

- 4. Configure the network by specifying the following:
  - Local Card Default radio button selection only. Select the Serial radio button.
  - Serial Select this radio button for serial communication. This is the COM port to which your serial cable is connected.
  - **RSLinx** If you have a licensed RSLinx installed, specify the Driver Name and the scanner module slot in the rack. For more details, refer to Section 12.3, <u>Configuring the RSLinx Connection</u>.
  - Driver Name Name of the RSLinx Driver set up to communicate over Ethernet with the scanner module
  - Slot Number location of the scanner module in the rack
  - RSLinx Path If the scanner is in a remote rack, this is the relevant path. For more details, refer to Section 12.3, <u>Configuring the RSLinx Connection</u>.
  - IP Address The IP address of the 1756-ENBT when using the Ethernet Devices and Ethernet/IP drivers.

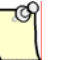

## Note

Remote Devices via Linx Gateway driver is not supported with the RSLinx Classic Profession/Gateway v2.54 or higher.

The IP Address field can be left blank when using the 1756-ENET Ethernet TCP/IP Communications ControlLogix module or when RSLinx path contains an IP address.

- Station Set a unique station number, one not used by any of the slaves on the network
- Baud Rate Slaves that do not support the selected baud rate will not be detected
- 5. Select OK to save your settings.
- 6. Select the Search for Slave icon when you are ready to browse. Slaves that have been detected display in station address order, as shown:

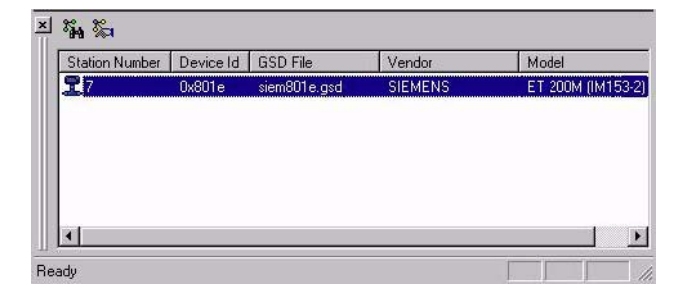

- 7. Right-click on each slave to assign its GSD file. A shortcut window displays with the following options:
  - **GSD Files** Displays GSD file(s) found with the corresponding slave ID and a default-generated GSD file, in case no ID match found
  - **Export GSD** Export a GSD file that will be saved with a new name, which by default is the station number-slave ID
  - Edit GSD Edit the selected GSD file. The generated GSD is the default if another

GSD file is not selected. Here you can specify the vendor and model name, slave-specific options such as freeze, sync, auto baud and set slave address; and user parameters.

• **Properties** - Displays module information for the slave

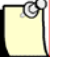

### Note

To create a configuration with these slaves, you must first have a Master in your configuration and then you can drag over the slaves from the DP library to your Network view.

8. Select the GSD File from the shortcut menu.

| <u>G</u> SD Files →      | (generated)  |
|--------------------------|--------------|
| Export GSD -<br>Edit GSD | siem801e.gsd |
| Properties               |              |

9. Drag and drop each slave from DP View to the Network view, underneath the Master. You may be prompted with the following window to select the correct I/O modules for the slave.

| Fance     |
|-----------|
|           |
|           |
|           |
|           |
|           |
|           |
|           |
| •         |
|           |
| Data Area |
|           |
|           |

10. Select OK. The slave is then added and appears in your Network view.

| Untitled - SST Prof                                                                                                    | ibus Configuration                                                         |                  | _ 🗆 🗙             |
|----------------------------------------------------------------------------------------------------|----------------------------------------------------------------------------|------------------|-------------------|
| Ele <u>E</u> dit <u>V</u> iew Library                                                                                                    | v <u>O</u> nline <u>H</u> elp                                              |                  |                   |
| 🗱 😭 🗋 🖼 🖬                                                                                                    | X 🖻 🖻 🗙 🐚                                                                  |                  | • • • • • • •     |
| Masters<br>Masters<br>Slaves<br>Com Dummy<br>Com Dummy<br>Com Stemens<br>Com State<br>State<br>S | ⊴ ⊟- <u>₩</u> PHOHBUS_DI<br>⊡- <b>(1)</b> [000] [Dia<br>⊡- <b>{0</b> [000] | Sconnected] SST. | _PFB_CLX_MASTER ( |
| 4 86. 8°-                                                                                                    |                                                                            |                  |                   |
| - 1993 20-4                                                                                                    |                                                                            | Mandar           | Interded          |
| Station Number De                                                                                                    | vice Id I GSD File                                                         | I VERNUN         | 12010020          |
| Station Number De                                                                                                    | :vice Id   GSD File<br>801e siem801e.gsd                                   | SIEMENS          | ET 200M (IM153-2) |
| Station Number De                                                                                                    | vvice Id   GSD File<br>801e siem801e.gsd                                   | SIEMENS          | ET 200M (IM153-2) |

- 11. Right-click on the slave in your Network view.
- 12. Select Properties from the shortcut menu to display the Slave Properties window.

| SIEMENS              | ET 200S (IM151)                       |                       |
|----------------------|---------------------------------------|-----------------------|
| General Modu         | iles   Address   Std. Prms   Ext. Prm | s Diagnostics         |
| File name:           | C:\Program Files\SST\Profibus\Co      | ommon\Applications\PF |
| <u>N</u> ame:        | ET_200S_IM151                         |                       |
| <u>D</u> escription: |                                       |                       |
| <u>S</u> tation:     | 1                                     | ID: 0x806A            |
|                      | ОКС                                   | ancel Help            |

13. Select the Address tab and assign the I/O offset(s). If you are using AOP to configure the module in RSLogix 5000, make sure to enable AOP option under Master Properties.

| SIEMENS                 | ET 200S (IM151)                              |      |
|-------------------------|----------------------------------------------|------|
| General Modules Ac      | ddress   Std. Prms   Ext. Prms   Diagnostics | [    |
| Modify Offset           | 0002 I.Page[0]:Data[2] word                  |      |
| Modi <u>(</u> y Offset: | 0002 0.Page[0]:Data[2] word                  |      |
|                         | OK Cancel H                                  | lelp |

Configuring and Programming the DP Master

You have the option of using the default values that display in the Modify Offset fields, or selecting each Input and Output Modify Offset checkbox and entering your own values.

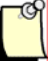

### Note

The first four bytes of input and output arrays are reserved for handshaking.

There are 4 input and 4 output pages (0 - 3) for data mapping. The available sizes are 496 bytes for each input page, and 492 bytes for each output page. For the range of data offsets that can be used, refer to Chapter 13, <u>I/O Expansion</u>.

You may now need to configure the slave and module parameters.

14. Select the Ext. Prms tab (if it exists).

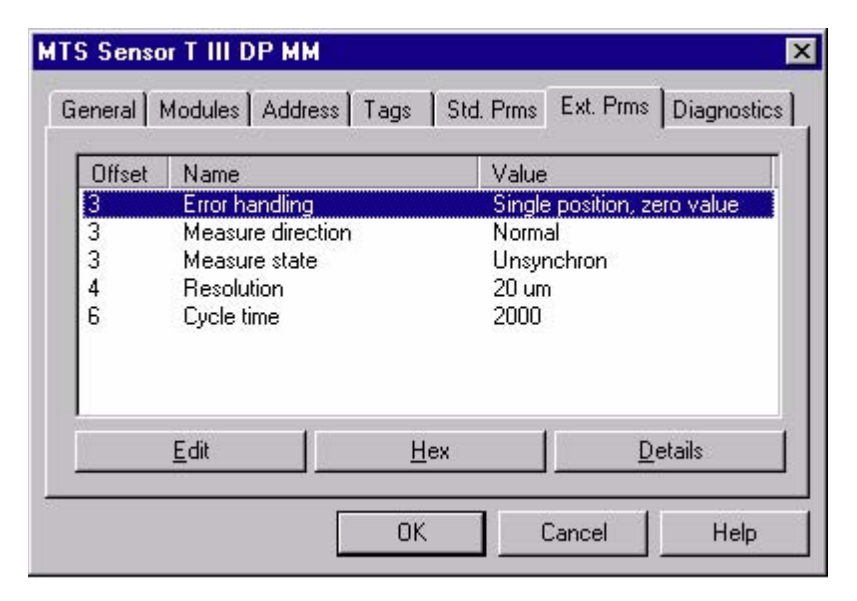

- 15. Configure any necessary parameters:
  - Edit Allows you to change value of parameter. You can also double-click on a parameter to edit it.
  - Hex Displays parameters data in hex format
  - **Details** Displays parameter characteristics
  - Offset Parameter byte offset. First parameter starts at offset 0.
  - Name Parameter name
  - Value Displays as text (where available) or a numeric value

You may now need to configure the module parameters. This is done via the Modules tab.

- 16. Select the OK button to close the Slave Properties window.
- 17. Repeat steps 8-15 until all of your slaves are configured and exist under your Master in the Network View.

18. Right-click on PROFIBUS-DP in the Network view to configure the Network Parameters (baud rate and so on), and select Properties from the shortcut menu. The Network window displays.

| Name:           | PROFIBUS_DP |                          |          |
|-----------------|-------------|--------------------------|----------|
| Description:    | 5           |                          |          |
|                 | 2           |                          |          |
|                 |             | Options                  | 2        |
| aud Rate:       | 12 MBps 💌   | <u> </u>                 |          |
| lighest Station | r 100       | EMS Device:              | \$       |
| Ingrication     | · 126       | I <u>S</u> tay Offline o | on Error |

- 19. Configure the following parameters according to your PROFIBUS network:
  - Name Name of the network
  - **Description** Description of the network
  - Baud Rate Baud rate of the PROFIBUS network
  - **Highest Station** Highest allowed station address for any active station on the network. The highest station affects how much time is spent soliciting for new nodes.
  - **Options** These affect the network parameters that the Configuration Tool assigns
  - **Repeater** Indicates whether or not there are any repeaters on the network
  - **FMS Devices** Indicates whether or not there are any FMS devices on the network.
  - Stay Offline on Error Indicates whether or not the card stays offline when the Token Error Limit or Response Error Limit is exceeded within 256 token cycles.
- 20. Select OK to save the new settings.
- 21. Choose File > Save to save your configuration. The Save As window displays.

| ave As     |              |         | ? ×   |
|------------|--------------|---------|-------|
| Save in: 🔂 | GSD          | - 🗲 🔁 🤅 | * 📰 🕈 |
|            |              |         |       |
|            |              |         |       |
|            |              |         |       |
|            |              |         |       |
|            |              |         |       |
|            |              |         |       |
| File name: | Untitled.pbc |         | Save  |

22. Specify a filename and location for your configuration and select Save. This saves your project as a .pbc file.

# 5.3 Downloading to the Scanner

# 5.3.1 Downloading the DP Master Configuration File to the Scanner

Use the serial CONFIG port on the front of the scanner to download configuration files to the scanner.

The serial cable for a standard PC COM port must have lines 2 and 3 swapped. No handshaking is required. Pins 2 and 3 are wired the same as a PC 9-pin COM port.

Figure 4: Serial Port Wiring

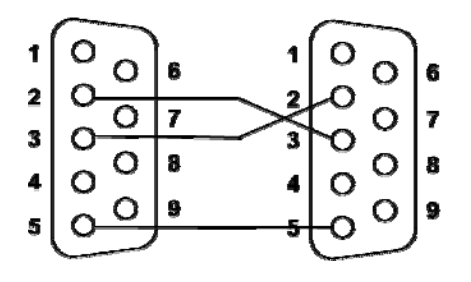

If you are using HyperTerminal, refer to Section 5.6, <u>Downloading the I/O Configuration to the</u> <u>Scanner Using HyperTerminal</u>, for detailed information.

# 5.3.2 Downloading to the Scanner via the SST PROFIBUS Configuration Tool

- 1. Verify that the CLX PLC is in Program mode, or if you are using PlantScape, the PBIM block with the Clear mode enabled must be inactive in Control Builder.
- 2. Connect the modem serial cable between the PC COM port and the scanner serial port (top one).
- 3. In your Master configuration, right-click on Master to display the shortcut menu.

| Auto Taga    |         |
|--------------|---------|
| Paste        |         |
| Export Binar | y       |
| Addressing   | •       |
| Connect      |         |
| Firmwate Ve  | nsieh   |
| Load Config  | uration |
| Offline      |         |
| Delete       |         |
| Rehame       |         |

4. Select Connect from the shortcut menu. You can also select the first icon above PROFIBUS-DP\*. If you do not have a mouse, select Connect from the Edit menu.

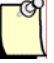

## Note

\*Wait for the OK LED on the scanner to display green before connecting.

You may be prompted with a message indicating a configuration mismatch between what is in the scanner and your current PROFIBUS project. In this case, select Yes to retain your configuration.

| Pbc | ×                                                                                                    |
|-----|----------------------------------------------------------------------------------------------------|
| ?   | This configuration does not match the configuration found on scanner SST-PFB-CLX.<br>Do you want to retain this configuration?<br>Clock N0 to upload configuration from scanner. |
|     | <u>Yes</u> <u>v</u> o                                                                                                    |

Any configuration mismatches are listed under the Master status.

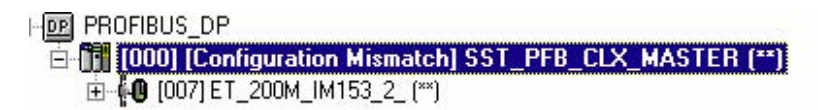

- 5. Load the configuration to the Master through one of the following methods:
  - Right-click on the Master and select Load Configuration from the shortcut menu.

| <u>A</u> uto Tags<br><u>P</u> aste                           |
|--------------------------------------------------------------|
| <u>E</u> xport Binary<br>Addressing                          |
| Disconnect<br><u>F</u> irmware Version<br>Load Configuration |
| Delete<br>Rename                                             |
| <u>P</u> roperties                                           |

#### OR

• Select the Load configuration icon in the toolbar. If the scanner is online, the following message displays:

-Card is online. Do you want to load configuration?

6. Select Yes to load your new configuration. The Master status now changes to the Configured Program mode.

```
    PROFIBUS_DP
    PROFIBUS_D
    (000) [Configured Program] SST_PFB_CLX_MASTER (**)
    D
    (007) ET_200M_IM153_2_(**)
```

Your scanner is now configured and ready.

7. Right-click on the Master and select Disconnect from the shortcut menu to disconnect from the network.

# 5.3.3 Monitoring the Scanner via the SST PROFIBUS Configuration Tool

- 1. Verify that the scanner is online by switching the CLX PLC to Run mode, or if you're using PlantScape, ensure that the PBIM block with Clear mode enabled is active in Control Builder. Both the COMM (green) and SYS (red) LEDs should be ON.
- 2. Switch the CLX PLC back to Program mode. For PlantScape, ensure that the PBIM block is inactive with the Clear mode enabled.
- 3. To connect to the Master in your PROFIBUS configuration, right-click on the Master.
- 4. Select Connect from the shortcut menu.

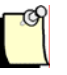

# Note

You may get a message indicating a configuration mismatch. Select YES to retain and download the configuration.

- 5. Select the Online icon in the toolbar to place the scanner online. The master should now display either:
  - □ PROFIBUS\_DP
    □ 44 [000] [Online Program All OK] SST\_PFB\_CLX\_MASTER (\*\*)
    □ 49 [007] [OK] ET\_200M\_IM153\_2\_ (\*\*)

OR

PROFIBUS\_DP
 DOD [Online Program - error] SST\_PFB\_CLX\_MASTER (\*\*)

E 
 [007] [Node Configuration Error] ET\_200M\_IM153\_2\_ (\*\*)

If this displays, refer to Section 5.3.5, <u>Diagnosing Slave Errors in the SST PROFIBUS</u> <u>Configuration Tool</u>.

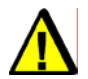

# Caution

Do not switch the CLX PLC to Run mode or activate the PBIM block in PlantScape while monitoring the scanner in the Configuration Tool. This may result in unrecoverable serial communication failure.

# 5.3.4 Reconnecting to the Scanner when it's Already Configured and Online

- 1. Switch the CLX PLC to Program mode, or if you're using PlantScape, ensure that the PBIM block with the Clear mode enabled is inactive in Control Builder.
- 2. To connect to the Master in your PROFIBUS configuration, right-click on the Master.
- 3. Select Connect from the shortcut menu.

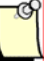

# Note

You may get a message indicating a configuration mismatch. Select YES to retain the configuration and download the configuration. Select the Online icon in the toolbar to go online.

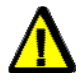

# Caution

If the only difference between your offline and online configuration is slave data offsets, you will not get a Configuration Mismatch status for the Master. You can fix this by re-downloading the configuration.

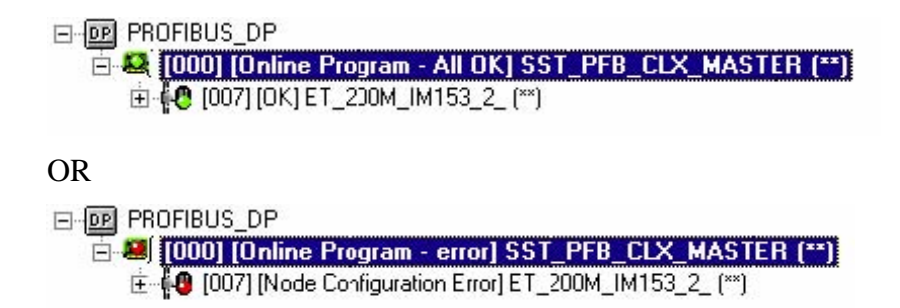

If this displays, refer to Section 5.3.5, <u>Diagnosing Slave Errors in the SST PROFIBUS</u> <u>Configuration Tool</u>, for further information.

## 5.3.5 Diagnosing Slave Errors in the SST PROFIBUS Configuration Tool

1. To diagnose slaves in error (Red status), right-click on the slave with the error.

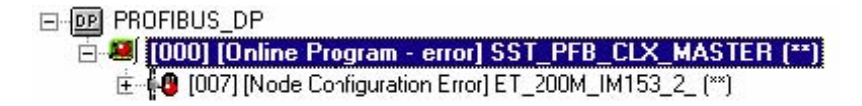

2. Select Diagnostics from the shortcut menu.

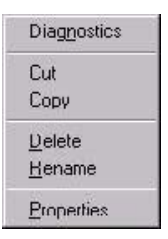

A Slave Diagnostics window displays, indicating the errors specific to that slave.

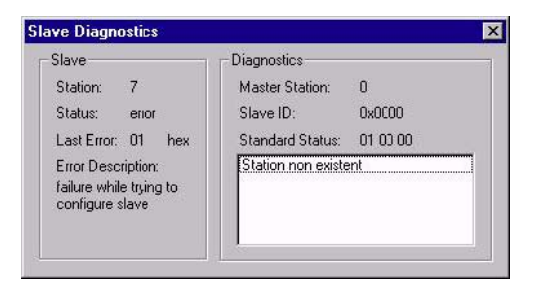

3. Troubleshoot your slave errors as required (refer to Section 5.4, <u>Troubleshooting</u>). Once you have verified that all errors have been corrected, right-click on the Master and select Disconnect from the shortcut menu.

# 5.4 Troubleshooting

#### **Station Non Existent**

Check the slave's PROFIBUS interface to ensure that it is powered on and connected to your network. Ensure that the slave supports the configured baud rate. Also, verify that you are using the Correct GSD file for the slave device by checking the slave's part number.

#### **Configuration Data Fault**

Check that the I/O modules are configured in the order they appear in the slave device and that the I/O modules match the exact description of the modules you selected (i.e., module serial number).

#### **Station Not Ready**

If there are still outstanding errors, this is always present. Also, you may be trying to scan the slave too quickly. This may be caused by using a wrong GSD file.

#### **Extended Diagnostic Data**

This is device specific. Retrieve the data by requesting the slave diagnostics in your RSLogix 5000 sample program. Extended diagnostic data starts at byte 7 of the slave diagnostics. Compare the values with the descriptions that may be available for the slave by viewing the slave's properties and selecting the Diagnostics tab in the Configuration Tool.

## **Function Not Supported**

The slave does not support commands like SYNC or FREEZE coming from the Master. Check that you are using the correct GSD file.

#### Invalid Slave Response

This usually occurs when the slave is returning more diagnostic information than the Master can handle. Check your GSD file.

#### **Parameter Fault**

This usually means an incorrect Indent - Number or Invalid parameter sent to the slave. Check that you have set the slave and module parameters correctly by selecting the Ext. Prms. tab under the slave/module's properties.

#### **Master Lock**

The DP slave has been parameterized by another Master. Take the controlling Master offline.

## Param/Config Required

This remains present until the parameterization has completed properly. You may be using the incorrect GSD file or you haven't set the slave and module parameters to the correct values. Check the slave and module parameters by selecting the Ext. Prms. tab under the slave/module's properties.

#### **Static Diagnostics**

Check your slave diagnostic data in the scanner status area using the RSLogix 5000 sample Ladder Logic, which already includes the logic to retrieve this. Write xx05 (xx = station number) to the CMD Argument register (Local:Slot:O.Data [1], AOP tag Local:Slot:O.ModuleControl. CMD\_Argument). The slave diagnostics display, starting at Local:Slot:S.Data [59], AOP tag SlaveStatus1.

#### **DP Slave Set**

This is OK and is set by the slave.

#### WatchDog

This is OK and should be set when the slave status is OK.

## **Ext Diags Overflow**

More Diagnostic data is being returned from the slave than what is specified in its GSD file. You may be using an incorrect GSD file.

# 5.5 Importing the DP Master Binary Configuration (.bss) Using the Configuration Tool

- 1. Select File > New.
- 2. Right-click on the Master in your Network view (right-most pane) and select Import Binary from the shortcut menu.

| Import linary |       |
|---------------|-------|
| Delete        | all a |
| Rename        |       |
| Properties    |       |

OR:

Select the Import Binary icon from the toolbar. The Open window displays.

| Орең           |                            |                    | ? ×    |
|----------------|----------------------------|--------------------|--------|
| Look in: 🔂     | Pbc                        | 💌 🔶 💽 (            | * 🔳 🕈  |
|                |                            |                    |        |
| Untitled.bs    | 22                         |                    |        |
|                |                            |                    |        |
|                |                            |                    |        |
| 1              |                            |                    |        |
| File name:     | ]                          |                    | Open   |
| Files of type: | SST PROFIBUS Configuration | on Files (*.bss) 💌 | Cancel |

3. Select and open your .Bss file. The Import Wizard displays.

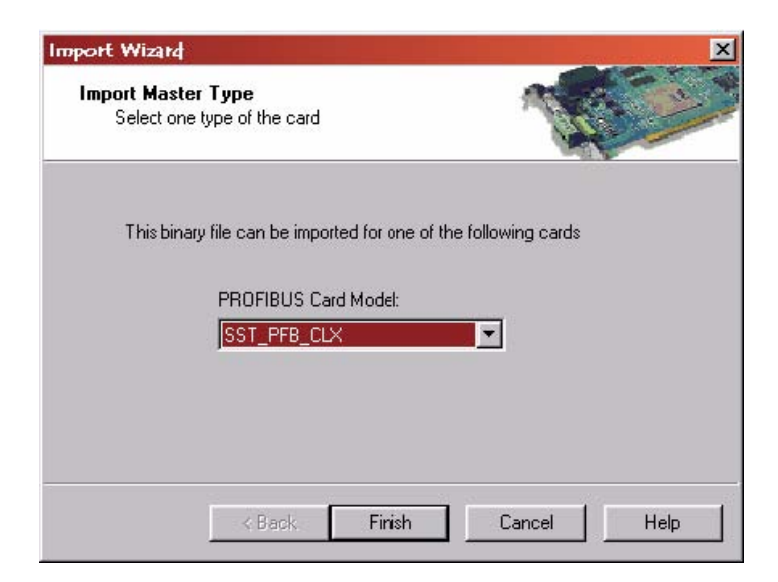

- 4. Select SST-PFB-CLX.
- 5. Select the Next > or Finish >> button. If you have multiple GSD files for the same slave in your binary configuration, select the Next > button and follow the process to assign the correct GSD file to the slave.
- 6. When you are done, select Finish >>.
- 7. If you are using Rockwell's RSLogix 5000 Add-on-Profile, double-click on master and enable AOP then click OK.
- 8. Select File > Save.

# 5.5.1 Uploading the DP Master Configuration File from the Scanner Using the SST PROFIBUS Configuration Tool

- 1. Verify that you are connected to the scanner module via a serial cable or RSLinx. For an RSLinx connection, go to the Communications menu in RSLinx and select RSWho. You can upload the configuration while you are online or offline.
- 2. Select File > New.
- 3. Drag and drop the SST-PB3-CLX scanner device from the Device Library (upper left-hand side) into the Network view. The Master Properties window displays.

| Current - SST-       | PB3-CLX MASTER                | × |
|----------------------|-------------------------------|---|
| General Param        | eters CLX Options COM Channel |   |
| <u>N</u> ame:        | SST_PB3_CLX_MASTER            | 1 |
| <u>D</u> escription: |                               |   |
| <u>S</u> tation:     | 0 ID: 0x0C44                  |   |
|                      | I AOP                         |   |
|                      |                               |   |
|                      |                               |   |
|                      | OK Cancel Help                |   |

- 4. Enable the AOP option if you are using Rockwell's RSLogix 5000 Add-on-Profile.
- 5. Select the COM Channel tab.
- 6. Specify the COMM port or RSLinx connection you want to use. For an RSLinx connection, specify the Driver Name and scanner module slot in the rack. For more details, refer to Section 12.3, <u>Configuring the RSLinx Connection</u>.

| Woodhe  | ad Softwar | e & Electron         | ics - S | ST-PFB/PB3- | CLX M | × |
|---------|------------|----------------------|---------|-------------|-------|---|
| General | Parameters | CLX Options          | СОМ С   | hannel      |       |   |
| ·       | Serial     | <u>C</u> onnection:  |         | COM 1       | •     |   |
|         |            | <u>B</u> aud Rate:   |         | 115 200 bps |       |   |
| c       | RsLinx     | <u>D</u> river name: |         | AB_ETH-3    |       |   |
|         |            | <u>S</u> lot Number: |         | 4           |       |   |
|         |            | RSLinx Path:         |         |             |       |   |
|         |            | IP Address:          | 10.     | 26.52.167   |       |   |
|         |            |                      |         |             |       |   |
|         |            |                      |         |             |       |   |
|         |            |                      |         |             |       |   |
|         |            | OK                   | <       | Cancel      | Help  |   |

- 7. Select OK to save the setting.
- 8. Right-click on the Master and select Connect from the shortcut menu.
- 9. Select NO in response to the message —"Do you want to ignore configuration?". You may be prompted to go through the Configuration wizard to assign the correct GSD files.
- 10. Select Finish if you went through the Configuration wizard process. You can now save this uploaded configuration as a .pbc file.

Configuring and Programming the DP Master

- 11. Select File > Save, assign a filename and location, and select Save.
- 12. Right-click on the Master and select Disconnect from the shortcut menu.

# 5.6 Downloading the I/O Configuration to the Scanner Using HyperTerminal

If you are using HyperTerminal, here is how to set up a connection:

- 1. Start HyperTerminal and create a new connection.
- 2. For Connect using:, select Direct to Comn, where "n" is the serial port you are using.
- 3. Select 115200 Bits per second, 8 Data bits, set Parity to None, select 1 Stop Bit, and set Flow control to None. You should now be able to communicate with the scanner serial port.
- 4. Connect to the serial port using your communication software. The scanner serial port supports any baud rate from 9600 baud to 115 Kbaud, with no parity, 8 data bits, 1 stop bit and flow control set to None. The scanner automatically detects the baud rate you are using.

| ſ | <u>_</u> G |
|---|------------|
| l |            |
| L |            |

## Note

When configuring the scanner, the CLX PLC must be in Program mode, or if you're using PlantScape, the PBIM block with the Clear mode enabled must be inactive in Control Builder.

 Type an asterisk (\*) to get the scanner's attention. You may need to type several asterisks (\*) to let the scanner auto-detect the baud rate being used. The scanner displays the message:

```
;Copyright (c) 1995-2008 WSE, a division of Molex
For SST-PB3-CLX Card
Version 7.10
```

Reading Configuration from FLASH...

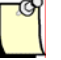

## Note

If the module has no configuration in flash, one of two possible warning messages may be displayed in HyperTerminal:

• With no connection to the CPU, the error will be:

Reading Configuration from FLASH... Error '23' while Reading FLASH

• With a connection to CPU, the error will be:

Reading Configuration from FLASH... Error '20' while Reading FLASH

Once a configuration is saved in flash, these errors will no longer occur.

A greater than symbol (>) prompts you at the terminal.

The scanner is now in Config mode. While in Config mode, the scanner COMM and SYS LEDs are off. You cannot put the scanner online until you exit from Config mode.

6. Issue the RecBssXmodem command, then initiate an XModem file download from your communication software. Refer to the documentation supplied with your Communication software for more detailed information.

7. Type Exit to end the Serial communication if prompted with:

Configuration has changed. Do you want to UPDATE PLASH? (y/ n)

8. Type "y" and press ENTER to accept.

| Q | r |  |
|---|---|--|
|   | l |  |
|   | 1 |  |

## Note

When you download a Configuration file to the scanner, the configuration is stored in memory on the scanner. Use the UpdFlash command to store the configuration into flash memory.

## 5.6.1 Listing Available Commands

Once you are talking to the scanner, type Help at the terminal to view a summary of the available commands. Not all available commands are listed in the main Help. There are several additional Help commands to show the other commands.

The following table lists commonly used serial port commands:

Table 9: Commonly Used Port Commands

| Command      | Description                                                                                                    |
|--------------|----------------------------------------------------------------------------------------------------|
| HelpNet      | Lists commands to set network parameters.                                                                                                    |
| HelpMas      | Lists commands related to DP master operation.                                                                                                    |
| ShowNet      | Displays network parameters.                                                                                                    |
| ShowMas      | Displays the DP master configuration.                                                                                                    |
| UpdFlash     | Stores the current network and DP master configuration into flash memory.                                                                                                    |
| Ver          | Displays the version number of the firmware running on the scanner.                                                                                                    |
| RecBssXmodem | Receives a DP master configuration exported as a<br>binary file from the SST PROFIBUS Configuration Tool.<br>Initiates the download of your DP master Binary<br>configuration exported from the SST PROFIBUS<br>Configuration Tool. |
| Exit         | Exits terminal mode and places the module in offline configuration state.                                                                                                    |

# 5.6.2 Exiting Config Mode

To exit Config mode and let the scanner complete its start-up, issue the Exit command. You must do this before the scanner can be put online. The scanner turns off both LEDs when it is no longer in Config mode.

If there have been changes to the Configuration, the scanner will ask you whether you want to store those changes in flash before you exit.

# 5.7 Errors

# 5.7.1 Network Parameter Errors

The following status errors may occur when setting the Network parameters. Values are in hexadecimal.

| Table 10: | Network Parameter Errors |
|-----------|--------------------------|
|-----------|--------------------------|

| Value | Error Type          |
|-------|---------------------|
| 02h   | STS_BAD_BAUD        |
| 03h   | STS_BAD_STN_ADR     |
| 04h   | STS_BAD_HI_STN_ADR  |
| 05h   | STS_BAD_TOK_ROT     |
| 06h   | STS_BAD_SLOT_TME    |
| 07h   | STS_BAD_IDLE_1      |
| 08h   | STS_BAD_IDLE_2      |
| 09h   | STS_BAD_RDY_TME     |
| 0ah   | STS_BAD_QUI_TME     |
| 0bh   | STS_BAD_GAP_UPD     |
| 0ch   | STS_BAD_TOK_RETRY   |
| 0dh   | STS_BAD_MSG_RETRY   |
| 0eh   | STS_BAD_TOK_ERR_LIM |
| 0fh   | STS_BAD_RSP_ERR_LIM |
| 10h   | STS_BAUD_DET_ERROR  |

# 5.7.2 Binary File Configuration Errors

The following errors occur when configuring the scanner using a binary file generated by the Configuration Tool and downloading it through the HyperTerminal. Error 23h typically occurs when new firmware was just loaded. Issue the ClrMas command and try to download again.

| Table 11: | Binary | File | Configu | ration | Errors |
|-----------|--------|------|---------|--------|--------|
|           | _      |      | 0       |        |        |

| Value | Error Type                  |
|-------|-----------------------------|
| 20h   | STS_CFG_BAD_CHK_PATTERN     |
| 21h   | STS_CFG_BIN_TOO_SHORT       |
| 22h   | STS_CFG_BIN_TOO_LONG        |
| 23h   | STS_CFG_BAD_CHKSUM          |
| 24h   | STS_CFG_INVALID_CPU_HDR     |
| 25h   | STS_CFG_INVALID_SLV_REC_TYP |
| 26h   | STS_CFG_RX_OVERFLOW         |
| 27h   | STS_CFG_TX_OVERFLOW         |
| 35h   | STS_CFG_MAS_EXT_ALLOC_ERROR |

# 5.7.3 Flash Programming Errors

The following errors may occur when programming flash memory.

Table 12:Flash Programming Errors

| Value | Error Type          | Meaning/Description                            |
|-------|---------------------|------------------------------------------------|
| 30h   | STS_CFG_NO_CONFIG   | No configuration present to program into flash |
| 31h   | STS_FLASH_BAD_ID    | Internal flash error                           |
| 32h   | STS_FLASH_ERASE_ERR | Internal flash error                           |
| 33h   | STS_FLASH_PROG_ERR  | Internal flash error                           |
| 34h   | STS_FLASH_VRFY_ERR  | Internal flash error                           |

# 5.7.4 Fatal Errors

The following are fatal errors. You must power down the system and restart to clear these errors.

| Value | Error Type             | Meaning/Description       |
|-------|------------------------|---------------------------|
| 80h   | STS_CFG_INTERNAL_ERROR | Internal error            |
| 81h   | STS_OUT_OF_APBS        | Out of application blocks |
| 83h   | STS_HEAP_ALLOC_FAIL    | Internal error            |
| 84h   | STS_SH_HEAP_ALLOC_FAIL | Internal error            |

If the status register contains STS\_CFG\_INTERNAL\_ERROR (80h), there has been an internal error on the scanner. Record the contents of the errInternal and errArg registers and contact Technical Support (refer to Section D.3, <u>Technical Support</u>, for details). When the Data Type is INT, these two status registers are located in the high byte of Word offset 24 and the low byte of Word offset 25 in the Status area

# 5.8 Running the Scanner

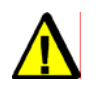

# Warning

Attempting to upload while the CLX PLC is in RUN mode or the PBIM block is activated and Run mode is enabled in Control Builder may result in unrecoverable serial communication failure.

You can now begin accessing the data at the addresses that have been assigned to your slaves in your Master configuration.

# 5.8.1 CLX Modes

The scanner's mode of operation follows the CLX PLC mode of operation (Program, Test, and Run).

- When the CLX is in Program mode, the scanner outputs are off and inputs hold their last state.
- When the CLX is in Test mode, inputs are read and updated but outputs are off.
- When the CLX is in Run mode, the scanner updates inputs and outputs.

# 5.8.2 PBIM Modes

The scanner's mode of operation follows the operation state of the PBIM block in Control Builder (Active or Inactive).

- When the PBIM Block is active with Clear mode enabled, the scanner outputs are off and inputs continue to get updated.
- When the PBIM Block is active with Run mode enabled, the scanner updates inputs and outputs.
- When the PBIM block is inactive, the scanner input and output areas in the Control Builder are not updated.

# 5.9 SST-PB3-CLX-RLL I/O and Status Images

Specifically, the I/O interface consists of the following areas:

| Table 14: | Controller Interface | Image (For | Add-on-Profile) |
|-----------|----------------------|------------|-----------------|
|-----------|----------------------|------------|-----------------|

| Area Description | Area Layout                                                                                                    | Meaning/Description                                                                                                    | Size          |
|------------------|----------------------------------------------------------------------------------------------------|----------------------------------------------------------------------------------------------------|---------------|
| Output Area      | CMD Control Register<br>Local:Slot:O.ModuleControl. CMD_Cntrl                                                                                                    | Issue a command to scanner                                                                                                    | 1 x 8 bits    |
|                  | Local:Slot:O.ModuleControl. ChangePage<br>Upper nibble of (bits 4 - 7) is for changing the<br>Output Page. Write value 0 – 3 to change to<br>that page.<br>Lower nibble of (bits 0 - 3) is for changing the<br>Input Page. Write value 0 – 3 to change to<br>that page | Used by the Host to change the current<br>input and output page that is read/written<br>to module.                                                                                                    | 1 x 8 bits    |
|                  | CMD Argument<br>Local:Slot:O.ModuleControl. CMD_Argument                                                                                                    | Scanner commands (Run mode, Clear<br>mode, Offline, Online, Clear Counters,<br>Get Slave Diagnostics, Acknowledge<br>Slave Diagnostics):<br>See below for all available commands<br>under CMD Argument Register                                                                                                    | 1 x 8 bits    |
|                  | Local:Slot:O.ModuleControl.<br>CMD_Additional_Parameter                                                                                                    | This is only required for commands that<br>require an additional parameter "station<br>address". These are:<br>Get Slave Diagnostics<br>PFB_DISABLE_SLAVE<br>PFB_ENABLE_SLAVE<br>PFB_GET_SLAVE_ID<br>PFB_GET_SLAVE_ADDRESS<br>SEND_SYNC_COMMAND<br>SEND_UNSYNC_ COMMAND<br>SEND_FREEZE_ COMMAND<br>SEND_UNFREEZE_ COMMAND | 1 x8 bits     |
|                  | Output Data Area<br>Local:Slot:O.ProfibusDataOut [0] to<br>Local:Slot:O.ProfibusDataOut [245]                                                                                                    | For AOP, PROFIBUS output data starts<br>at tag ProfibusDataOut[0].4 Pages of<br>output Data are available in the module<br>but only one page can be accessed at a<br>time via the host.                                                                                                    | 246 x 16 bits |

| Input Data Area                        | Module Status register                                                                                                    | Card status register                                                                                                    | 1 x 8 bits    |
|----------------------------------------|----------------------------------------------------------------------------------------------------|----------------------------------------------------------------------------------------------------|---------------|
|                                        | Local:Slot:I.ModuleStat. ModuleStatus                                                                                                    |                                                                                                    |               |
|                                        | Local::Slot:I:.ModuleStat. CurrentPage is for<br>the firmware to copy the page number of the<br>valid Input and Output data that is mapped<br>into the host.<br>Upper nibble (bits 4 - 7) is for the firmware to<br>copy the page number of the valid output<br>data that is mapped into the host. | Displays current input and output page<br>number mapped into Host (Pages 0 - 3)                                                                                              | 1 x 8 bits    |
|                                        | Lower nibble (bits 0 - 3) is for the firmware to<br>copy the page number of the valid Input data<br>that is mapped into the host                                                                                                    |                                                                                                    |               |
|                                        | Module Cmd Reply register                                                                                                    | Echo of CMD Argument above                                                                                                    | 1 x 8 bits    |
|                                        | Local:Slot:I.ModuleStat.CMD_Reply                                                                                                    |                                                                                                    |               |
|                                        | Reserved                                                                                                    | Reserved - Do not use                                                                                                    | 1 x 8 bits    |
|                                        | Input Data Area<br>Local:Slot:I.ProfibusDataIn[0] to<br>Local:Slot:I.ProfibusDataIn [247]                                                                                                    | PROFIBUS input area starts at Tag<br>ProfibusDataIn[0]. 4 Pages of Input Data<br>are available in the module but only one<br>page can be accessed at a time via the<br>host. | 248 x 16 bits |
| Status Area<br><u>See Status table</u> | Module Static Counters/ Error Counters                                                                                                    | Indicates module behavior                                                                                                    | 26 x 16 bits  |
|                                        | Active Slave Status Bit Array<br>PfbActStnList0_15 to PfbActSnList112_126                                                                                                    | 1 bit set for each slave that has OK<br>status. Up to 125 slaves                                                                                                    | 8 x 16 bits   |
|                                        |                                                                                                    | Station 126                                                                                                    |               |
|                                        | Configured Slave Status Bit Array<br>PfbCfgStnList0 15 to PfbCfgStnList112 126                                                                                                    | 1 bit is set for each slave configured. Up to 125 slaves                                                                                                    | 8 x 16 bits   |
|                                        |                                                                                                    | CfgSlv_1 = Station 1, CfgSlv_126 =<br>Station 126                                                                                                    |               |
|                                        | Local Slave Status registers<br>SlvStatus,SlvError                                                                                                    | See Description below                                                                                                    | 2 x 8 Bits    |
| _                                      | MasDiagUpdate                                                                                                    | See Description below                                                                                                    | 1 x 16 bit    |
|                                        | MasDiagStn                                                                                                    | See Description below                                                                                                    | 1 x 16 bit    |
|                                        | DiagLen                                                                                                    | See Description below                                                                                                    | 1 x 16 bit    |
|                                        | Slave Diagnostic Buffer                                                                                                    | Area to where the slave diagnostic data                                                                                                    | 122 x 16bits  |
|                                        | Consists of Tags:                                                                                                    | is dumped.                                                                                                    |               |
|                                        | SlaveStatus1                                                                                                    | See <u>Reading the Slave Diagnostics</u> for more detailed information.                                                                                                    |               |
|                                        | SlaveStatus2                                                                                                    |                                                                                                    |               |
|                                        | SlaveStatus3                                                                                                    |                                                                                                    |               |
|                                        | MasterStnAddr                                                                                                    |                                                                                                    |               |
|                                        | SIVID                                                                                                    |                                                                                                    |               |
|                                        | DiagDataBuffer[0-118]                                                                                                    |                                                                                                    |               |

| Area Description | Area Layout                                                                                                    | Meaning/Description                                                                                                    | Size          |
|------------------|----------------------------------------------------------------------------------------------------|----------------------------------------------------------------------------------------------------|---------------|
| Output Area      | CMD Control Register                                                                                                    | Issue a command to scanner                                                                                                    | 16 bits       |
|                  | High Byte (bits 8-15) is for controlling which<br>input and output page are mapped into the<br>Host Data table.                    |                                                                                                    |               |
|                  | Upper nibble of (bits 12-15) is for changing the Output Page. Write value $0 - 3$ to change to that page.                          |                                                                                                    |               |
|                  | Lower nibble of (bits 8-11) is for changing the Input Page. Write value $0 - 3$ to change to that page.                            |                                                                                                    |               |
|                  | CMD Argument (low byte, bits 0 -7)                                                                                                 | Scanner commands (Run mode, Clear                                                                                                    | 16 bits       |
|                  | (High Byte (bits 8 – 15) is only required for commands that require an additional parameter "station address". These are:          | mode, Offline, Online, Clear Counters,<br>Get Slave Diagnostics, Acknowledge<br>Slave Diagnostics):                                                                    |               |
|                  | Get Slave Diagnostics                                                                                                    | PFB_DISABLE_SLAVE,                                                                                                    |               |
|                  | PFB DISABLE SLAVE                                                                                                    | PFB_ENABLE_SLAVE,                                                                                                    |               |
|                  | PFB_ENABLE_SLAVE                                                                                                    | PFB_GET_SLAVE_ID,                                                                                                    |               |
|                  | <br>PFB_GET_SLAVE_ID                                                                                                    | PFB_SET_SLAVE_ADDRESS)                                                                                                    |               |
|                  | SEND_SYNC_COMMAND                                                                                                    |                                                                                                    |               |
|                  | SEND_UNSYNC_COMMAND                                                                                                    |                                                                                                    |               |
|                  | SEND_FREEZE_COMMAND                                                                                                    |                                                                                                    |               |
|                  | SEND_UNFREEZE_COMMMAND                                                                                                    |                                                                                                    |               |
|                  | Output Data Area                                                                                                    | PROFIBUS output data starts at word<br>offset 2. 4 Pages of output Data are<br>available in the module but only one<br>page can be accessed at a time via the<br>host. | 246 x 16 bits |
| Input Data Area  | Module Status register (bits 0 -7)                                                                                                 | Card status register                                                                                                    | 16 bits       |
|                  | High Byte (bits 8-15) is for the firmware to copy the page number of the valid Input and Output data that is mapped into the host. |                                                                                                    |               |
|                  | Upper nibble (bits 12-15) is for the firmware to copy the page number of the valid output data that is mapped into the host.       |                                                                                                    |               |
|                  | Lower nibble (bits 8-11) is for the firmware to copy the page number of the valid Input data that is mapped into the host          |                                                                                                    |               |
|                  | Module Cmd Reply register                                                                                                    | Echo of CMD Argument above                                                                                                    | 16 bits       |
|                  | Input Data Area                                                                                                    | PROFIBUS input area starts at word<br>offset 2. 4 Pages of Input Data are<br>available in the module but only one<br>page can be accessed at a time via the<br>host.   | 248 x 16 bits |
| Status Area      | Module Static Counters/ Error Counters                                                                                             | Indicates module behavior                                                                                                    | 48 x 16 bits  |
| See Status table |                                                                                                    |                                                                                                    |               |
|                  | Active Slave Status Bit Array                                                                                                    | 1 bit set for each slave that has OK status. Up to 125 slaves                                                                                                    | 8 x 16 bits   |
|                  | Configured Slave Status Bit Array                                                                                                  | 1 bit is set for each slave configured. Up to 125 slaves                                                                                                    | 8 x 16 bits   |
|                  | Slave Diagnostic Buffer                                                                                                    | Area to where the slave diagnostic data is dumped                                                                                                    | 122 x 16bits  |

## Table 15: ControlLogix Controller Interface Image (for Generic Profile)

# Table 16:CMD Control Register(Local:Slot:O.Data[0], AOP Tag Local:Slot:O.ModuleControl.CMD\_Control)

| Value, Hex | Meaning/Description                                    |
|------------|--------------------------------------------------------|
| 00         | No Command in CMD Argument register                    |
| 01         | Issue the command that is in the CMD Argument register |

Table 17:CMD Argument Register

(Local:Slot:O.Data[1].0 – 7, AOP Tag Local:Slot:O.ModuleControl.CMD\_Argument)

For Generic Profile, all commands that require an additional parameter (**BOLD**), the high byte of Local:Slot:O.Data[1] is used. For AOP, the tag ModuleControl.CMD\_Additional\_Parameter is used.

| Value,<br>Hex | Meaning/Description                                                                                                    |
|---------------|----------------------------------------------------------------------------------------------------|
| 00            | No Command                                                                                                    |
| 01            | PFB_BUS_RUN_MODE- Put PROFIBUS in run mode                                                                                                    |
| 02            | PFB_BUS_CLR_MODE- Put PROFIBUS in clear mode                                                                                                    |
| 03            | PFB_CLR_ERR_CNT- Clear counters in Status area                                                                                                    |
| 04            | PFB_START_BUS- Put scanner online with PROFIBUS bus                                                                                                    |
| 05            | PFB_READ_SLV_DIAGS- Read a slave station's diagnostic data.<br>The station address of the slave from which to read diagnostics is<br>in the most significant byte of this register. For example, reading from station 2<br>would require a value of 0205 hex in this register.                                                                               |
| 06            | PFB_SLV_DIAG_ACK- Acknowledge a slave diagnostic update indication (For generic profile see Local: Slot: S.Data [46] and Local: Slot: S.Data [47]. For AOP see tags MasDiagUpdate and MasDiagStn).                                                                                                    |
| 07            | PFB_STOP_BUS - Put scanner offline with the PROFIBUS bus                                                                                                    |
| 08            | PFB_DISABLE_SLAVE- This command stops the Profibus Master from<br>scanning the specified slave. The station address of the slave to be disabled is<br>in the most significant byte of this register. For example, disabling station 5<br>would require a value of 0508 hex in this register.                                                                 |
| 09            | PFB_ENABLE_SLAVE- This command re-enables a slave that has been previously disabled. The station address of the slave to be enabled is in the most significant byte of this register. For example, enabling station 5 would require a value of 0509 hex in this register.                                                                                    |
| 0a            | PFB_GET_SLAVE_ID- This command must be called before<br>PFB_SET_SLAVE_ADDRESS in order to load the station address and slave<br>ID of the station to be changed. The station address of the slave is in the most<br>significant byte of this register. For example, to get the slave ID of station 126,<br>a value of 7e0a hex is required in this register. |
| 0b            | PFB_SET_SLAVE_ADDRESS- Once PFB_GET_SLAVE_ID has been called,<br>the user may set that slave's address with this command. The new station<br>address is in the most significant byte of this register.<br>For example, to change the slave ID of station 126 to 9, a value of 090b hex is<br>required in this register.                                      |
| С             | SEND_SYNC_COMMAND – This command sends the SYNC command along with Group ID on Profibus network. The Group ID is in the most significant byte                                                                                                    |

Configuring and Programming the DP Master

|   | of this register. This command is for updating output data on slaves. Slaves will not accept output data again until the next SYNC command is sent again or the UNSYNC command is sent Group ID is 8 bit field (0 – 7 and each of the bits represent a Group. Group 0 (Bit 0) is for sending to all slaves in Master scanlist. |
|---|----------------------------------------------------------------------------------------------------|
| D | SEND_UNSYNC_COMMAND – This command sends the UNSYNC command<br>along with Group ID on Profibus network. The Group ID is in the most<br>significant byte of this register. This command causes outputs on slave to<br>continue to get updated cyclically again.                                                                 |
| E | SEND_FREEZE_COMMAND – This command sends the FREEZE command<br>along with Group ID on Profibus network. The Group ID is in the most<br>significant byte of this register. The command causes slave inputs to freeze<br>and until the next FREEZE command is received.                                                          |
| F | SEND_UNFREEZE_COMMAND – This command sends the UNFREEZE command along with the Group ID on Profibus network. The Group ID is in the most significant byte of this register. The command removes the FREEZE on slave inputs and allows them to get updated cyclically again.                                                    |

#### Table 18: Changing Input Page

(Local:Slot:O.Data[0].8 - 11, Local:Slot:O.ModuleControl.ChangePage, Bits 0 - 3)

| Value, Hex | Meaning/Description       |
|------------|---------------------------|
| 0-3        | Change to that Input Page |

#### Table 19:Changing Output Page

(Local:Slot:O.Data[0].12 – 15, AOP Tag Local:Slot:O.ModuleControl.ChangePage, Bits 4 - 7)

| Value, Hex | Meaning/Description        |
|------------|----------------------------|
| 0-3        | Change to that Output Page |

#### Table 20: Module Status Register

(Local:Slot:I.Data[0].0 -7, AOP Tag Local:Slot:I.ModuleStat.ModuleStatus)

| Value, Hex | Meaning/Description                                                                                                    |
|------------|----------------------------------------------------------------------------------------------------|
| E0         | Scanner is not online with PROFIBUS bus. Issue the<br>PFB_START_BUS command to put it online.                                         |
| E1         | Scanner is online with the PROFIBUS bus.                                                                                              |
| E2         | Scanner is in serial configuration mode.<br>A terminal is being used to download PROFIBUS<br>configuration files.                     |
| FF         | The CLX processor has lost its connection to the<br>scanner. All data in the Input and Status tables should<br>be considered invalid. |

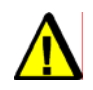

# Caution

The Module Status Register should be monitored for 0xFF in ladder code. If this condition occurs, the processor has lost the connection to the scanner and should assume a safe state.

## Table 21: CMD Reply Register

(Local:Slot:I.Data[1], AOP Tag Local:Slot:I.ModuleStat.CMD\_Reply)

| Value, Hex | Meaning/Description                      |
|------------|------------------------------------------|
| 00         | No Command                               |
| 01         | PFB_BUS_RUN_MODE has been processed      |
| 02         | PFB_BUS_CLR_MODE has been processed      |
| 03         | PFB_CLR_ERR_CNT has been processed       |
| 04         | PFB_START_BUS-Put has been processed     |
| 05         | PFB_READ_SLV_DIAGS has been processed    |
| 06         | PFB_SLV_DIAG_ACK has been processed      |
| 07         | PFB_STOP_BUS has been processed          |
| А          | PFB_GET_SALVE_ID has been processed      |
| В          | PFB_SET_SLAVE_ADDRESS has been processed |
| С          | SEND_SYNC_COMMAND has been processed     |
| D          | SEND_UNSYNC_COMMAND has been processed   |
| E          | SEND_FREEZE_COMMAND has been processed   |
| F          | SEND_UNFREEZE_COMMAND has been processed |

#### Table 22:Active Input Page

(Local:Slot:I.Data[0]. 8 – 11, AOP Tag Local:Slot:I.ModuleStat.CurrentPage, Bits 0 - 3)

| Value, Hex | Meaning/Description                                            |
|------------|----------------------------------------------------------------|
| 0-3        | Current Input Page number that firmware has mapped to the Host |

# Table 23:Active Output Page(Local:Slot:I.Data[0]. 12 – 15, AOP Tag Local:Slot:I.ModuleStat.CurrentPage, Bits 4 -7)

| Value, Hex | Meaning/Description                                             |
|------------|-----------------------------------------------------------------|
| 0-3        | Current Output Page number that firmware has mapped to the Host |

An example of the handshaking that occurs between the CMD Control (Local:Slot:O.Data[0]), CMD Argument (Local:Slot:O.Data[1]) and CMD Reply (Local:Slot:I.Data[1]) registers is provided in the sample program:

## SSTPFBCLX\_Preview\_2\_Example.ACD CLX PFB Scanner Status Array

| Status Name          | Meaning/Description                                                 |
|----------------------|---------------------------------------------------------------------|
| PfbStatus            | Card status register                                                |
| PfbModVer            | Module Firmware Version (ex. 0x0102 = 1.02)                         |
| PfbMasSts            | Global status for all master blocks                                 |
| PfbStnAddr           | PFB Local station address                                           |
| PfbFmsSts            | Global status for all FMS blocks                                    |
| PfbMasCntrlCfg       | DP Master options and configuration                                 |
| ReconfigStatus       | Status of Reconfig message that is sent when applying configuration |
| ErrLanOffline        | LAN encountered errors and went into offline state                  |
| DiagConf             | Total confirmations (to requests from us) (MAS,LAY2,FMS)            |
| DiagInd              | Total indications (requests to us) (MAS,LAY2,FMS)                   |
| ErrNotOk             | Total Not OK confirmations and/or indications (MAS,LAY2,FMS)        |
| DiagTokHldTimeLO     | Instantaneous token hold time in Tbits (Low Word)                   |
| DiagTokHldTimeHl     | Instantaneous token hold time in Tbits (High Word)                  |
| DiagMinTokHldTimeLO  | Minimum Actual token hold time in Tbits (Low Word)                  |
| DiagMinTokHldTimeHl  | Minimum Actual token hold time in Tbits (High Word)                 |
| DiagMasterUpdate     | Master I/O update cycles completed                                  |
| ErrMasErr            | Master->DP slave communication errors                               |
| ErrReConfig          | Master->DP went offline and had to be reconfigured                  |
| DiagMasScanTimeLO    | Instantaneous master scan time in microseconds (Low Word)           |
| DiagMasScanTimeHI    | Instantaneous master scan time in microseconds (High Word)          |
| DiagMasMaxScanTimeLO | Maximum master scan time in microseconds (Low Word)                 |
| DiagMasMaxScanTimeHI | Maximum master scan time in microseconds (High Word)                |
| ErrInvReqLen         | Invalid request length errors                                       |
| ErrFifo              | FIFO overflow errors                                                |
| ErrRxOverun          | Receive overrun errors                                              |
| ErrDblTok            | Double token errors (bad wiring or hardware)                        |
| ErrRespErr           | Response errors (bad wiring or hardware)                            |
| ErrSyniErr           | Syni errors (bad wiring or hardware)                                |
| ErrNetTout           | Network timeout errors                                              |
| ErrHsa               | Station higher than HSA was heard                                   |

Table 24: Structure of Status Area for Add-on-Profile (AOP) (Local:Slot:S)

Configuring and Programming the DP Master

| Status Name          | Meaning/Description                                                                                                    |  |  |  |  |
|----------------------|----------------------------------------------------------------------------------------------------|--|--|--|--|
| ErrStn               | Duplicate Station Detected                                                                                                    |  |  |  |  |
| ErrPasTok            | Unable to Pass Token (bad wiring or hardware)                                                                                                    |  |  |  |  |
| ErrLasBad            | Active station list invalid (bad wiring or hardware)                                                                                                    |  |  |  |  |
| ErrInternal          | Internal Error Code (configuration error or runtime fault). Call Technical Support.                                                                                                    |  |  |  |  |
| ErrArg               | Additional information about the internal error code                                                                                                    |  |  |  |  |
| ErrEventOverun       | Event queue has overflowed                                                                                                    |  |  |  |  |
| pfbActStnList0_15    | Active Slave station bit table for stations 0 to 15                                                                                                    |  |  |  |  |
| pfbActStnList16_31   | Active Slave station bit table for stations 16 to 31                                                                                                    |  |  |  |  |
| pfbActStnList32_47   | Active Slave station bit table for stations 32 to 47                                                                                                    |  |  |  |  |
| pfbActStnList48_63   | Active Slave station bit table for stations 48 to 63                                                                                                    |  |  |  |  |
| pfbActStnList64_79   | Active Slave station bit table for stations 64 to 79                                                                                                    |  |  |  |  |
| pfbActStnList80_95   | Active Slave station bit table for stations 80 to 95                                                                                                    |  |  |  |  |
| pfbActStnList96_111  | Active Slave station bit table for stations 96 to 111                                                                                                    |  |  |  |  |
| pfbActStnList112_126 | Active Slave station bit table for stations 112 to 126                                                                                                    |  |  |  |  |
| pfbCfgStnList0_15    | Configured Slave station bit table for stations 0 – 15                                                                                                    |  |  |  |  |
| pfbCfgStnList16_31   | Configured Slave station bit table for stations 16 – 31                                                                                                    |  |  |  |  |
| pfbCfgStnList32_47   | Configured Slave station bit table for stations 32 – 47                                                                                                    |  |  |  |  |
| pfbCfgStnList48_63   | Configured Slave station bit table for stations 48- 63                                                                                                    |  |  |  |  |
| pfbCfgStnList64_79   | Configured Slave station bit table for stations 64-79                                                                                                    |  |  |  |  |
| pfbCfgStnList80_95   | Configured Slave station bit table for stations 80 – 95                                                                                                    |  |  |  |  |
| pfbCfgStnList96_111  | Configured Slave station bit table for stations 96 – 111                                                                                                    |  |  |  |  |
| pfbCfgStnList112_126 | Configured Slave station bit table for stations 112 – 126                                                                                                    |  |  |  |  |
| SlvStatus            | Local slave status register                                                                                                    |  |  |  |  |
| SlvError             | Local slave error register contains error code                                                                                                    |  |  |  |  |
| MasDiagUpdate        | A non-zero value here means a DP slave has updated diagnostic<br>information                                                                                                    |  |  |  |  |
| MasDiagStn           | The station address of the slave that updated diagnostics above                                                                                                    |  |  |  |  |
| DiagLen              | The length of the slave diagnostic data to follow in<br>SIvStnStatus1,<br>SIvStnStatus2,<br>SIvStnStatus3,<br>MasterStnAddr,<br>SIvID<br>DiagDataBuffer. These tags are filled in when command<br>PFB_READ_SLV_DIAGS is executed. |  |  |  |  |
| SlvStnStatus1        | Station Status Byte 1. The first byte of slave diagnostic data. See description below.                                                                                                    |  |  |  |  |
| SlvStnStatus2        | Station Status Byte 2. The second byte of slave diagnostic data. See description below.                                                                                                    |  |  |  |  |
| SlvStnStatus3        | Station Status Byte 3. The third byte of slave diagnostic data. See description below.                                                                                                    |  |  |  |  |
| MasterStnAddr        | Master Station Address (Master that configured the slave. OxFF means that no master has configured this slave)                                                                                                    |  |  |  |  |
| SIVID                | Profibus Slave ID number                                                                                                    |  |  |  |  |
| DiagDataBuffer       | The slave's diagnostic data bytes 7 - 244.                                                                                                    |  |  |  |  |

| Status Namo        | Mooning/Description                                                                                                    | CLV Addr (INIT16 Array)                                               |  |  |  |  |  |
|--------------------|----------------------------------------------------------------------------------------------------|-----------------------------------------------------------------------|--|--|--|--|--|
| Status Name        | Meaning/Description                                                                                                    | CLX Addr (INT To Array)                                               |  |  |  |  |  |
| PfbStatus          | Card status register                                                                                                    | Local: Slot: S.Data [00]                                              |  |  |  |  |  |
| PfbModVer          | Module Firmware Version (ex. 0x0102 = 1.02)                                                                                            | Local: Slot: S.Data [01]                                              |  |  |  |  |  |
| PfbMasSts          | Global status for all aster blocks                                                                                                    | Local: Slot: S.Data [02].00-<br>07                                    |  |  |  |  |  |
| PfbStnAddr         | PFB Local station address                                                                                                    | Local: Slot: S.Data [02].8-<br>15                                     |  |  |  |  |  |
| PfbFmsSts          | Global status for all FMS blocks                                                                                                    | Local: Slot: S.Data [03].00-<br>07                                    |  |  |  |  |  |
| PfbMasCntrlCfg     | DP Master options and configuration                                                                                                    | Local: Slot: S.Data [03].8-<br>15                                     |  |  |  |  |  |
| Reserved           | Reserved                                                                                                    | Local: Slot: S.Data [04].00<br>- 07                                   |  |  |  |  |  |
| ReconfigStatus     | Status of Reconfig message that is sent when<br>applying configuration change while a<br>connection is open to module in RSLogix 5000. | Local: Slot: S.Data [04].8-<br>15                                     |  |  |  |  |  |
| ErrLanOffline      | LAN encountered errors and went into offline state                                                                                     | Local: Slot: S.Data [05].00-<br>07                                    |  |  |  |  |  |
| Reserved           | Reserved                                                                                                    | Local: Slot: S.Data [05].08-<br>15                                    |  |  |  |  |  |
| DiagConf           | Total confirmations (to requests from us)<br>(MAS,LAY2,FMS)                                                                            | Local: Slot: S.Data [06]                                              |  |  |  |  |  |
| DiagInd            | Total indications (requests to us)<br>(MAS,LAY2,FMS)                                                                                   | Local: Slot: S.Data [07]                                              |  |  |  |  |  |
| ErrNotOk           | Total Not OK confirmations and/or indications (MAS,LAY2,FMS)                                                                           | Local: Slot: S.Data [08]                                              |  |  |  |  |  |
| DiagTokHldTime     | Instantaneous token hold time in Tbits                                                                                                 | Local: Slot: S.Data [09]<br>(LSW) œ Local: Slot:<br>S.Data [10] (MSW) |  |  |  |  |  |
| DiagMinTokHldTime  | Minimum Actual token hold time in Tbits                                                                                                | Local: Slot: S.Data [11]<br>(LSW) œ Local: Slot:<br>S.Data [12] (MSW) |  |  |  |  |  |
| DiagMasterUpdate   | Master I/O update cycles completed                                                                                                    | Local: Slot: S.Data [13]                                              |  |  |  |  |  |
| ErrMasErr          | Master->DP slave communication errors                                                                                                  | Local: Slot: S.Data [14].00-<br>07                                    |  |  |  |  |  |
| ErrReConfig        | Master->DP went offline and had to be<br>reconfigured                                                                                  | Local: Slot: S.Data [14].08-<br>15                                    |  |  |  |  |  |
| DiagMasScanTime    | Instantaneous master scan time in microseconds                                                                                         | Local: Slot: S.Data [15]<br>(LSW) œ Local: Slot:<br>S.Data [16] (MSW) |  |  |  |  |  |
| DiagMasMaxScanTime | Maximum master scan time in microseconds                                                                                               | Local: Slot: S.Data [17]<br>(LSW) œ Local: Slot:<br>S.Data [18] (MSW) |  |  |  |  |  |
| ErrInvReqLen       | Invalid request length errors                                                                                                    | Local: Slot: S.Data [19].00-<br>07                                    |  |  |  |  |  |
| ErrFifo            | FIFO overflow errors                                                                                                    | Local: Slot: S.Data [19].08-<br>15                                    |  |  |  |  |  |
| ErrRxOverun        | Receive overrun errors                                                                                                    | Local: Slot: S.Data [20].00-<br>07                                    |  |  |  |  |  |
| ErrDblTok          | Double token errors (bad wiring or hardware)                                                                                           | Local: Slot: S.Data [20].08-<br>15                                    |  |  |  |  |  |
| ErrRespErr         | Response errors (bad wiring or hardware)                                                                                               | Local: Slot: S.Data [21].00-<br>07                                    |  |  |  |  |  |
| ErrSyniErr         | Syni errors (bad wiring or hardware)                                                                                                   | Local: Slot: S.Data [21].08-<br>15                                    |  |  |  |  |  |
| ErrNetTout         | Network timeout errors                                                                                                    | Local: Slot: S.Data [22].00-                                          |  |  |  |  |  |

## Table 25: Structure of Status Area for Generic Profile (Local:Slot:S.Data[])

| Status Name    | Meaning/Description                                                                           | CLX Addr (INT16 Array)                                        |  |  |  |  |
|----------------|-----------------------------------------------------------------------------------------------|---------------------------------------------------------------|--|--|--|--|
| ErrHsa         | Station higher than HSA was heard                                                             | Local: Slot: S.Data [22].08-<br>15                            |  |  |  |  |
| ErrStn         | Duplicate Station Detected                                                                    | Local: Slot: S.Data [23].00-<br>07                            |  |  |  |  |
| ErrPasTok      | Unable to Pass Token (bad wiring or hardware)                                                 | Local: Slot: S.Data [23].08-<br>15                            |  |  |  |  |
| ErrLasBad      | Active station list invalid (bad wiring or hardware)                                          | Local: Slot: S.Data [24].00-<br>07                            |  |  |  |  |
| ErrInternal    | Internal Error Code (configuration error or runtime fault). Call <u>Technical Support</u> .   | Local: Slot: S.Data [24].08-<br>15                            |  |  |  |  |
| ErrArg         | Additional information about the internal error code                                          | Local: Slot: S.Data [25].00-<br>07                            |  |  |  |  |
| ErrEventOverun | Event queue has overflowed                                                                    | Local: Slot: S.Data [25].08-<br>15                            |  |  |  |  |
| Reserved       | Reserved                                                                                      | Local: Slot: S.Data [26]                                      |  |  |  |  |
| pfbActStnList  | Active Slave station bit table                                                                | Local: Slot: S.Data [27]-<br>Local: Slot: S.Data [34]         |  |  |  |  |
| pfbCfgStnList  | Configured Slave station bit table below                                                      | Local: Slot: S.Data [35]-<br>Local: Slot: S.Data [42]         |  |  |  |  |
| Reserved       | Reserved                                                                                      | Local: Slot: S.Data [43]                                      |  |  |  |  |
| SlvStatus      | Local slave status register                                                                   | Local: Slot: S.Data [44].00-<br>07                            |  |  |  |  |
| SlvError       | Local slave error register contains error code                                                | Local: Slot: S.Data [44].08-<br>15                            |  |  |  |  |
| Reserved       | Reserved                                                                                      | Local: Slot: S.Data [45]                                      |  |  |  |  |
| MasDiagUpdate  | A non-zero value here means a DP slave has updated diagnostic information                     | Local: Slot: S.Data [46]                                      |  |  |  |  |
| MasDiagStn     | The station address of the slave that updated diagnostics above                               | Local: Slot: S.Data [47]                                      |  |  |  |  |
| DiagLen        | The length of the slave diagnostic data to follow in the DiagDataBuffer                       | Local:Slot:S.Data[56]                                         |  |  |  |  |
| DiagDataBuffer | The slave's diagnostic data. This is filled in using the PFB_READ_SLV_DIA GS described above. | Local:Slot:S.Data[59] to<br>Local:Slot:S.Data[180]<br>maximum |  |  |  |  |

| Bit                   | 15  | 14  | 13  | 12  | 11  | 10  | 9   | 8   | 7   | 6   | 5   | 4   | 3   | 2   | 1   | 0   |
|-----------------------|-----|-----|-----|-----|-----|-----|-----|-----|-----|-----|-----|-----|-----|-----|-----|-----|
| Local:Slot:S.Data[27] | 15  | 14  | 13  | 12  | 11  | 10  | 9   | 8   | 7   | 6   | 5   | 4   | 3   | 2   | 1   | 0   |
| Local:Slot:S.Data[28] | 31  | 30  | 29  | 28  | 27  | 26  | 25  | 24  | 23  | 22  | 21  | 20  | 19  | 18  | 17  | 16  |
| Local:Slot:S.Data[29] | 47  | 46  | 45  | 44  | 43  | 42  | 41  | 40  | 39  | 38  | 37  | 36  | 35  | 34  | 33  | 32  |
| Local:Slot:S.Data[30] | 63  | 62  | 61  | 60  | 59  | 58  | 57  | 56  | 55  | 54  | 53  | 52  | 51  | 50  | 49  | 48  |
| Local:Slot:S.Data[31] | 79  | 78  | 77  | 76  | 75  | 74  | 73  | 72  | 71  | 70  | 69  | 68  | 67  | 66  | 65  | 64  |
| Local:Slot:S.Data[32] | 95  | 94  | 93  | 92  | 91  | 90  | 89  | 88  | 87  | 86  | 85  | 84  | 83  | 82  | 81  | 80  |
| Local:Slot:S.Data[33] | 111 | 110 | 109 | 108 | 107 | 106 | 105 | 104 | 103 | 102 | 101 | 100 | 99  | 98  | 97  | 96  |
| Local:Slot:S.Data[34] |     | 126 | 125 | 124 | 123 | 122 | 121 | 120 | 119 | 118 | 117 | 116 | 115 | 114 | 113 | 112 |

 Table 26:
 Active Slave Station List (Generic Profile)

When a logical 1 appears in one of the above bit positions, that slave station is configured and is returning no errors

| Active Station<br>Group Tags | Tag ActSIv_X , X = Station Number |     |     |     |     |     |     |     |     |     |     |     |     |     |     |     |
|------------------------------|-----------------------------------|-----|-----|-----|-----|-----|-----|-----|-----|-----|-----|-----|-----|-----|-----|-----|
| pfbActStnList0_15            | 15                                | 14  | 13  | 12  | 11  | 10  | 9   | 8   | 7   | 6   | 5   | 4   | 3   | 2   | 1   | 0   |
| pfbActStnList16_31           | 31                                | 30  | 29  | 28  | 27  | 26  | 25  | 24  | 23  | 22  | 21  | 20  | 19  | 18  | 17  | 16  |
| pfbActStnList32_47           | 47                                | 46  | 45  | 44  | 43  | 42  | 41  | 40  | 39  | 38  | 37  | 36  | 35  | 34  | 33  | 32  |
| pfbActStnList48_63           | 63                                | 62  | 61  | 60  | 59  | 58  | 57  | 56  | 55  | 54  | 53  | 52  | 51  | 50  | 49  | 48  |
| pfbActStnList64_79           | 79                                | 78  | 77  | 76  | 75  | 74  | 73  | 72  | 71  | 70  | 69  | 68  | 67  | 66  | 65  | 64  |
| pfbActStnList80_95           | 95                                | 94  | 93  | 92  | 91  | 90  | 89  | 88  | 87  | 86  | 85  | 84  | 83  | 82  | 81  | 80  |
| pfbActStnList96_111          | 111                               | 110 | 109 | 108 | 107 | 106 | 105 | 104 | 103 | 102 | 101 | 100 | 99  | 98  | 97  | 96  |
| pfbActStnList112_126         |                                   | 126 | 125 | 124 | 123 | 122 | 121 | 120 | 119 | 118 | 117 | 116 | 115 | 114 | 113 | 112 |

| Active Station<br>Group Tags | 15  | 14  | 13  | 12  | 11  | 10  | 9   | 8   | 7   | 6   | 5   | 4   | 3   | 2   | 1   | 0   |
|------------------------------|-----|-----|-----|-----|-----|-----|-----|-----|-----|-----|-----|-----|-----|-----|-----|-----|
| Local:Slot:S.Data[35]        | 15  | 14  | 13  | 12  | 11  | 10  | 9   | 8   | 7   | 6   | 5   | 4   | 3   | 2   | 1   | 0   |
| Local:Slot:S.Data[36]        | 31  | 30  | 29  | 28  | 27  | 26  | 25  | 24  | 23  | 22  | 21  | 20  | 19  | 18  | 17  | 16  |
| Local:Slot:S.Data[37]        | 47  | 46  | 45  | 44  | 43  | 42  | 41  | 40  | 39  | 38  | 37  | 36  | 35  | 34  | 33  | 32  |
| Local:Slot:S.Data[38]        | 63  | 62  | 61  | 60  | 59  | 58  | 57  | 56  | 55  | 54  | 53  | 52  | 51  | 50  | 49  | 48  |
| Local:Slot:S.Data[39]        | 79  | 78  | 77  | 76  | 75  | 74  | 73  | 72  | 71  | 70  | 69  | 68  | 67  | 66  | 65  | 64  |
| Local:Slot:S.Data[40]        | 95  | 94  | 93  | 92  | 91  | 90  | 89  | 88  | 87  | 86  | 85  | 84  | 83  | 82  | 81  | 80  |
| Local:Slot:S.Data[41]        | 111 | 110 | 109 | 108 | 107 | 106 | 105 | 104 | 103 | 102 | 101 | 100 | 99  | 98  | 97  | 96  |
| Local:Slot:S.Data[42]        |     | 126 | 125 | 124 | 123 | 122 | 121 | 120 | 119 | 118 | 117 | 116 | 115 | 114 | 113 | 112 |

 Table 28:
 Configured Slave Station List (using Generic Profile)

When a logical 1 appears in one of the above bit positions, that slave station is configured.

| Configured Station<br>Group Tags | Tag CfgSIv_X , X = Station Number |     |     |     |     |     |     |     |     |     |     |     |     |     |     |     |
|----------------------------------|-----------------------------------|-----|-----|-----|-----|-----|-----|-----|-----|-----|-----|-----|-----|-----|-----|-----|
| pfbCfgStnList0_15                | 15                                | 14  | 13  | 12  | 11  | 10  | 9   | 8   | 7   | 6   | 5   | 4   | 3   | 2   | 1   | 0   |
| pfbCfgStnList16_31               | 31                                | 30  | 29  | 28  | 27  | 26  | 25  | 24  | 23  | 22  | 21  | 20  | 19  | 18  | 17  | 16  |
| pfbCfgStnList32_47               | 47                                | 46  | 45  | 44  | 43  | 42  | 41  | 40  | 39  | 38  | 37  | 36  | 35  | 34  | 33  | 32  |
| pfbCfgStnList48_63               | 63                                | 62  | 61  | 60  | 59  | 58  | 57  | 56  | 55  | 54  | 53  | 52  | 51  | 50  | 49  | 48  |
| pfbCfgStnList64_79               | 79                                | 78  | 77  | 76  | 75  | 74  | 73  | 72  | 71  | 70  | 69  | 68  | 67  | 66  | 65  | 64  |
| pfbCfgStnList80_95               | 95                                | 94  | 93  | 92  | 91  | 90  | 89  | 88  | 87  | 86  | 85  | 84  | 83  | 82  | 81  | 80  |
| pfbCfgStnList96_111              | 111                               | 110 | 109 | 108 | 107 | 106 | 105 | 104 | 103 | 102 | 101 | 100 | 99  | 98  | 97  | 96  |
| pfbCfgStnList122_126             |                                   | 126 | 125 | 124 | 123 | 122 | 121 | 120 | 119 | 118 | 117 | 116 | 115 | 114 | 113 | 112 |

Table 29: Configured Slave Station List (using Add-on-Profile)

| Status Name            | Meaning/Description                                        | Value  |
|------------------------|------------------------------------------------------------|--------|
| STS_NO_ERROR           | The SST-PB3-CLX-RLL has no errors                          | 0x0000 |
| STS_BAD_BAUD           | The configured baud rate is not valid                      | 0x0002 |
| STS_BAD_STN_ADR        | The configured station address is not valid                | 0x0003 |
| STS_BAD_HI_STN_ADR     | The configured Highest Station Address is not valid        | 0x0004 |
| STS_CFG_INTERNAL_ERROR | The SST-PB3-CLX-RLL has encountered a fatal internal error | 0x0080 |
| STS_OUT_OF_APBS        | The SST-PB3-CLX-RLL has run out of internal resources      | 0x0081 |
| STS_HEAP_ALLOC_FAIL    | The SST-PB3-CLX-RLL has run out of internal resources      | 0x0083 |
| STS_SH_HEAP_ALLOC_FAIL | The SST-PB3-CLX-RLL has run out of internal resources      | 0x0084 |

# Table 30:PfbStatus (Card Status register)Local:Slot:S.Data[0],AOP Tag Local:Slot:S.PfbStatus

#### Table 31: PfbMasSts (DP Master Global Status) Local:Slot:S.Data[0], AOP Tag Local:Slot:S.PFB\_MAS\_STS\_ALL\_OK

| Status Name           | Meaning/Description                                                  | Value |
|-----------------------|----------------------------------------------------------------------|-------|
| PFB_MAS_STS_ALL_OK    | All the configured DP slave devices<br>are online and operating      | 0x01  |
| PFB_MAS_STS_ALL_NOTOK | At least one DP Slave is not<br>configured or not present on the bus | 0x00  |

# Table 32:PfbMasCntrlCfg

#### Local:Slot:S.Data[3].8-15, AOP Tag Local:Slot:S.PfbMasCntrlCfg

| Status Name               | Meaning/Description                                             | Value |
|---------------------------|-----------------------------------------------------------------|-------|
| PFB_MAS_CTRL_SYNC_SCAN    | Sync Scan mode is enabled                                       | 0x01  |
| PFB_MAS_CTRL_RUN_MODE     | The DP Bus state is Run (Operate)                               | 0x02  |
| PFB_MAS_CTRL_USR_OFS      | The DP slave data addresses have<br>been assigned to PLC memory | 0x04  |
| PFB_MAS_CTRL_ENABLE       | DP Master mode is enabled                                       | 0x08  |
| PFB_MAS_CTRL_ADDR_ASIGNED | The DP slave data to PLC memory<br>addresses are valid          | 0x80  |
## Table 33:ReconfigStatusLocal:Slot:S.Data[4].8-12, AOP Tag Local:Slot:S.ReconfigStatus.0-4

| Generic<br>Bit | AOP<br>Bit | Meaning/Description                                                                                                    |
|----------------|------------|----------------------------------------------------------------------------------------------------|
| 8 -11          | 0-3        | Reply message counter. Verify counter has changed to confirm reply has been returned. Then check bit 4 (Tag Error) to see if applying configuration data update was successful. This counter rolls over to 0 after It reaches 15 |
| 12             | 4          | Bit is 1 means configuration rejected (Bad configuration data)<br>Bit is 0 means configuration data was accepted                                                                                                    |

Configuring and Programming the DP Master

## 5.10 Making Changes to the CLX Configuration File While the Profibus Card is Online

- 1. Put the PLC into PROG mode.
- 2. Connect serially to the module via the PROFIBUS Configuration Tool.
- 3. Issue the Offline command by right-clicking on the Master and selecting the Offline command.
- 4. Edit the ControlLogix file.
- 5. Download the PLC program.
- 6. Put the PLC into RUN.

## **6** System Diagnostics

## **Chapter Sections:**

- PFB Status Register
- Diagnostic Counters
- Summary of Diagnostic Locations

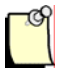

#### Note

The scanner maintains a variety of diagnostic information in its Status area from Local:Slot: S.Data[0] to Local:Slot: S.Data[180].

## 6.1 PFB Status Register

#### Local:Slot:S.Data[0], AOP Tag Local:Slot:S.PfbStatus

The first 16-bit INT in the Status area is the Card Status register. The following tables show possible status register values.

| Status Name            | Meaning/Description                                        | Value  |
|------------------------|------------------------------------------------------------|--------|
| STS_NO_ERROR           | The SST-PB3-CLX-RLL has no errors                          | 0x0000 |
| STS_BAD_BAUD           | The configured baud rate is not valid                      | 0x0002 |
| STS_BAD_STN_ADR        | The configured station address is not valid                | 0x0003 |
| STS_BAD_HI_STN_ADR     | The configured Highest Station Address is<br>not valid     | 0x0004 |
| STS_CFG_INTERNAL_ERROR | The SST-PB3-CLX-RLL has encountered a fatal internal error | 0x0080 |
| STS_OUT_OF_APBS        | The SST-PB3-CLX-RLL has run out of<br>internal resources   | 0x0081 |
| STS_HEAP_ALLOC_FAIL    | The SST-PB3-CLX-RLL has run out of<br>internal resources   | 0x0083 |
| STS_SH_HEAP_ALLOC_FAIL | The SST-PB3-CLX-RLL has run out of<br>internal resources   | 0x0084 |

If the status register contains STS\_CFG\_INTERNAL\_ERROR (80h), there has been an internal error on the scanner. Record the contents of the ErrInternal and errArg registers and contact <u>Technical Support</u>. ErrInternal is stored in the high byte of status area offset 24. ErrArg is stored in the low byte of status area offset 25.

If the status register contains STS\_OUT\_OF\_APBS (81h), the scanner has run out of application blocks. The DP master uses 2 application blocks per configured slave. There are a total of 835 application blocks. If you get this error, reduce the number of application blocks you use.

If the status register contains STS\_HEAP\_ALLOC\_FAIL (83h) or STS\_SH\_HEAP\_ALLOC\_FAIL (84h), there has been an internal error in allocating memory. Contact <u>Technical Support</u>.

## 6.1.1 Scanner Firmware Version Number

The version number of the scanner firmware is stored in status area offset 1. For example, if the Word corresponding to the value is 0122h, then the firmware is version 1.22.

#### Local:Slot:S.Data[2].00-07, AOP Tag Local:Slot:S.PfbMasSts

#### Table 35: PfbMasSts (DP Master Global Status)

| Status Name            | Meaning/Description                                                  | Value |
|------------------------|----------------------------------------------------------------------|-------|
| PFB_MAS_STS_ALL_OK     | All the configured DP slave devices are online and operating         | 0x01  |
| PFB_MAS_STS_ALL_NOT OK | At least one DP Slave is not configured<br>or not present on the bus | 0x00  |

#### Local:Slot:S.Data[3].8-15, AOP tag Local:Slot:S.PfbMasCntrlCfg

#### Table 36: PfbMasCntrlCfg

| Status Name               | Meaning/Description                                             | Value |
|---------------------------|-----------------------------------------------------------------|-------|
| PFB_MAS_CTRL_SYNC_SCAN    | Sync Scan mode is enabled                                       | 0x01  |
| PFB_MAS_CTRL_RUN_MODE     | The DP Bus state is Run (Operate)                               | 0x02  |
| PFB_MAS_CTRL_USR_OFS      | The DP slave data addresses have<br>been assigned to PLC memory | 0x04  |
| PFB_MAS_CTRL_ENABLE       | DP Master mode is enabled                                       | 0x08  |
| PFB_MAS_CTRL_ADDR_ASIGNED | The DP slave data to PLC memory<br>addresses are valid          | 0x80  |

## 6.1.2 DP Master Active and Configured Slave Station Bit Tables

There are two Slave Status tables available in the Status area of the CLX scanner. One is the Active Slave Station bit table, which starts at Local:Slot:S.Data[27] to [34] and contains one bit per slave. For example, if slave station 10 is set to 1, then that slave is configured and returns no errors.

The other table is the Configured Slave Station bit table, which starts at Local:Slot: S.Data[35] to [42] and contains one bit per slave.

If using AOP, the Active Slave Station bit table and Configured Slave Station bit table have descriptive tags for all stations from 0 - 126.

| Bit                   | 15  | 14  | 13  | 12  | 11  | 10  | 9   | 8   | 7   | 6   | 5   | 4   | 3   | 2   | 1   | 0   |
|-----------------------|-----|-----|-----|-----|-----|-----|-----|-----|-----|-----|-----|-----|-----|-----|-----|-----|
| Local:Slot:S.Data[27] | 15  | 14  | 13  | 12  | 11  | 10  | 9   | 8   | 7   | 6   | 5   | 4   | 3   | 2   | 1   | 0   |
| Local:Slot:S.Data[28] | 31  | 30  | 29  | 28  | 27  | 26  | 25  | 24  | 23  | 22  | 21  | 20  | 19  | 18  | 17  | 16  |
| Local:Slot:S.Data[29] | 47  | 46  | 45  | 44  | 43  | 42  | 41  | 40  | 39  | 38  | 37  | 36  | 35  | 34  | 33  | 32  |
| Local:Slot:S.Data[30] | 63  | 62  | 61  | 60  | 59  | 58  | 57  | 56  | 55  | 54  | 53  | 52  | 51  | 50  | 49  | 48  |
| Local:Slot:S.Data[31] | 79  | 78  | 77  | 76  | 75  | 74  | 73  | 72  | 71  | 70  | 69  | 68  | 67  | 66  | 65  | 64  |
| Local:Slot:S.Data[32] | 95  | 94  | 93  | 92  | 91  | 90  | 89  | 88  | 87  | 86  | 85  | 84  | 83  | 82  | 81  | 80  |
| Local:Slot:S.Data[33] | 111 | 110 | 109 | 108 | 107 | 106 | 105 | 104 | 103 | 102 | 101 | 100 | 99  | 98  | 97  | 96  |
| Local:Slot:S.Data[34] |     | 126 | 125 | 124 | 123 | 122 | 121 | 120 | 119 | 118 | 117 | 116 | 115 | 114 | 113 | 112 |

Table 37:Active Slave Station List

When a logical 1 appears in one of the bit positions above, that slave station is configured and returns no errors.

|                       |    |    |    |    |    | _  |    |    |    |    |
|-----------------------|----|----|----|----|----|----|----|----|----|----|
| Bit                   | 15 | 14 | 13 | 12 | 11 | 10 | 9  | 8  | 7  | 6  |
| Local:Slot:S.Data[35] | 15 | 14 | 13 | 12 | 11 | 10 | 9  | 8  | 7  | 6  |
| Local:Slot:S.Data[36] | 31 | 30 | 29 | 28 | 27 | 26 | 25 | 24 | 23 | 22 |

#### Table 38: Configured Slave Station List

Local:Slot:S.Data[37]

Local:Slot:S.Data[38]

Local:Slot:S.Data[39]

Local:Slot:S.Data[40]

Local:Slot:S.Data[41]

Local:Slot:S.Data[42]

When a logical 1 appears in one of the above bit positions, the slave station is configured.

In addition, if the status of all slaves is acceptable, then bit 0 of location Local:Slot: S.Data[2](PfbMasSts) is set to 1. If this bit is 0, one or more slaves are in error.

To determine that a slave has faulted, use the following ladder logic example:

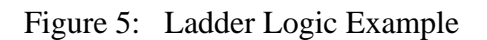

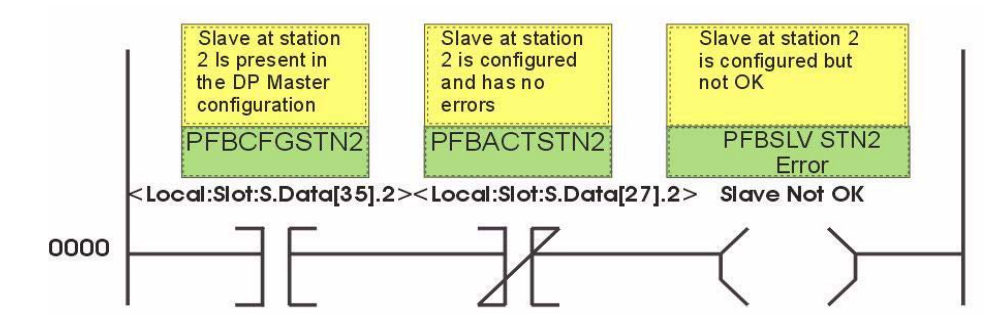

## 6.1.3 Reading the Slave Diagnostics

Refer to Figure 11 to see how Slave Diagnostics are retrieved. There are 4 important locations:

- **MasDiagUpdate** a non-zero value means a DP Slave has updated diagnostic information
  - Local:Slot:S.Data[46]
- MasDiagStn Station address of the slave that updated the Diagnostics
  - Local:Slot:S.Data[47]
- DiagLen -the length of the Slave diagnostic data to follow in the DiagData buffer
  - Local:Slot:S.Data[56]
- **DiagDataBuffer** the Slave diagnostic data
  - Local:Slot:S.Data[59] to [180]

The first 6 slave Diagnostic bytes are common to all DP slaves, as follows:

| Tuble 57. Diagnobile Dytes Common to an Di Diaves | Table 39: | <b>Diagnostic Bytes</b> | Common to | all DP Slaves |
|---------------------------------------------------|-----------|-------------------------|-----------|---------------|
|---------------------------------------------------|-----------|-------------------------|-----------|---------------|

| Location                   | AOP Tag Name  | Meaning/Description                                                                                              |
|----------------------------|---------------|----------------------------------------------------------------------------------------------------|
| Local:Slot:S.Data[59].0-7  | SlvStnStatus1 | Station status byte 1                                                                                            |
| Local:Slot:S.Data[59].8-15 | SlvStnStatus2 | Station status byte 2                                                                                            |
| Local:Slot:S.Data[60].0-7  | SlvStnStatus3 | Station status byte 3                                                                                            |
| Local:Slot:S.Data[60].8-15 | MasterStnAddr | Master Station Address (Master that configured the slave.<br>OxFF means that no master has configured this slave |
| Local:Slot:S.Data[61].0-15 | SIVID         | Slave ID                                                                                                    |

The bits in station status byte 1are defined as follows:

Local:Slot:S.Data[59].0-7, AOP Tag Local:Slot:S.SlvStnStatus1

Table 40:Bits in Station Status Byte 1

| Bit | AOP Tag Name          | Meaning/Description                                                                                 |
|-----|-----------------------|----------------------------------------------------------------------------------------------------|
| 7   | SlaveParamMaster      | DP slave has been parameterized by another master                                                   |
| 6   | SlaveInvalidParam     | Slave received an invalid parameter frame, wrong Ident, wrong length, invalid parameters, and so on |
| 5   | SlaveResponseInvalid  | Invalid response from the slave                                                                     |
| 4   | SlaveFunctionNonExist | Master requested a function that the slave does not support                                         |
| 3   | SlaveDiagEntry        | An entry exists in the slave-specific diagnostic area.                                              |
| 2   | SlaveCfgInvalid       | Configuration check data for the slave was incorrect                                                |
| 1   | SlaveNotRdyXFER       | Slave is not ready for data transfer                                                                |
| 0   | SlaveNonExist         | DP slave non-existent                                                                               |

The station status byte 1 should always be zero (0) when the master is scanning the slave. Otherwise, a non-zero value indicates errors.

The bits in station status byte 2 are defined as follows:

Local:Slot:S.Data[59].8-15, AOP Tag Local:Slot:S.SlvStnStatus2

Table 41: Bits in Station Status Byte 2

| Bit | AOP Tag Name   | Meaning/Description                          |
|-----|----------------|----------------------------------------------|
| 7   | SlaveInactive  | Slave has been marked inactive by the master |
| 6   | SlaveReserved  | Reserved                                     |
| 5   | SlaveSyncCmd   | The slave has received a Sync command        |
| 4   | SlaveFreezeCmd | The slave has received a freeze command      |
| 3   | SlaveWDActive  | The slave watchdog has been activated        |
| 2   | SlaveSetThisBt | The slave has set this bit to 1              |
| 1   | SlaveDiagRead  | The slave is requesting a diagnostic read    |
| 0   | SlaveReParam   | The slave is requesting reparameterization   |

Station status byte two is 0x0C when the master is scanning a DP slave.

The bits in Station status byte 3 are defined as follows:

Local:Slot:S.Data[60].0-7, AOP Tag Local:Slot:S.SlvStnStatus3

Table 42: Bits in Station Status Byte 3

| Bit | AOP Tag Name                       | Meaning/Description                                                                                            |
|-----|------------------------------------|----------------------------------------------------------------------------------------------------|
| 7   | SlaveDiagBufOverun                 | The DP slave is returning more diagnostic information than the DP Master can<br>enter in its diagnostic buffer |
| 0-6 | SlaveReserved0 –<br>SlaveReserved6 | Reserved                                                                                                    |

## 6.2 Diagnostic Counters

The scanner maintains a variety of diagnostic counters to indicate:

- General statistics on messages sent and received
- The state of the master
- Network statistics

The counters are located in Local:Slots:S.Data[5] to [24].

To reset these counters to 0, write 0x03 to CMD Argument register (Local:Slots:O.Data[1], AOP Tag Local.Slot:O.Module.CMD\_Argument). The scanner clears the counters to 0.

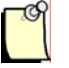

## Note

In order for the commands to execute properly, you must include the SST Main CLX Example sample Ladder Logic in your Control program.

In the following table, counters with a name beginning with "diag" roll over to zero when they reach their maximum value. Counters with a name beginning with "err" hold their maximum value.

| Name               | Location                                                   | Meaning/Description                                  |
|--------------------|------------------------------------------------------------|------------------------------------------------------|
| ErrLanOffline      | Local:Slot:S.Data[05].00-07                                | LAN went offline because of errors                   |
| DiagConf           | Local:Slot:S.Data[06]                                      | Total confirmations (to requests from us)            |
| DiagInd            | Local:Slot:S.Data[07]                                      | Total indications                                    |
| ErrNotOk           | Local:Slot:S.Data[08]                                      | Total not OK confirmations and indications           |
| DiagTokHldTime     | Local:Slot:S.Data[09](LSW) -<br>Local:Slot:S.Data[10](MSW) | Instantaneous token hold time                        |
| DiagMinTokHldTime  | Local:Slot:S.Data[11](LSW) -<br>Local:Slot:S.Data[12](MSW) | Minimum token hold time in Tbits                     |
| DiagMasterUpdate   | Local:Slot:S.Data[13]                                      | Master I/O update cycles completed                   |
| ErrMasErr          | Local:Slot:S.Data[14].00-07                                | Master->DP slave errors                              |
| ErrMasReConfig     | Local:Slot:S.Data[14].8-15                                 | Master->DP went offline and had to be reconfigured   |
| DiagMasScanTime    | Local:Slot:S.Data[15](LSW) -<br>Local:Slot:S.Data[16](MSW) | Master scan time (us) in microseconds                |
| DiagMasMaxScanTime | Local:Slot:S.Data[17](LSW) -<br>Local:Slot:S.Data[18](MSW) | Maximum master scan time (us) in microseconds        |
| ErrInvReqLen       | Local:Slot:S.Data[19].00-07                                | Invalid request length errors                        |
| ErrFifo            | Local:Slot:S.Data[19].08-15                                | FIFO overflow errors                                 |
| ErrRxOverun        | Local:Slot:S.Data[20].00-07                                | Receive overrun errors                               |
| ErrDblTok          | Local:Slot:S.Data[20].08-15                                | Double token errors (bad wiring or hardware)         |
| ErrRespErr         | Local:Slot:S.Data[21].00-07                                | Response errors (bad wiring or hardware)             |
| ErrSyniErr         | Local:Slot:S.Data[21].08-15                                | SYNI errors (bad wiring or hardware)                 |
| ErrNetTout         | Local:Slot:S.Data[22].00-07                                | Network timeout errors                               |
| ErrHsa             | Local:Slot:S.Data[22].08-15                                | Station higher than HSA was heard                    |
| ErrStn             | Local:Slot:S.Data[23].00-07                                | Duplicate station detected                           |
| ErrPasTok          | Local:Slot:S.Data[23].08-15                                | Unable to pass token (bad wiring or hardware)        |
| ErrLasBad          | Local:Slot:S.Data[24].00-07                                | Active station list invalid (bad wiring or hardware) |

| Table 43: | Description                             | of Diagnostic | Counters |
|-----------|-----------------------------------------|---------------|----------|
| 10010 .01 | 2.0000000000000000000000000000000000000 | or 2 mgnootie | 0000000  |

## 6.2.1 General Statistics

These counters relate to the overall operation of the scanner on PROFIBUS.

The following is a list of general counter statistics:

- The ErrLanOffline counter, register Local:Slot:S.Data[05].0-7, increments when the LAN encounters errors and goes offline
- The DiagConf counter, register Local:Slot:S.Data[06], counts total confirmations, that is, good replies to messages that this station has generated
- The DiagInd counter, register Local:Slot:S.Data[07], counts total indications, that is, unsolicited messages to this station
- The ErrNotOk counter, register Local:Slot:S.Data[08], counts the Total Not OK confirmations and indications, that is, total bad replies and bad unsolicited messages (indications)
- The scanner stores the instantaneous token hold time, in Tbits, in DiagTokHldTime, registers Local:Slot:S.Data[09](LSW) and Local:Slot:S.Data[10](MSW). This is the time available to send messages when the scanner gets the token.
- The scanner stores the minimum actual token hold time, in Tbits, in DiagMinTokHldTime, registers Local:Slot:S.Data[11](LSW) and Local:Slot: S.Data[12](MSW). This time is the minimum value of diagTokHldTime. If this number is 0, you may need to increase the target token rotation time in your configuration.

To increase the target token rotation time, do the following:

- 1. Open your DP Master Configuration in the Configuration Tool.
- 2. Select and highlight the PROFIBUS.DP.
- 3. Right-click and select Properties from the shortcut menu that displays.
- 4. Select the Timing tab in the Network Dialog box.
- 5. Select the Token Rotation Time checkbox.
- 6. Enter the new value (the sum of ALL masters or Active Station's token rotation time) in the Token Rotation Time field.

## 6.2.2 DP Master Statistics

These counters relate to the operation of the scanner as a DP master.

The following is a list of DP Master Statistics:

- The DiagMasterUpdate counter, register Local:Slot:S.Data[13], is the number of Master I/O update cycles completed
- The ErrMasErr counter, the low byte of register Local:Slot:S.Data[14], bits 00-07, is the number of DP master to DP slave communication errors. It increments anytime the message failed because of retries exceeded, and so on.
- The ErrMasReConfig counter, the high byte of register Local:Slot:S.Data[14], bits 08-15, is the number of times a DP slave went offline and had to be reconfigured, that is, the scanner was actively updating a node and got a faulty message
- The DiagMasScanTime register, registers Local:Slot:S.Data[15](LSW) and Local:Slot:S.Data[16](MSW). It contains the instantaneous master scan time in microseconds, that is, the time to scan all the slaves assigned to this master. The scanner adds 100 micro-seconds to the measured time to allow for overhead in starting the timer, and so on.

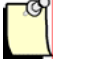

## Note

See the typical scan time given in your SST PROFIBUS Master configuration. As a safety margin, the RPI should be 2 times the typical scan time. Therefore, if the DiagMasMaxScanTime is higher than your RPI time, you will miss slave updates each PROFIBUS scan. For example if your typical scan time is 1.5ms then your RPI should be 3ms or higher.

The DiagMasMaxScanTime registers contains the maximum value that DiagMasScanTime reached since it was last cleared:

Local:Slot:S.Data[17](LSW) to Local:Slot:S.Data[18](MSW)

## 6.2.3 ASPC2 PROFIBUS Controller Statistics

The ASPC2 LAN controller maintains the following counters. They are all 1 byte long. When these counters reach 255, they hold at 255 until cleared. For AOP, the counter name is the same as the AOP tag name.

### The ErrInvReqLen Counter

The low byte of register Local:Slot:S.Data[19], bits 0-7, counts invalid request length errors. These errors occur when the scanner software gives the LAN controller a message that is too long. This is an internal error and should never occur.

## The ErrFifo Counter

The high byte of register Local:Slot:S.Data[19], bits 8-15, counts FIFO overflow errors. These errors occur when the LAN controller cannot write to memory fast enough. This is an internal error and should never occur.

## The ErrRxOverun Counter

The low byte of register Local:Slot:S.Data[20], bits 0-7, counts receive overrun errors. This is an internal error and should never occur.

#### The ErrDbITok Counter

The high byte of register Local:Slot:S.Data[20], bits 8-15, counts double token errors. These errors may occur when more than one node thinks it has the token or there are wiring errors, duplicate nodes, and so on. The scanner withdraws to the "not hold token" state (decides it doesn't have the token) and waits until it gets the token passed to it again.

#### The ErrRespErr Counter

The low byte of register Local:Slot:S.Data[21], bits 0-7, counts response errors when a message fails or there is no response from the destination. This error may be due to bad hardware or faulty wiring.

## The ErrSyniErr Counter

The high byte of register Local:Slot:S.Data[21], bits 8-15, indicates general network errors. These errors occur when there are problems on the network, but before you get a network timeout error.

## The ErrNetTout Counter

The low byte of register Local:Slot:S.Data[22], bits 0-7, counts network timeout errors. These errors occur when the network is dead. If a timeout occurs, the scanner enters the claim token state.

### The ErrHsa Counter

The high byte of register Local:Slot:S.Data[22], bits 8-15, increments when a station higher than the set high station address is heard. If the scanner is going online, it increments the counter and stays offline.

## The ErrStn Counter

The low byte of register Local:Slot:S.Data[23], bits 0-7, increments when a duplicate station is detected. If this error occurs when the scanner is going online, the scanner increments the errStn counter and stays offline.

## The ErrPasTok Counter

The high byte of register Local:Slot:S.Data[23], bits 8-15, increments when the scanner is unable to pass the token. This is usually caused by bad wiring (shorted) or other hardware problems. The scanner tries to pass the token, fails to hear its own token pass message, and puts itself offline.

#### The ErrLasBad Counter

The low byte of register Local:Slot:S.Data [24], bits 0-7, increments when the active station list on the ASPC2 LAN controller is invalid because of multiple network errors. This error is caused by bad wiring or hardware.

## 6.3 Summary of Diagnostic Locations

The following table summarizes the locations used:

| Table 44: | Diagnostic I | Locations | Used  |
|-----------|--------------|-----------|-------|
| 14010 111 | Diagnostici  |           | 0.500 |

| Locations                                        | Meaning/Description                                   |
|--------------------------------------------------|-------------------------------------------------------|
| Local:Slot:S.Data[00]                            | Card status register                                  |
| Local:Slot:S.Data[01]                            | CLXPROFI Module firmware version (i.e. 0x0102 = 1.02) |
| Local:Slot:S.Data[02]                            | Global station for all Master blocks                  |
| Local:Slot:S.Data[5] - Local:Slot:S.Data[12]     | General statistics                                    |
| Local:Slot:S.Data[13] - Local:Slot:S.Data[18]    | DP Master statistics                                  |
| Local:Slot:S.Data[19] - Local:Slot:S.Data[24]0-7 | ASPC2 PROFIBUS Controller statistics                  |
| Local:Slot:S.Data[24]8-15- Local:Slot:S.Data[25] | Firmware diagnostics                                  |
| Local:Slot:S.Data[27] - Local:Slot:S.Data[34]    | Active slave station list                             |
| Local:Slot:S.Data[35] - Local:Slot:S.Data[42]    | Configured slave station list                         |
| Local:Slot:S.Data[46]                            | Master Diagnostic update                              |
| Local:Slot:S.Data[47]                            | Master Diagnostic station                             |
| Local:Slot:S.Data[56]                            | Diagnostic length                                     |
| Local:Slot:S.Data[59] - Local:Slot:S.Data[180]   | Diagnostic buffer                                     |

# 7

## **DP Master Application Examples**

## **Chapter Sections:**

- Addressing
- Main CLX Example
- Reading Slave Diagnostics
- Sync and Freeze Example (Optional)

## 7.1 Addressing

## 7.1.1 I/O Data Packing Examples

| Area Description             | PROFIBUS Module    | Output Array Location | Input Array Location  |
|------------------------------|--------------------|-----------------------|-----------------------|
| Slave One, Output<br>array   | 8 discrete outputs | Local:Slot:O.Data[0]  | N/A                   |
| DataType is INT16,<br>input  | 2 words I/O        | Local:Slot:O.Data[12] | Local:Slot:I.Data[01] |
| Array data type is<br>INT 16 | 24 discrete inputs | N/A                   | Local:Slot:I.Data[23] |
| Slave Two                    | 16 discrete I/O    | Local:Slot:O.Data[3]  | Local:Slot:I.Data[4]  |
|                              | 2 words I/O        | Local:Slot:O.Data[45] | Local:Slot:I.Data[56] |

 Table 45:
 ControlLogix Assembly Object Array Packing, Example for INT16 Array

### Table 46: ControlLogix Assembly Object Array Packing, Example for INT32 Array

|                             |                         |                       | -                    |
|-----------------------------|-------------------------|-----------------------|----------------------|
| Area Description            | PROFIBUS Module<br>Size | Output Array Location | Input Array Location |
| Slave One, Output<br>array  | 8 discrete outputs      | Local:Slot:O.Data[0]  | N/A                  |
| DataType is INT32,<br>input | 2 words I/O             | Local:Slot:O.Data[1]  | Local:Slot:I.Data[0] |
| Array data type is<br>INT32 | 24 discrete inputs      | N/A                   | Local:Slot:I.Data[1] |
| Slave Two                   | 16 discrete I/O         | Local:Slot:O.Data[2]  | Local:Slot:I.Data[2] |
|                             | 2 words I/O             | Local:Slot:O.Data[3]  | Local:Slot:I.Data[3] |

| Table 47: | ControlLogix | Assembly Ob | ject Array Pa | cking, Exam | ple for INT8 Arra | V |
|-----------|--------------|-------------|---------------|-------------|-------------------|---|
|           |              |             |               |             |                   | 2 |

| Area Description           | PROFIBUS Module<br>Size | Output Array Location  | Input Array Location   |
|----------------------------|-------------------------|------------------------|------------------------|
| Slave One, Output array    | 8 discrete outputs      | Local:Slot:O.Data[0]   | N/A                    |
| DataType is INT8,<br>input | 2 words I/O             | Local:Slot:O.Data[14]  | Local:Slot:I.Data[03]  |
| Array data type is<br>INT8 | 24 discrete inputs      | N/A                    | Local:Slot:I.Data[46]  |
| Slave Two                  | 16 discrete I/O         | Local:Slot:O.Data[56]  | Local:Slot:I.Data[78]  |
|                            | 2 words I/O             | Local:Slot:O.Data[710] | Local:Slot:I.Data[912] |

## 7.2 Main CLX Example

Handshaking between the Host CPU and the scanner module is done using the CMD Control (Local:Slot: O.Data[0]), CMD Argument (Local:Slot: O.Data[1]), and CMD Reply (Local:Slot: I.Data[1]) registers.

The following example shows how to interface with the card:

- Check to see if the Card is offline by reading the ModuleStatus register (Local:Slot: I.Data[0]). If it is (0xE0), wait one 1 second and then put the Card online.
- Put the Bus in Run mode once the Card is running and the Bus is not already in Run mode
- Issue commands that are outstanding by setting the command bit in the CMD Control register (Local:Slot: S.Data[0].0)

| ଔ |  |
|---|--|
| 1 |  |
|   |  |

#### Note

The Main CLX Example must be included with your Control Logic unless you are using the AutoRun bit. If using the AutoRun bit you should still use rungs 4 and 5 from the Main CLX Example to be able to issue commands through the Command Argument register. See section 10.2.3 for more information on the AutoRun bit.

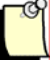

#### Note

The PfbMasSts\_Bit is the Global Status bit. It will be set only if all slaves are present and in data exchange with the Master. If you do not want to enter Run mode while some slaves are missing or not communicating, you should add this bit as an Examine On contact to rung 2.

#### Figure 6: Main CLX Example

|       | Card is off line if the module status (input word 0) is 0xE0 (224 decimal). Wait for 1 sec and put card on-li                                                                                                    | ne                                                                  |
|-------|----------------------------------------------------------------------------------------------------|---------------------------------------------------------------------|
| 0     | Equal<br>Source A Local:2:I.Data[0]<br>225 ←<br>Source B 224                                                                                                    | Timer On Delay<br>Timer StartCard<br>Preset 1000 ←<br>Accum 0 ←     |
| 1     | Issue the on-line command (4) to the command register (Output word 1) StartCard.DN                                                                                                    | Move<br>Source 4<br>Dest Local:2:0.Data[1]<br>0 €                   |
| 2     | Card is running, the bus is not in run mode. Put the bus in run mode.<br>FOU<br>Equal<br>Source B 225                                                                                                    | MOV<br>Source 1<br>Dest Local:2:0.Data[1]<br>0 €<br>FirstBusRunDone |
| 3     | Make sure the start of this logic clears the FirstBusRunDone flag. This flag allows for the arbitrary writing of commands to Log<br>StartCard DN                                                                                                    | cal:2:0.Data[1] register<br>FirstBusRunDone<br>                     |
| 4     | if the CMD Argument register (Local:2:O.Data[1]) does not equal the Module CMD Reply register (Local:2:I.Data[1]), then a outstanding comm<br>bit in the CMD Control Register.<br>Not Equal<br>Source A Local:2:I.Data[1]<br>0 ¢<br>Source B Local:2:O.Data[1]<br>0 ¢ | nand exists. Set the issue command<br>Local:2:O Data[0].0           |
| 5     | The command issued in the above rung has been processed, as indicated by the Module CMD Reply register, so clear<br>Equal<br>Source A Local:2:I.Data[1]<br>Source B Local:2:O.Data[1]<br>0 ¢                                                                          | the command.<br>Move<br>Source 0<br>Dest Locat 2:0.Data[1]<br>0 €   |
| (End) |                                                                                                    |                                                                     |

## 7.3 Reading Slave Diagnostics

The SST-PB3-CLX-RLL scanner allows the PLC program to read the diagnostic data from any DP slave that is in the master's configuration. This data can be read at any time by the PLC program. A slave diagnostic indication is active if the MasDiagUpdate register of the Status area contains a non-zero value (see the CLX PFB Scanner Status array for details). When this register is non-zero, the PLC program should read the diagnostics from the slave station and clear the diagnostic indication by using the PFB\_SLV\_DIAG\_ACK command.

This procedure is outlined in the diagram shown below, as well as in a sample Ladder Logic program, which includes SSTPFBCLX\_preview\_2\_Example.ACD:

1. Slave request diagnostic read. Scanner reads the diagnostics data and places the update indication and the slave station address in the Status array.

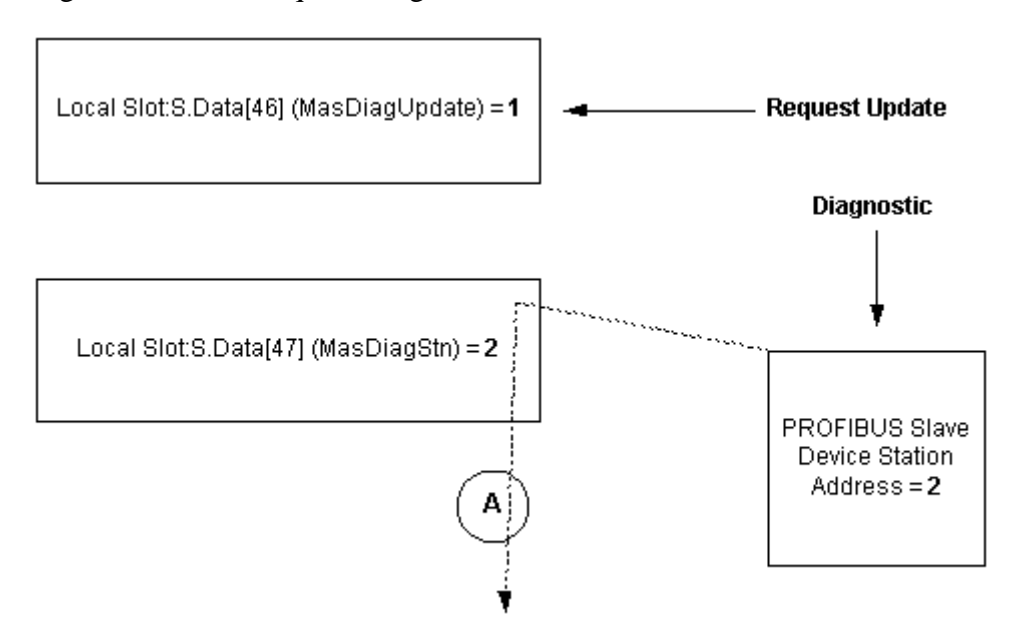

Figure 7: Slave Request Diagnostic Read Flow

2. PLC program sees the MasDiagUpdate register > 0 and issues a PFB\_READ\_SLV\_DIAGS to CMD Argument (Local:Slot:O.Data[1]) register.

Figure 8: Output Buffer, Offset 1

Δ Local Slot:O.Data[1] (CMD Argument register) = 0205 hex

Scanner reads the diagnostics data from the local diagnostics buffer and places it at the DiagDataBuffer. The length of the data in this buffer is placed in the DiagLen register.

Figure 9: Status Buffer, Offsets 56 & 59

Local Slot:S.Data[56] (DiagLen) = length of slave diagnostics to follow

Local Slot:S.Data[59] (DiagDataBuffer) = holds the diagnostics Maximum of 121 words follow

3. Once the PLC program copies the DiagDataBuffer data to a safe spot, the PLC program should issue a PFB\_SLV\_DIAG\_ACK command to retire the current slave diagnostic indication.

Figure 10: Output Buffer, Offset 1

Local Slot:O.Data[1] (CMD Argument register) = 0006 hex

#### Figure 11: Reading Slave Diagnostics

|       | Status file INT16 Data element 46 contains the indicator that slave di<br>Don't process any diagnostics until the bus is in run mode. This is not a requirement of<br>processing the first                                                                                                    | iagnostics have been read by the master. Latch up state "Got_Diag"<br>the SST-PFB-CLX module; it only allows for the Main_sstclx_example routine to finish<br>"Bus Run" command.                                                                                                    |
|-------|----------------------------------------------------------------------------------------------------|----------------------------------------------------------------------------------------------------|
| 0     | <pre>clocal2SDat(3).8&gt; <local2sdat(46).0></local2sdat(46).0></pre>                                                                                                    | Cot_Diag                                                                                                    |
|       | Status UINT16 Data element 47 contains the slave station address<br>Output UINT16 Data Element 1 (module command register) with the<br>The MSByte of Output UINT16 Data Element 1 is the commad argument register and<br>Latch up the state                                                                                                    | of the slave with pending diagnostics. Get that value and write the<br>command "Get Slave Diagnostics" (value of 5) in LSByte of NT16.<br>Ind should be the station address of the slave from which diagnostics will be read.<br>"Sent_Diag_Ord"                                                                                                    |
| 1     | Got_Diag_Sent_Diag_Ond                                                                                                    | BTD<br>Bt Field Distribute<br>Source Diag_Slave_Address<br><local 2:s="" data[47]=""><br/>O ←<br/>Source Bit<br/>Dest Bit Set<br/>Length 8<br/>BTD<br/>Bt Field Distribute<br/>Source Bit 0<br/>Dest Diag_Cmd_Temp<br/>6 ←<br/>Dest Bit 8<br/>Length 8<br/>BTD<br/>Bt Field Distribute<br/>Source Bit 0<br/>Dest Diag_Cmd_Temp<br/>6 ←<br/>Dest Bit 6<br/>Dest Diag_Cmd_Temp<br/>6 ←<br/>Dest Bit 6<br/>Length 8<br/>BTD<br/>Source Diag_Cmd_Temp<br/>6 ←<br/>Dest Diag_Cmd_Temp<br/>6 ←<br/>Dest Diag_Cmd_Temp<br/>6 ←<br/>Dest Diag_Cmd_Temp<br/>6 ←<br/>Dest Diag_Cmd_Temp<br/>6 ←<br/>Dest Diag_Cmd_Temp<br/>6 ←<br/>Dest Diag_Cmd_Temp<br/>6 ←<br/>Dest Diag_Cmd_Temp<br/>0 ←<br/>Source Diag_Cmd_Temp<br/>0 ←<br/>Source Diag_Cmd_Temp<br/>0 ←<br/>Dest Diag_Cmd_Temp<br/>0 ←<br/>Dest Diag_Cmd_Temp</local> |
| 2     | Read Diagnostics command has been sent. The Main_sttctx_example routine will han<br>result of the handshaking code is to clear the Command _<br>Latch up the state "Send_Diag_Ack' to do the<br>Got_Diag_Sent_Diag_Cmd_Send_Diag_Ack'<br>Not Equal<br>Source A Diag_Cmd_Temp<br>6<br>Source B Command Register<br><local 2:0="" data(1)="&lt;br">0</local> | die the handshaking of any commands that appear in the Command_Register. The end Register so let's wait for the Command_Register to clear.<br>diagnostic read acknowledgement procedure.                                                                                                    |
| 3     | Send the Acknowledge Diagnostic Read command (value 6)<br>****This should only be done after the slave diagnostics that appear in Status UII<br>Got_Diag Send_Diag_Ack Diag_Ack_Sent                                                                                                    | to the Command Register, no command argument is required.<br>NT16 Data element 59 (Diag_Buffer_Start) have been used by the program*****<br>Move<br>Source 6<br>Dest Diag_Cmd_Temp<br>6 +<br>Dest Diag_Cmd_Temp<br>6 +<br>Dest Command Register<br>4 + + + + + + + + + + + + + + + + + + +                                                                                                    |
| 4     | Again, the Main_sstolx_example routine will do the command handshaking. Let's we<br>Got_Diag_Sent_Diag_Ornd_Diag_Ack_Sent Not Equal<br>Source A Diag_Ornd_Temp<br>6 source B Command Register<br><_Locat.2:0 Data[1]><br>0 t                                                                                                    | at for the command to be processed and then reset ALL the states we are DONE<br>Got_Diag<br>U)<br>Sent_Diag_Cmd<br>U<br>Send_Diag_Ack<br>U)<br>Diag_Ack_Sent<br>U)                                                                                                    |
| (End) |                                                                                                    |                                                                                                    |

DP Master Application Examples

## 7.3.1 Example: Using Flex I/O

When you configure the Flex I/O using the Configuration Tool, always configure 18 slots, even if the slots are empty. The first two slots are used for status, with the first slot configured as an input word and the second slot as an output word. The remaining 16 slots are used for I/O modules. For each module, configure two slots.

The following table shows how to configure the various Flex I/O modules. An entry of "000" means do not configure a length for that slot.

|                          |             | -           |
|--------------------------|-------------|-------------|
| Module                   | First Slot  | Second Slot |
| 1794-IB16                | 1 word in   | 1 word out  |
| 1794-OB16                | 000         | 1 word out  |
| 1794-IB8S                | 1 word in   | 1 word out  |
| 1794-IA8                 | 1 word in   | 1 word out  |
| 1794-OA8                 | 000         | 1 word out  |
| 1794-OW8                 | 000         | 1 word out  |
| 1794-IE8                 | 9 words in  | 1 word out  |
| 1794-OE4                 | 1 word in   | 6 words out |
| 1794-IEX4OE2             | 5 words in  | 4 words out |
| 1794-IR8                 | 11 words in | 3 words out |
| 1203-FM1                 | 6 words in  | 5 words out |
| 1794-IB16 full format    | 1 word in   | 000         |
| 1794-OB16 full format    | 000         | 1 word out  |
| 1794-IB8S full format    | 1 word in   | 000         |
| 1794-IA8 full format     | 1 word in   | 000         |
| 1794-OA8 full format     | 000         | 1 word out  |
| 1794-OW8 full format     | 000         | 1 word out  |
| 1794-IE8 full format     | 9 words in  | 000         |
| 1794-OE4 full format     | 1 word in   | 4 words out |
| 1794-IEX4OE2 full format | 5 words in  | 2 words out |
| 1794-IR8 full format     | 11 words in | 000         |
| 1203-FM1 full format     | 4 words in  | 3 words out |

Table 48:Configuration for Flex I/O Modules

In the following example, the first module is a 1794-IB16, the second is a 1794-OB16, and the third is a 1794-IE8. The scanner is in slot 2 of the CLX rack. The Data Type used is INT16.

| Module       | Slot | Assigned Type | Input Offset         | Output Offset        |
|--------------|------|---------------|----------------------|----------------------|
| Pre-assigned | 0    | 1AI           | local:Slot:I.Data[2] | -                    |
| Pre-assigned | 1    | 1AO           | -                    | local:Slot:O.Data[2] |
| 1794-IB16    | 2    | 1AI           | local:Slot:I.Data[3] | -                    |
|              | 3    | 1AO           | -                    | local:Slot:O.Data[3] |
| 1794-OB16    | 4    | 000           | -                    | -                    |
|              | 5    | 1AO           | -                    | local:Slot:O.Data[4] |
| 1794-IE8     | 6    | 9AI           | local:Slot:I.Data[4] | -                    |
|              | 7    | 1AO           | -                    | local:Slot:O.Data[5] |
| Empty        | 8    | 000           | -                    | -                    |
|              | 9    | 000           | -                    | -                    |
| Empty        | 10   | 000           | -                    | -                    |
|              | 11   | 000           | -                    | -                    |
| Empty        | 12   | 000           | -                    | -                    |
|              | 13   | 000           | -                    | -                    |
| Empty        | 14   | 000           | -                    | -                    |
|              | 15   | 000           | -                    | -                    |
| Empty        | 16   | 000           | -                    | -                    |
|              | 17   | 000           | -                    | -                    |

Table 49:Configuration Example

These offsets are set in the user's DP Master Configuration, created in the Configuration Tool.

The input data for the 1794-IB16 maps into: Local:Slot:I.Data[3].0-15

The output data for the 1794-OB16 module maps into: Local:Slot:O.Data[4].0-15

## 7.4 Sync and Freeze

The PB3-CLX Master supports Sync, Unsync, Freeze and Unfreeze commands. The optional sample routine below describes how trigger any one of these commands. These commands require an additional parameter called the Group ID. This Group ID is an 8-bit field with each bit representing a group Number (0 to 7). To broadcast to command to all slaves, Group ID 0 would be used. To send one of these commands to a specific group of slave, use Group ID 1 - 7.

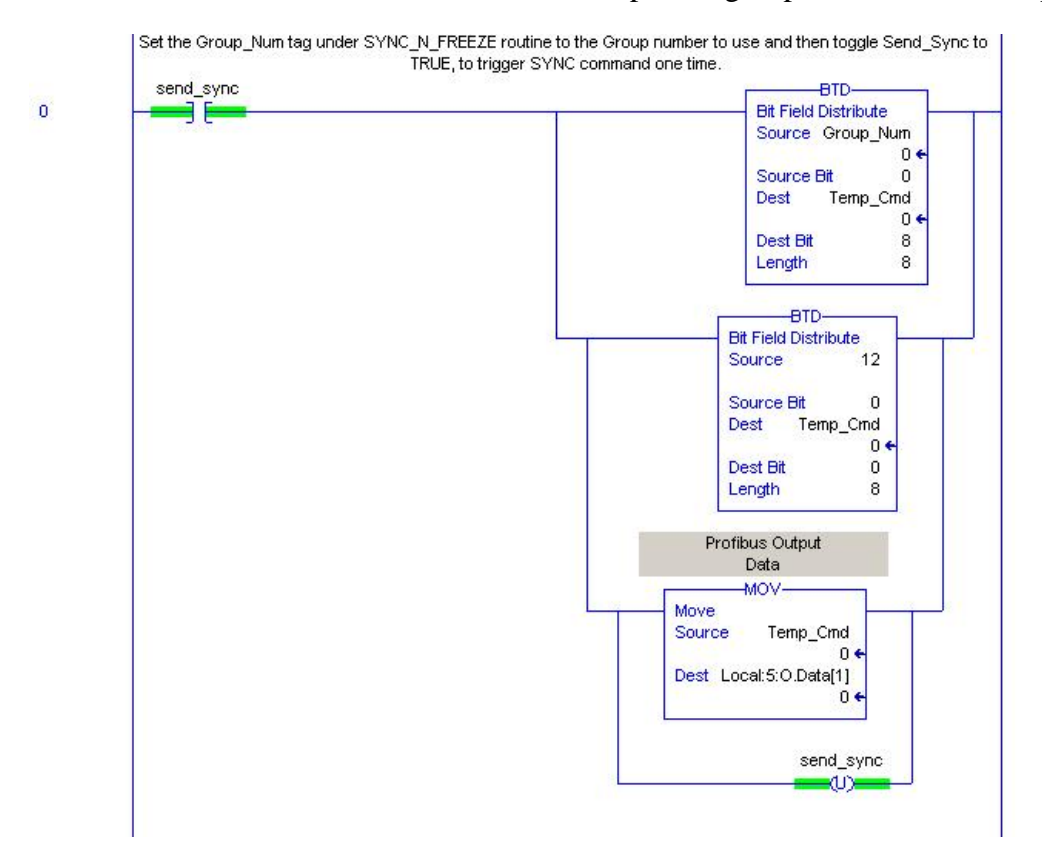

1

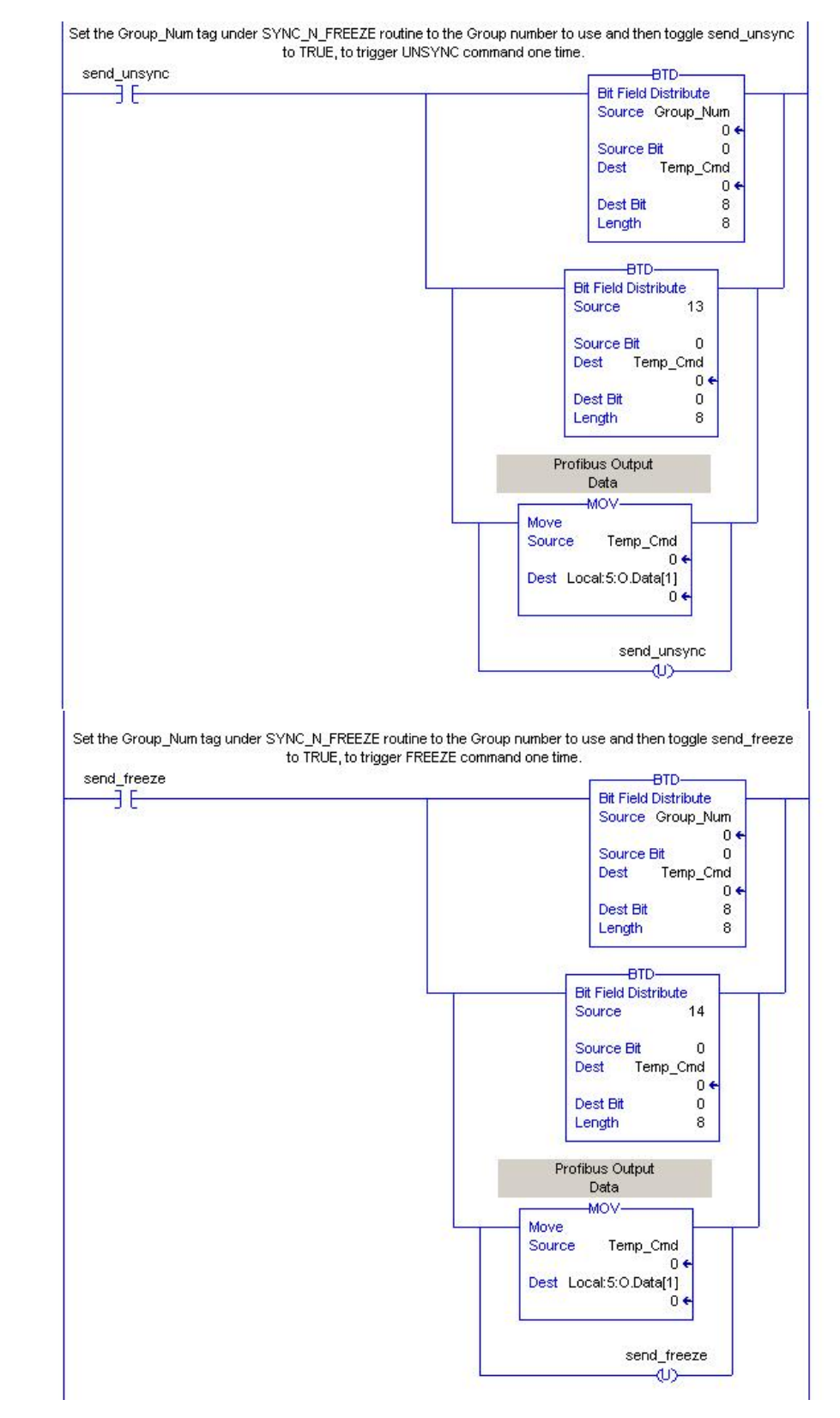

2

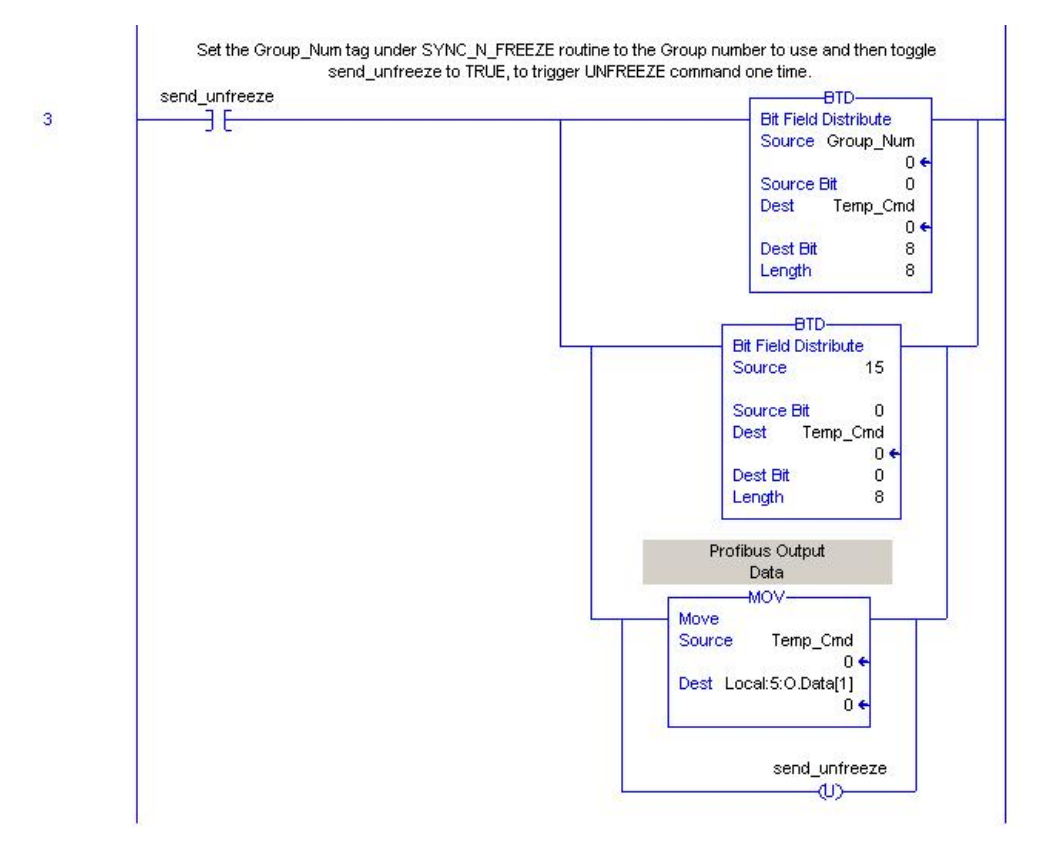

## 7.5 AutoRun Bit

The PB3-CLX will come online automatically and will enter the mode that the CLX CPU is in when the AutoRun bit is set. In AutoRun Mode, when the user takes the card offline in the SST Profibus Configuration Tool, the user must put the card back online. When the user switches the CLX CPU to run, the PB3-CLX will enter Run Mode automatically. When the user un-inhibits the module while it is online with the PLC in Run Mode, the module will enter Run Mode.

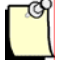

#### Note

When AutoRun is used, the first 4 rungs of Figure 6: Main CLX are not needed. The last 2 rungs are required for other commands. See section 10.2.3.

## 8

## **Upgrading the Scanner Firmware**

## **Chapter Sections:**

• Upgrading the Scanner Firmware

## 8.1 Upgrading the Scanner Firmware

The serial cable for a standard PC COM port must have lines 2 and 3 swapped. It doesn't require handshaking. Pins 2 and 3 are wired the same as a PC 9-pin COM port.

Figure 12: Serial Port Wiring

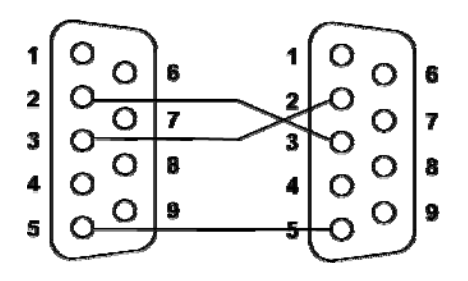

Connect to the serial port using your communication software. The scanner serial port supports any baud rate from 9600 baud to 115 kbaud, with no parity, 8 data bits, 1 stop bit and flow control is set to None. The scanner automatically detects the baud rate being used.

If you are using HyperTerminal, here is how to set up a connection:

- 1. Start HyperTerminal and create a new connection.
- 2. For Connect using:, select "Direct to Com n" where "n" is the serial port you are using.
- 3. Select 115200 Bits per second, 8 Data bits, set Parity to None, select 1 Stop Bit, and set Flow control to None. You should now be able to communicate with the scanner serial port.
- 4. Cycle power on the CLX rack. When the CLX is powering up, the SYS LED shines solid red for 2 seconds before turning off.

5. While the SYS LED is red after powerup, hit the exclamation mark (!) in your communication software to tell the scanner that you want to download software. You may need to press it several times while the scanner tries to auto-detect the baud rate. The SYS LED will alternately flash red and green when COPN or be solid green (NO COPN) to tell you the scanner is in System Configuration mode.

The available commands are:

| Command        | Meaning/Description                                                                                  |
|----------------|----------------------------------------------------------------------------------------------------|
| ver Pfbclx.ss3 | Displays the current ss3 firmware revision number. Typing "ver" by itself displays boot code version |
| help           | Displays the available commands                                                                      |
| Ry Pfbclx.ss3  | Loads new Pfbclx.ss3 into flash                                                                      |
| Burn           | Load new ss4 firmware into flash                                                                     |
| Run Pfbclx.ss3 | Exits system configuration mode                                                                      |

Table 50:Download Commands

The SST-PB3-CLX-RLL has two firmware modules. Pfbclx.ss3 manages the Profibus communication. Pfbclx.ss4 manages the backplane communication.

To program new **pfbclx.ss3** firmware into flash, do the following steps:

- 1. Type "Ry pfbclx.ss3". The the scanner responds with a query.
- 2. Initiate an Ymodem send of the module firmware file (Pfbclx.ss3) using your communication software. When the download is complete, the module automatically programs it into flash.
- 3. When the module has been programmed into flash, use the "ver pfbclx.ss3" command to confirm that the version number is correct.
- 4. Use the "Run pfbclx.ss3" command to exit System Configuration mode and startup. The scanner turns off the SYS LED.

To program new **pfbclx.ss4** firmware into flash, do the following steps:

- 1. Type "Burn".
- 2. Initiate a Ymodem send of the firmware module, "pfbclx.ss4", using the connection software.
- 3. Wait for a "Success!! Please Restart Module" message.
- 4. Cycle power on the module.

Upgrading the Scanner Firmware

5. At startup, use the LCD to verify that the new firmware version is displayed (i.e., v7.27).

# 9

## **Network Parameter Defaults**

## **Chapter Sections:**

• Network Parameter Default Values

## 9.1 Network Parameter Default Values

The following tables show the default values assigned by the scanner for the network parameters. The values depend on:

- The baud rate
- Whether there are repeaters on the network
- Whether there are FMS devices on the network

Idle time 1 is the time the scanner waits after it receives a response before it sends. This corresponds to the PROFIBUS Idle Time.

Idle time 2 is the time the scanner waits after it sends and before it sends again. This corresponds to the PROFIBUS Max TSDR.

| Baud Rate | Slot Time | Idle Time 1 | Idle Time 2 | Ready Time | Quit Time |
|-----------|-----------|-------------|-------------|------------|-----------|
| 9600      | 100       | 37          | 60          | 11         | 0         |
| 19200     | 100       | 37          | 60          | 11         | 0         |
| 31.25 K   | 100       | 37          | 60          | 11         | 0         |
| 45.45 K   | 100       | 37          | 60          | 11         | 0         |
| 93.75 K   | 100       | 37          | 60          | 11         | 0         |
| 187.5K    | 100       | 37          | 60          | 11         | 0         |
| 500K      | 200       | 37          | 100         | 11         | 0         |
| 1.5M      | 300       | 37          | 150         | 11         | 0         |
| 3M        | 400       | 45          | 250         | 11         | 3         |
| 6M        | 600       | 55          | 450         | 11         | 6         |
| 12M       | 1000      | 75          | 800         | 11         | 9         |

Table 51: No Repeater, No FMS

| Table 52: | Repeater, No FMS |
|-----------|------------------|
|-----------|------------------|

| Baud Rate | Slot Time | Idle Time 1 | Idle Time 2 | Ready Time | Quit Time |
|-----------|-----------|-------------|-------------|------------|-----------|
| 9600      | 100       | 37          | 60          | 11         | 0         |
| 19200     | 100       | 37          | 60          | 11         | 0         |
| 31.25 K   | 100       | 37          | 60          | 11         | 0         |
| 45.45 K   | 100       | 37          | 60          | 11         | 0         |
| 93.75 K   | 100       | 37          | 60          | 11         | 0         |
| 187.5K    | 100       | 37          | 60          | 11         | 0         |
| 500K      | 200       | 37          | 100         | 11         | 0         |
| 1.5M      | 300       | 37          | 150         | 11         | 0         |
| ЗM        | 400       | 45          | 250         | 11         | 3         |
| 6M        | 600       | 55          | 450         | 11         | 6         |
| 12M       | 1000      | 75          | 800         | 11         | 9         |

#### Table 53: No Repeater, FMS

| Baud Rate | Slot Time | Idle Time 1 | Idle Time 2 | Ready Time | Quit Time |
|-----------|-----------|-------------|-------------|------------|-----------|
| 9600      | 125       | 37          | 60          | 30         | 0         |
| 19200     | 250       | 61          | 120         | 60         | 0         |
| 31.25 K   | 300       | 61          | 120         | 60         | 0         |
| 45.45 K   | 400       | 61          | 120         | 60         | 0         |
| 93.75 K   | 600       | 126         | 250         | 125        | 0         |
| 187.5K    | 1500      | 251         | 500         | 250        | 0         |
| 500K      | 3500      | 251         | 1000        | 250        | 0         |
| 1.5M      | 3000      | 151         | 980         | 150        | 0         |
| ЗM        | 400       | 45          | 250         | 11         | 3         |
| 6M        | 600       | 55          | 450         | 11         | 6         |
| 12M       | 1000      | 75          | 800         | 11         | 9         |

#### Table 54:Repeater, FMS

| Baud Rate | Slot Time | Idle Time 1 | Idle Time 2 | Ready Time | Quit Time |
|-----------|-----------|-------------|-------------|------------|-----------|
| 9600      | 125       | 37          | 60          | 30         | 0         |
| 19200     | 250       | 61          | 120         | 60         | 0         |
| 31.25 K   | 300       | 61          | 120         | 60         | 0         |
| 45.45 K   | 400       | 61          | 120         | 60         | 0         |
| 93.75 K   | 600       | 126         | 250         | 125        | 0         |
| 187.5K    | 1500      | 251         | 500         | 250        | 0         |
| 500K      | 3500      | 251         | 1000        | 250        | 0         |
| 1.5M      | 3000      | 151         | 980         | 150        | 0         |
| ЗM        | 400       | 45          | 250         | 11         | 3         |
| 6M        | 600       | 55          | 450         | 11         | 6         |
| 12M       | 1000      | 75          | 800         | 11         | 9         |
# **10** Slave Functionality

## **Chapter Sections:**

- SST-PB3-CLX-RLL DP Slave Features
- Register Definitions and Layout
- Slave Configuration and Programming

## 10.1 SST-PB3-CLX-RLL DP Slave Feaures

The SST-PB3-CLX-RLL DP Slave has the following features:

- A maximum of 244 bytes input and 244 bytes output for slave functionality
- A maximum total input data size of 1984 bytes and output size of 1976 bytes combined, for DP master and slave
- Support for all standard PROFIBUS baud rates
- Slave configuration via the ControlLogix configuration file
- Slave configuration via AOP interface which updates the configuration file automatically

## **10.2 Register Definitions and Layout**

## **10.2.1 DP Slave Status Table Entries**

The following table shows the additions to the CLX status file to support the DP slave functionality:

 Table 55:
 Additions to CLX File That Support DP Slave Functionality

| Name                                  | Location              | AOP Tag Name        | Meaning/Description                                                                                                    |
|---------------------------------------|-----------------------|---------------------|----------------------------------------------------------------------------------------------------|
| DP slave status and<br>error register | Local:Slot:S:Data[44] | SlvStatus, SlvError | Returns DP slave status and error<br>information to the CLX processor.<br>Status byte -> bits 0-7. Error byte -><br>bits 8-15. |

#### Note

The above table assumes that the scanner is configured as a 16-bit device in RSLogix5000.

| Table 56: | <b>DP</b> Slave | Status and | d Error | Register |
|-----------|-----------------|------------|---------|----------|
|           |                 |            |         |          |

| Name                                       | Location                    | AOP Tag Name  | Meaning/Description                                                                                                    |
|--------------------------------------------|-----------------------------|---------------|----------------------------------------------------------------------------------------------------|
| DP slave status bit 0 - 5                  | Local:Slot:S:Data[44].0 - 5 | None          | Reserved for future use                                                                                                    |
| DP slave status<br>SLV_STS_RUN_MODE<br>bit | Local:Slot:S:Data[44].6     | SlvStsRunMode | Set to True if the slave is being scanned by a remote master in "RUN" mode.                                                                                               |
| DP slave status<br>SLV_STS_OK bit          | Local:Slot:S:Data[44].7     | SlvStatusOk   | Set to True if the current slave status is OK. This means parameterization was successful and the slave watchdog has not timed out.                                       |
| DP slave error byte                        | Local:Slot:S:Data[44].8-15  | SlvError      | The scanner sets the error byte to report various<br>error conditions. If there are multiple errors, the<br>register contains the value of the last error<br>encountered. |

## Table 57:DP Slave Error Byte(Local:Slot:S:Data[44].8-15, AOP tag Local:Slot.S.SlvError)

| Value | Error                   | Meaning/Description                                                                                                    |
|-------|-------------------------|----------------------------------------------------------------------------------------------------|
| 01h   | SLV_ERR_ID_MISM         | Slave ID does not match the slave ID configured in the master. If there is a mismatch, the slave won't communicate with the master.                                                             |
| 02h   | SLV_ERR_READY_TIME_MISM | Ready time for the card is different from the value configured in the master. The card can communicate as a slave even if the times are different, but you may experience network errors.       |
| 03h   | SLV_ERR_UNSUP_REQ       | Master has requested Sync or Freeze during parameterization, which the card does not support.                                                                                                   |
| 04h   | SLV_ERR_RX_LEN_MISM     | Data received from the master has a length different from the length configured on the card. If there is a receive length mismatch, the card won't communicate as a slave.                      |
| 05h   | SLV_ERR_TX_LEN_MISM     | Master has requested data from the slave with a length different<br>from the length configured for the slave. If there is a transmit length<br>mismatch, the card won't communicate as a slave. |
| 06h   | SLV_ERR_WD_FACT_INV     | One of the two slave watchdog factors is zero, which is not allowed.                                                                                                    |
| 07h   | SLV_ERR_TIME_OUT        | Slave's watchdog timed out. The slave goes offline and must be reinitialized by the master.                                                                                                    |
| 08h   | SLV_ERR_WARN_WD_DIS     | Master has disabled the slave watchdog.                                                                                                    |

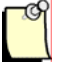

## Note

All errors (except SLV\_ERR\_TIME\_OUT) occur when the slave is being parameterized by the master.

## 10.2.2 I/O Table Additions/Modifications

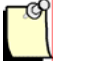

## Note

If you are using AOP to configure module as a slave, you do not have to edit the CLX configuration table manually. Editing the CLX configuration table is only required when using Generic 1756 Module Profile.

If the slave is configured, the slave I/O is always mapped into the CLX I/O table after the master data. By default, the slave data will be mapped immediately following the master data; however, "hard addresses" can be specified in the CLX config file. This adds the ability to specify the starting slave data address in the I/O files. This can be used to leave a gap between master and slave data. This way, if the master network configuration changes, it does not affect the offsets of the slave data in the CLX I/O files. If the master is not configured, the default mapping of slave data is the beginning of the CLX I/O tables where the master data usually starts. Again, this default can be changed by assigning "hard addresses" in the CLX config file.

Received data is data received from the remote master. This data is mapped into the CLX input table. Transmit data is data that the scanner module sends to the remote master. This data is mapped into the CLX output table.

## 10.2.3 Config Table Additions

The CLX config table will be used to configure the slave functionality. If using Rockwell's AOP to do the configuration, see section <u>Configuring the CLX Slave in RSLogix 5000</u>. The slave table entries follow the config area used by the master. This maintains backward compatibility in the config file.

The slave config file entries start at 10H (16D).

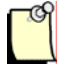

## Note

The CLX config file is always configured as byte locations. The CLX config file must be set to at least 24 bytes in size for Slave-only Mode. For Master and Slave mode, the minimum size is 26 bytes.

The following table shows the additions to the CLX config table that support the DP slave functionality:

| Table 58: | Additions to | CLX ( | Config | Table Supp | oorting DP | Slave | Functionality |
|-----------|--------------|-------|--------|------------|------------|-------|---------------|
|-----------|--------------|-------|--------|------------|------------|-------|---------------|

| Name                  | Location              | Meaning/Description                                                                                                    |
|-----------------------|-----------------------|----------------------------------------------------------------------------------------------------|
| AUTORUN               | Local:Slot:C:Data[1]  | If 2, the module comes online automatically after powerup and<br>enters the mode that the CLX processors is in (RUN or PROG)                                                                                                    |
| ScannerConfi<br>g     | Local:Slot:C:Data[16] | This register configures the scanner to be a DP master,<br>master/slave, or slave only. See the ScannerConfig Register<br>table (follows this table).                                                                                                    |
| SlvRxLen              | Local:Slot:C:Data[17] | The length of slave receive data (in words)                                                                                                    |
| SlvTxLen              | Local:Slot:C:Data[18] | The length of slave transmit data (in words)                                                                                                    |
| SlvRxOffset           | Local:Slot:C:Data[19] | If 0, the DP slave Rx data will be mapped into the CLX Input file immediately following the master data. If set to a non-zero value, it specifies the word offset into the CLX Input file where the slave Rx data should be mapped.                                                                                                    |
| SlvTxOffset           | Local:Slot:C:Data[20] | If 0, the DP slave Tx data will be mapped into the CLX Output file immediately following the master data. If set to a non-zero value, it specifies the word offset into the CLX Output file where the slave Tx data should be mapped.                                                                                                    |
| LocStn                | Local:Slot:C:Data[21] | If the scanner is configured as a DP slave only, "LocStn"<br>defines the scanner's local station number. If the scanner is<br>configured as a DP master or master/slave, this value is<br>ignored. In this case, the local station number is configured in<br>the Configuration Tool. The valid range is 1-125.                                                                                                    |
| Baud                  | Local:Slot:C:Data[22] | If the scanner is configured as a DP slave only, "Baud" defines<br>the scanner's baud rate. If the scanner is configured as a DP<br>master or master/slave, this value is ignored. In this case, the<br>baud rate is configured in the Configuration Tool. The following<br>table defines the valid PFB network rates and the<br>corresponding value that is written into the Baud register.<br>BAUD Rate Register Value<br>BAUD_9k6 0<br>BAUD_19k2 1<br>BAUD_93k75 2<br>BAUD_187k5 3<br>BAUD_500k 4<br>BAUD_500k 4<br>BAUD_1m5 6<br>BAUD_3m 7<br>BAUD_6m 8<br>BAUD_12m 9<br>BAUD_31k25 10<br>BAUD_45k45 11 |
| Reptr                 | Local:Slot:C:Data[23] | Local:Slot:C:Data[23].0 tells the scanner if there is a repeater<br>on the network. All other bits in this register are reserved.                                                                                                    |
| Input Page<br>Number  | Local:Slot:C:Data[24] | Local:Slot:C:Data[24].0 – 3 tells the scanner which page to map the slave input data to. This register is ignored if configured as a slave only.                                                                                                    |
| Output Page<br>Number | Local:Slot:C:Data[25] | Local:Slot:C:Data[25].0 – 3 tells the scanner which page to map the slave output data to. This register is ignored if configured as a slave only.                                                                                                    |

#### Table 59: AUTORUN / LEGACY\_ID\_0876 Register (Local:Slot:C:Data[1].1)

| Name           | Location               | Meaning/Description                                                                                                    |
|----------------|------------------------|----------------------------------------------------------------------------------------------------|
| LEGACY_ID_0876 | Local:Slot:C:Data[1].0 | If set, Profibus ID 0x0876 will be used<br>instead of 0x0C44 for backward<br>compatibility. This option is only<br>available in backplane f/w version 8.6<br>and higher |
| AUTORUN        | Local:Slot:C:Data[1].1 | If set, AUTORUN is enabled. The<br>Slave will come online automatically<br>after powerup.                                                                               |

#### Table 60: ScannerConfig Register (Local:Slot:C:Data[16])

| Name            | Location                  | Meaning/Description                                                                                     |
|-----------------|---------------------------|----------------------------------------------------------------------------------------------------|
| SlvEna          | Local:Slot:C:Data[16].0   | If set, the DP slave functionality is enabled                                                           |
| MasDisAbl       | Local:Slot:C:Data[16].1   | If set, and the SlvEna bit is set, the scanner is configured as DP slave only                           |
| Rx Data<br>Swap | Local:Slot:C:Data[16].2   | If Set, Slave Rx Data (from Master) will get<br>swapped prior to copying to ControlLogix<br>input table |
| Reserved        | Local:Slot:C:Data[16].3-7 | Reserved                                                                                                |

## 10.2.4 LED and LCD Behavior Modifications

## SYS LED

If the scanner is configured as both a DP master and slave, the SYS LED shows the status of both operations. It sequentially flashes the master status, then the slave status.

For the DP master, the SYS LED displays status in the already-defined CLX DP master format.

If the module is configured as DP slave only, the SYS LED shows only the status of the slave, as indicated in the table below:

Table 61:DP Slave SYS LED States

| Color  | State        | Meaning/Description                  |
|--------|--------------|--------------------------------------|
| Red    | SLAVE_IDLE   | Not being scanned or error           |
| Yellow | SLAVE_CLEAR  | Slave is being scanned in Clear mode |
| Green  | SLAVE_ACTIVE | Slave is being scanned in Run mode   |

#### COMM LED

If the scanner is configured as DP slave only, the COMM LED is off. If the scanner is configured as a DP master only, or DP master and slave, the COMM LED behavior does not change from its normal master-only behavior.

## OK LED

The OK LED behavior does not change from its normal master-only behavior.

## LCD Display

The LCD Display behavior does not change from its normal master-only behavior.

## **10.3 Slave Configuration and Programming**

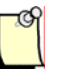

## Note

If you're defining your own offsets for CLX slave data in the ControlLogix configuration file, they must be greater than the highest data offset of the slave in the master configuration. So, for example, if the highest input offset the CLX master uses for a slave is 20 with 1 word input, then the slave RX offset could be set to 21 or greater.

CLX slave data can be mapped to a page other than 0. The Configuration Tool will not know which offsets you mapped your slave data to, so if you are mapping Master data to the same page, do not overlap the addresses assigned by the Tool.

The CLX slave accepts the ControlLogix configuration only once after power-up. This means that if after power-up you change the ControlLogix configuration file settings (Station number, baud rate and so on) in your RSLogix 5000 Program and download it to the ControlLogix PLC, the new setting will not take effect.

There are three ways to have the new configuration settings accepted:

- 1. Cycle power on the module before new configuration settings are accepted.
- 2. Follow these steps:
  - a. Put the PLC into PROG mode
  - b. Connect serially to the module via the Configuration Tool
  - c. Issue the Offline command
  - d. Edit the ControlLogix file
  - e. Download the PLC program
  - f. Put the PLC into RUN mode
- 3. Follow these steps:
  - a. Put the PLC into PROG mode
  - b. Connect serially to the module via the Configuration Tool
  - c. Issue the Offline command
  - d. Edit the ControlLogix file while Online with PLC via RSLogix
  - e. Disable and enable connection by using the inhibit function in RSLogix 5000 under I/O configuration > Module Properties > Connection tab

## 10.3.1 Configuring the CLX Slave in RSLogix 5000 using Generic Profile

When configuring the CLX slave in RSLogix 5000, you must set up the following connection parameters:

- 1. Navigate to the I/O configuration.
- 2. Double-click on SST PROFIBUS module. The Module Properties dialog box appears, allowing you to set connection parameters.
- 3. Assembly Instance for the configuration must be set to 3 and Size to 24 (by default, the size is Zero). All other assembly instances and sizes are the same as what is required for the CLX Master.

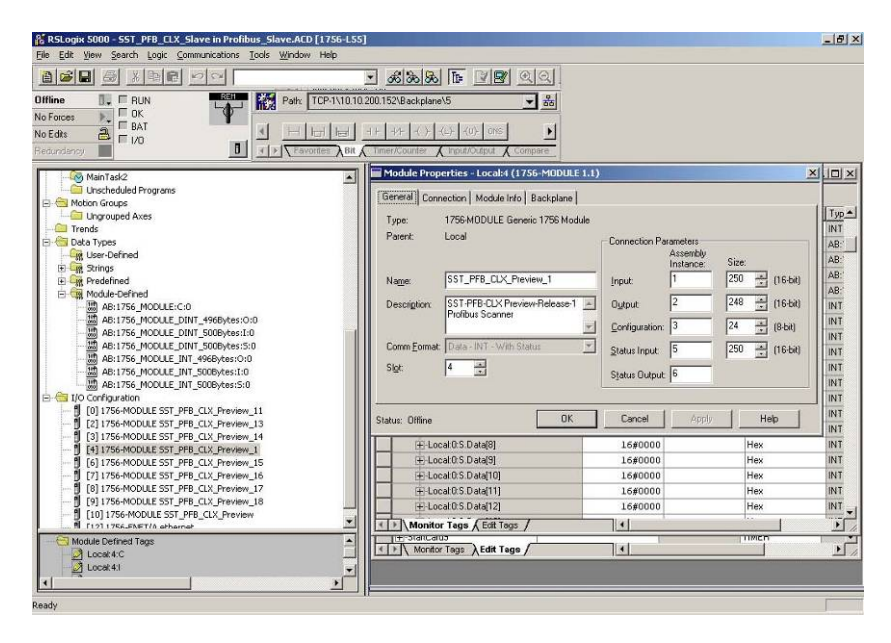

## 10.3.2 Configuring the CLX Slave in RSLogix 5000 using Add-on-Profile (AOP)

With AOP, the configuration file is automatically updated and adjusted to the correct length to configure the module successfully. Follow the steps below to configure module as DP Slave.

1. To configure the module as Slave only, Click on the Module Configuration tab and configure the following parameters:

| New Module                                                                                                    | × |
|----------------------------------------------------------------------------------------------------|---|
| General* Connection Module Info Module Configuration* Vendor                                                                                                    |   |
| Mode: Slave Repeater<br>RxDataSwap<br>Auto-Run<br>Legacy_ID_0876                                                                                                    |   |
| Slave Parameters       Input Offset:       2       ProfibusDataIn [offset - 2]         Input Size:       0       Output Offset:       2       ProfibusDataOut [offset - 2]         Output Size:       0       Output Offset:       2       ProfibusDataOut [offset - 2]         Address:       1       Baud:       BAUD_9k6       Image: Section 1 |   |
| Master-Slave Parameters Page INPUT:  Page OUTPUT:                                                                                                    |   |
| Status: Creating OK Cancel Help                                                                                                    |   |

Mode: Select Slave. Master-Slave mode is also available.

**Repeater**: Select Repeater if there is a repeater on the network.

**RxDataSwap:** RxDataSwap option is for Slave operation only. Set this if you want to swap the data coming from the master (Slave Rx data).

**Auto-Run:** Enable Auto-Run if you want the SST-PB3-CLX-RLL to come online automatically and enter the mode the CLX CPU is in. If enabling Auto-Run while online in RSLogix 5000 and the SST-PB3-CLX-RLL is currently offline, The SST-PB3-CLX-RLL

**Slave Functionality** 

will still remain offline after being reconfigured. In order for the Auto-Run to take effect, the SST-PB3-CLX-RLL must be reset. This can be done by sending a RESET message to the module by going to the Module Info tab and clicking on module Reset button and then selecting OK to warning message. When in AutoRun, if the SST-PB3-CLX-RLL is taken offline in the SST Profibus Configuration Tool, the SST-PB3-CLX-RLL must be put back online by the user. This can be done by issuing the online command in the SST Profibus Configuration Tool (Right-click on Master and select online).

**Legacy\_ID\_0876:** Enable this option if you want the module to use legacy ID 0x0876 instead of 0xOC44 when it's operating in Slave or Master and Slave mode. You must use the correct slave GSD file that goes with this Slave ID. Use slave GSD file ssti0876.gse for ID 0x0876 and slave GSD file ssti0c44.gse for ID 0x0C44.

#### **Slave Parameters**

Input Size: This is the length of slave receive data in Words. Valid input size is 1-122.

Output Size: This is the length of slave transmit data in Words. Valid output size is 1-122.

**Input Offset:** Specifies the word offset into the CLX input file where the slave Rx data should be mapped. The input offset range is 2 to 249. The actual tag offset will be the offset -2. By default, the input data begins at tag Local:Slot.ProfibusDataIn[0].

If configuring the module as a Master and Slave, make sure offsets do not overlap with offsets configured in your master configuration (created in SST Profibus Configuration Tool).

**Output Offset:** Specifies the word offset into the CLX output file where the slave Tx data should be mapped. The output offset range is 2 to 247. The actual tag offset will be the offset -2. By default, the output begins at tag Local:Slot.ProfibusDataOut[0].

If configuring the module as a Master and Slave, make sure offsets do not overlap with offsets configured in your master configuration (created in SST Profibus Configuration Tool).

Address: – This is the local station number configured for the slave. The valid range is 1-125. If the module is configured as Master and Slave, the station address used for the Master is also used for the slave address and this field is ignored.

**Baud:** This is the Baud rate and can be set to any one of these baud rates (9K6, 19K2, 93K75, 187K5, 500K, 1M5, 3M, 6M, 12M, 31k25, 45k45). This is settable for DP Slave operation only. If Master-Slave is configured, this field is ignored and the baud rate configured on DP Master (using SST Profibus Configuration Tool) is used.

2. If you are configuring the module as a DP Master and Slave, select Master-Slave for the mode and configure all the active parameters.

| New Module                                  |                                                         | ×    |
|---------------------------------------------|---------------------------------------------------------|------|
| General* Connection Module Info             | Module Configuration Vendor                             |      |
| Mode: Master-Slave<br>Master-Slave<br>Slave | Repeater     RxDataSwap     Auto-Run     Legacy_ID_0876 |      |
| Slave Parameters                            |                                                         |      |
| Input Size:                                 | Input Offset: 2 ProfibusDataIn [offset - 2]             |      |
| Output Size: 0                              | Output Offset: ProfibusDataOut [offset - 2]             |      |
| Address: 1                                  | Baud: BAUD_9k6 💌                                        |      |
| Master-Slave Parameters<br>Page INPUT: 0    | Page OUTPUT: 0                                          |      |
| Status: Creating                            | OK Cancel                                               | Help |

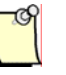

#### Note

The **Address** and **Baud** fields will be inactive when Master-Slave mode selected. The address and baud come from the master configuration that is loaded on card from SST Profibus Configuration Tool.

3. Configure the additional parameters listed under Master-Slave Parameters.

#### **Master-Slave Parameters**

**PAGE-INPUT:** Tells the scanner which page to map the slave input data to. This field is ignored if configured as a slave only. Range is 0 - 3. 0 is the default.

**PAGE-OUTPUT:** Tells the scanner which page to map the slave output data to. This field is ignored if configured as a slave only. Range is 0 - 3. 0 is the default.

4. Click on OK.

Slave Functionality

When the module is used in Slave or Master-Slave mode, AOP allows you to make modifications to you configuration and apply them while you have an open connection to module.

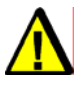

## Warning

Be aware that applying changes while the SST-PB3-CLX-RLL is operational will interrupt Profibus communication. The card will go offline and online so new configuration will take effect

If you apply changes with AutoRun disabled, the SST-PB3-CLX-RLL will stay offline until the ladder code issues the online command. If the CLX CPU is in PROG mode and AutoRun is enabled, the module will come back online. To see if applying the new configuration was successful, check the ReconfigStatus register in the module's status file.

# 11

## **DPV1 Master Functionality**

## **Chapter Sections:**

- General Features
- DPV1-Supported Functions
- DPV1 Command Description
- Creating a CIP Generic Message for Transmitting a DPV1 Command
- DPV1 Sample Code

## **11.1 General Features**

The SST-PB3-CLX-RLL can act on a PROFIBUS network as a DPV1 Class 1 & Class 2 master. The DPV1 module is able to:

- Manage up to 16 simultaneous Class 1 commands and up to 16 simultaneous Class 2 commands
- Manage up to 32 simultaneous Class 2 connections
- Communicate, via the backplane CPU, with the SST-PB3-CLX-RLL scanner through CIP generic messages

## **11.2 DPV1-Supported Functions**

The following table lists the supported DPV1 functions.

| Supported DPV1 Functions | CIP Service |
|--------------------------|-------------|
| MSAC1_Read               | 0x52        |
| MSAC1_Write              | 0x53        |
| MSAC2_Initiate           | 0x54        |
| MSAC2_Idle               | 0x58        |
| MSAC2_Abort              | 0x55        |
| MSAC2_Read               | 0x56        |
| MSAC2_Write              | 0x57        |

Table 62: Supported DPV1 Functions

## **11.3 DPV1 Command Description**

## 11.3.1 Overview

The backplane CPU can send DPV1 commands to slaves through the scanner. To do this, the backplane CPU issues CIP generic messages to the SST-PB3-CLX-RLL. Object 0x101, Instance 1 is used.

To process a DPV1 command, the scanner should be initialized by the backplane CPU with the DPV1\_INIT Command (it must be in offline configured mode to accept this command). DPV1 Class 1 commands can be sent after initialization when the scanner is online.

To set up a DPV1 Class 2 communication, the backplane CPU should send an Initiate command. The scanner maintains Class 2 communication automatically, until a network error occurs. The backplane CPU should close the class communication via an Abort command. The CPU can restart the Class2 communication with an Initiate command if needed.

When DPV1 communication is no longer needed, the backplane CPU should stop the DPV1 module via a DPV1 Close command.

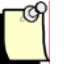

## Note

The following arrays assume an alignment of 1 byte; make sure that the ladder program's set parameters at the correct offsets.

## 11.3.2 DPV1 Init Command

This command initializes DPV1 functionality in the scanner. One block corresponds to one DPV1 frame simultaneously on the PROFIBUS network. If 3 blocks are allocated, the firmware is able to send 3 DPV1 frames simultaneously to 3 different slaves. This command should be called in offline mode.

The backplane CPU should use an MSG instruction of the CIP generic message type.

| Table 63: | CIP Generic Message Paramete | ers |
|-----------|------------------------------|-----|
|           |                              |     |

| Value | CIP Generic Message Parameter |
|-------|-------------------------------|
| 0x101 | Object                        |
| 0x50  | Service                       |
| 1     | Instance                      |
| 1     | Length                        |

Source element: SINT tag, with the following properties:

| Value | Size | Parameter Name              |
|-------|------|-----------------------------|
| [132] | SINT | Number of block to allocate |

Destination: SINT tag, with the following properties:

#### Table 65: Destination

| Value | Size | Parameter Name            |
|-------|------|---------------------------|
| [032] | SINT | Number of allocated block |

The message error code can have the following values:

#### Table 66: Error Code

| Value | CIP Message General Status       |  |
|-------|----------------------------------|--|
| 00h   | Successful                       |  |
| E1h   | Unknown command                  |  |
| E2h   | Invalid command data length      |  |
| E8h   | Resources unavailable            |  |
| EDh   | DPV1 already initialized         |  |
| EEh   | Invalid number of bloc requested |  |
| F0h   | OffLine state expected           |  |

## 11.3.3 DPV1 Exit Command

This command stops DPV1 functionality in the scanner. This command must be called in offline mode.

The backplane CPU should use an MSG instruction of the CIP generic message type.

| Table 67: | CIP Generic Message Parame | eters |
|-----------|----------------------------|-------|
|-----------|----------------------------|-------|

| Value | CIP Generic Message Parameter |  |  |
|-------|-------------------------------|--|--|
| 0x101 | Object                        |  |  |
| 0x51  | Service                       |  |  |
| 1     | Instance                      |  |  |
| 0     | Length                        |  |  |

Source element: none

Destination: none

The message error code can have the following values:

#### Table 68: Error Code

| Value | General Status              |  |  |
|-------|-----------------------------|--|--|
| 00h   | Successful                  |  |  |
| E1h   | Unknown command             |  |  |
| E2h   | Invalid command data length |  |  |
| EFh   | DPV1 is not initialized     |  |  |

## 11.3.4 DPV1 Class 1 Read Command

This command reads data from a DPV1 slave using Slot\_Number and Index parameters.

The backplane CPU should use an MSG instruction of the CIP generic message type.

| Table 69: | CIP | Generic | Message | Parameters |
|-----------|-----|---------|---------|------------|
|-----------|-----|---------|---------|------------|

| Value | Message Parameter Name |
|-------|------------------------|
| 0x101 | Object                 |
| 0x52  | Service                |
| 1     | Instance               |
| 8     | Length                 |

Source element: DPV1\_READ\_C1\_REQ tag, with the following properties:

Table 70:Source Element

| Value  | Size | Member Name | Meaning/Description                                  |
|--------|------|-------------|------------------------------------------------------|
|        | DINT | Timeout     | Command timeout                                      |
| [0126] | SINT | Rem_Add     | Slave address (0 to 126)                             |
| [0254] | SINT | Slot_Number | Slot number where the data should be read (0 to 254) |
| [0254] | SINT | Index       | Index where the data should be read (0 to 254)       |
| [1240] | SINT | Data_Length | Number of byte to read (1 to 240)                    |

Destination: DPV1\_READ\_C1\_RES tag, with the following properties:

#### Table 71: Destination

| Size Member Name |      | Meaning/Description |
|------------------|------|---------------------|
| SINT<br>[1240]   | Data | Data read           |

The message error code can have the following values:

#### Table 72: Error Code

| Value | General Status                                                              |
|-------|-----------------------------------------------------------------------------|
| 00h   | Successful                                                                  |
| E1h   | Unknown command                                                             |
| E2h   | Invalid command data length                                                 |
| E5h   | FDL error (see extended error code)                                         |
| E6h   | DPV1 Error (see extended error code)                                        |
| E7h   | Another command is already in progress for this slave / class 2 connection. |
| EAh   | Invalid remote address                                                      |
| ECh   | Invalid data length                                                         |
| EFh   | DPV1 is not initialized                                                     |
| F1h   | Online state expected                                                       |
| F3h   | Invalid slave response                                                      |
| F6h   | No space left on command queue                                              |

## 11.3.5 DPV1 Class 1 Write Command

This command writes data to a DPV1 slave using Slot\_Number and Index parameters.

The backplane CPU should use an MSG instruction of the CIP generic message type.

 Table 73:
 CIP Generic Message Parameters

| Value  | CIP Generic Message Parameter |
|--------|-------------------------------|
| 0x101  | Object                        |
| 0x53   | Service                       |
| 1      | Instance                      |
| [9248] | Length                        |

Source element: DPV1\_WRITE\_C1\_REQ tag, with the following properties:

Table 74:Source Element

| Value  | Size           | Member Name | Meaning/Description                                  |
|--------|----------------|-------------|------------------------------------------------------|
| -      | DINT           | Timeout     | Command timeout                                      |
| [0126] | SINT           | Rem_Add     | Slave address (0 to 126)                             |
| [0254] | SINT           | Slot_Number | Slot number where the data should be read (0 to 254) |
| [0254] | SINT           | Index       | Index where the data should be read (0 to 254)       |
| [1240] | SINT           | Data_Length | Number of byte to read (1 to 240)                    |
| -      | SINT<br>[1240] | Data        | Data to be written                                   |

Destination: DPV1\_WRITE\_C1\_RES tag with the following properties:

#### Table 75: Destination

| Size             | Member Name | Meaning/Description                |  |
|------------------|-------------|------------------------------------|--|
| SINT Data_Length |             | Number of bytes written (1 to 240) |  |

The message error code can have the following values:

#### Table 76: Error Code

| Value | Meaning/Description                                                         |
|-------|-----------------------------------------------------------------------------|
| 00h   | Successful                                                                  |
| E1h   | Unknown command                                                             |
| E2h   | Invalid command data length                                                 |
| E5h   | FDL error (see extended error code)                                         |
| E6h   | DPV1 errors (see extended error code)                                       |
| E7h   | Another command is already in progress for this slave / class 2 connection. |
| EAh   | Invalid remote address                                                      |
| ECh   | Invalid data length                                                         |
| EFh   | DPV1 is not initialized                                                     |
| F1h   | Online state expected                                                       |
| F3h   | Invalid slave response                                                      |
| F6h   | No space left on command queue                                              |

## 11.3.6 DPV1 Initiate Command

This command initiates a DPV1 Class 2 connection to a slave.

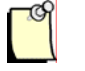

## Note

When using Class 2 communication only, up to 16 Class 2 connections can be initiated.

The backplane CPU should use an MSG instruction of the CIP generic message type.

Table 77: CIP Generic Message Parameters

| Value   | Message Parameter Name |
|---------|------------------------|
| 0x101   | Object                 |
| 0x54    | Service                |
| 1       | Instance               |
| [33244] | Length                 |

Source element: DPV1\_INITIATE\_REQ tag, with the following properties:

#### Table 78:Source Element

| Member Name |                       | Size            | Offset    | Meaning/Description                                                           |
|-------------|-----------------------|-----------------|-----------|-------------------------------------------------------------------------------|
|             | Timeout               | DINT            | 0000h     | Time allowed for message reply in milliseconds.                               |
|             | Rem_Add               | SINT            | 0004h     | Slave Address (0 to 126).                                                     |
|             | Send_TimeOut          | INT             | 0005h     | Time expected, in 10ms.                                                       |
| F           | Features_Supported    | INT             | 0007h     | Features supported by the master.                                             |
| Profi       | le_Features_Supported | INT             | 0009h     | Service functionality supported by the master.                                |
| Р           | rofile_Ident_Number   | INT             | 000Bh     | Desired profile ID number (0 = no profile)                                    |
|             | Add_Addr_Param        | SINT[20 +x + y] | -         | Subnet parameters                                                             |
|             | STYPE                 | SINT            | 000Dh     | 0 or 1; if STYPE = 1 the optional Net_addr and Mac_addr is present in S_Addr. |
|             | S_Addr_len            | SINT            | 000Eh     | Length of the S_Addr :                                                        |
|             |                       |                 |           | if STYPE = 0, the S_Addr_Len = 2                                              |
|             |                       |                 |           | if STYPE = 1, the S_Addr_Len = 8 + length of<br>Mac_addr (x)                  |
|             | DTYPE                 | SINT            | 000Fh     | 0 or 1; if DTYPE = 1 the optional Net_addr and Mac_addr is present in D_Addr. |
|             | D_Addr_len            | SINT            | 0010h     | Length of the D_Addr :                                                        |
|             |                       |                 |           | if DTYPE = 0, the D_Addr_Len = 2                                              |
|             |                       |                 |           | if DTYPE = 1, the D_Addr_Len = 8 + length of<br>Mac_addr (y)                  |
|             | S_Addr                | SINT[8+x]       | -         | -                                                                             |
|             | API                   | SINT            | 0011h     | Application process instance                                                  |
|             | SCL                   | SINT            | 0012h     | Access level                                                                  |
|             | Net_addr              | SINT[6]         | 0013h     | Network address according to ISO/OSI-Network addresses                        |
|             | Mac_addr              | INT[x]          | 0019h     | MAC Address                                                                   |
|             | D_Addr                | SINT[8+y]       | -         | -                                                                             |
|             | API                   | SINT            | 0019h + x | Application process instance                                                  |
|             | SCL                   | SINT            | 001Ah + x | Access level                                                                  |
|             | Net_addr              | SINT[6]         | 001Bh + x | Network address according to ISO/OSI-Network addresses                        |
|             | Mac_addr              | INT[y]          | 0021h + x | MAC Address                                                                   |

Destination: DPV1\_INITIATE\_RES tag, with the following properties:

#### Table 79:Destination

| Size   | Member Name                | Meaning/Description                          |
|--------|----------------------------|----------------------------------------------|
| SINT   | C_Ref                      | Connection reference                         |
| INT(*) | Send_TimeOut               | Updated time by the slave in 10 ms unit      |
| INT(*) | Features_Supported         | Features supported by the slave.             |
| INT(*) | Profile_Features_Supported | Service functionality supported by the slave |
| INT(*) | Profile_Ident_Number       | Profile ID supported by the slave            |

(\*) High byte is placed first. For example, for the Send\_TimeOut word, you will find 0xF4 in 0x01, and 0x01 for a Send\_TimeOut of 500 (0x01F4) in 0x02.

The message error code can have the following values:

#### Table 80:Error Code

| Value | Meaning/Description                                                         |
|-------|-----------------------------------------------------------------------------|
| 00h   | Successful                                                                  |
| E1h   | Unknown command                                                             |
| E2h   | Invalid command data length                                                 |
| E5h   | FDL (see extended error code)                                               |
| E6h   | DPV1 (see extended error code)                                              |
| E7h   | Another command is already in progress for this slave / class 2 connection. |
| EAh   | Invalid remote address                                                      |
| EFh   | DPV1 is not initialized                                                     |
| F1h   | Online state expected                                                       |
| F2h   | Invalid Add_Addr parameter                                                  |
| F3h   | Invalid slave response                                                      |
| F4h   | Could not manage more Class 2 connections                                   |
| F6h   | No space left on command queue                                              |

## 11.3.7 DPV1 Class 2 Abort Command

This command aborts a DPV1 Class 2 connection.

The backplane CPU should use an MSG instruction of the CIP generic message type.

Table 81: CIP Generic Message Parameters

| Value | Message Parameter Name |
|-------|------------------------|
| 0x101 | Object                 |
| 0x55  | Service                |
| 1     | Instance               |
| 7     | Length                 |

Source element: DPV1\_ABORT\_REQ tag, with the following properties:

Table 82:Source Element

| Value                      | Size | Member Name         | Meaning/Description                         |
|----------------------------|------|---------------------|---------------------------------------------|
|                            | DINT | Reserved            | -                                           |
| Returned<br>by<br>initiate | SINT | C_Ref               | Connection reference                        |
| 0                          | SINT | Subnet              | Location of the source of the abort request |
| 2                          | SINT | Instance_ReasonCode | Protocol instance and reason for the abort  |

Destination: none

The message error code can have the following values:

#### Table 83: Error Code

| Value | Meaning/Description                                                         |
|-------|-----------------------------------------------------------------------------|
| 00h   | Successful                                                                  |
| E1h   | Unknown command                                                             |
| E2h   | Invalid command data length                                                 |
| E7h   | Another command is already in progress for this slave / class 2 connection. |
| EBh   | Invalid connection reference                                                |
| EFh   | DPV1 is not initialized                                                     |
| F1h   | Online state expected                                                       |
| F5h   | Class 2 connection is not initialized                                       |
| F6h   | No space left on command queue                                              |

## 11.3.8 DPV1 Class 2 Read Command

This command reads data from a DPV1 slave using Slot\_Number and Index parameters through a Class 2 connection.

The backplane CPU should use an MSG instruction of the CIP generic message type.

| Value | Message Parameter Name |
|-------|------------------------|
| 0x101 | Object                 |
| 0x56  | Service                |
| 1     | Instance               |
| 8     | Length                 |

Source element: DPV1\_READ\_C2\_REQ tag, with the following properties:

| Value  | Size | Member Name | Meaning/Description                                  |
|--------|------|-------------|------------------------------------------------------|
|        | DINT | Timeout     | Command timeout                                      |
| -      | SINT | C_Ref       | Connection reference                                 |
| [0254] | SINT | Slot_Number | Slot number where the data should be read (0 to 254) |
| [0254] | SINT | Index       | Index where the data should be read (0 to 254)       |
| [1240] | SINT | Data_Length | Number of byte to read (1 to 240)                    |

#### Table 85: Source Element

Destination: DPV1\_READ\_C2\_RES tag, with the following properties:

#### Table 86: Destination

| Size           | Member Name | Meaning/Description |
|----------------|-------------|---------------------|
| SINT<br>[1240] | Data        | Data read           |

The message error code can have the following values:

#### Table 87: Error Code

| Value | Meaning/Description                                                         |
|-------|-----------------------------------------------------------------------------|
| 00h   | Successful                                                                  |
| E1h   | Unknown command                                                             |
| E2h   | Invalid command data length                                                 |
| E5h   | FDL error (see extended error code)                                         |
| E6h   | DPV1 Error (see extended error code)                                        |
| E7h   | Another command is already in progress for this slave / class 2 connection. |
| ECh   | Invalid data length                                                         |
| EFh   | DPV1 is not initialized                                                     |
| F1h   | Online state expected                                                       |
| F3h   | Invalid slave response                                                      |
| F5h   | Class 2 connection is not initialized                                       |
| F6h   | No space left on command queue                                              |

## 11.3.9 DPV1 Class 2 Write Command

This command writes data to a DPV1 slave using Slot\_Number and Index parameters through a DPV1 Class 2 connection.

The backplane CPU should use an MSG instruction of the CIP generic message type.

| Table 88: | CIP Generic Message Parameter |
|-----------|-------------------------------|
|-----------|-------------------------------|

| Value  | Message Parameter Name |
|--------|------------------------|
| 0x101  | Object                 |
| 0x57   | Service                |
| 1      | Instance               |
| [9248] | Length                 |

Source element: DPV1\_WRITE\_C2\_REQ tag, with the following properties:

| Value  | Size           | Member Name | Meaning/Description                                  |
|--------|----------------|-------------|------------------------------------------------------|
| -      | DINT           | Timeout     | Command timeout                                      |
| -      | SINT           | C_Ref       | Connection reference                                 |
| [0254] | SINT           | Slot_Number | Slot number where the data should be read (0 to 254) |
| [0254] | SINT           | Index       | Index where the data should be read (0 to 254)       |
| [1240] | SINT           | Data_Length | Number of byte to read (1 to 240)                    |
| -      | SINT<br>[1240] | Data        | Data to be written                                   |

#### Table 89:Source Element

Destination: DPV1\_WRITE\_C2\_RES tag, with the following properties:

#### Table 90:Destination

| Size           | Member Name | Meaning/Description                |
|----------------|-------------|------------------------------------|
| SINT<br>[1240] | Data_Length | Number of bytes written (1 to 240) |

The message error code can have the following values:

#### Table 91: Error Code

| Value | Meaning/Description                                                         |
|-------|-----------------------------------------------------------------------------|
| 00h   | Successful                                                                  |
| E1h   | Unknown command                                                             |
| E2h   | Invalid command data length                                                 |
| E5h   | FDL error (see extended error code)                                         |
| E6h   | DPV1 error (see extended error code)                                        |
| E7h   | Another command is already in progress for this slave / class 2 connection. |
| ECh   | Invalid data length                                                         |
| EFh   | DPV1 is not initialized                                                     |
| E1h   | Online state expected                                                       |
| F3h   | Invalid slave response                                                      |
| F5h   | Class 2 connection is not initialized                                       |
| F6h   | No space left on command queue                                              |

## 11.3.10 DPV1 Class 2 Idle Command

This command sends an Idle command to the DPV1 Class 2 slave. The scanner automatically sends an Idle frame to the slave to keep the connection alive, however, this function can be used to force the Idle.

The backplane CPU should use an MSG instruction of the CIP generic message type.

Table 92: CIP Generic Message Parameters

| Value | Message Parameter Name |
|-------|------------------------|
| 0x101 | Object                 |
| 0x58  | Service                |
| 1     | Instance               |
| 5     | Length                 |

Source element: DPV1\_IDLE\_REQ tag, with the following properties:

| Table 93: | Source Element |
|-----------|----------------|
|           |                |

| Value | Size | Member Name | Meaning/Description  |
|-------|------|-------------|----------------------|
| -     | DINT | Timeout     | Command timeout      |
| -     | SINT | C_Ref       | Connection reference |

Destination: none

The message error code can have the following values:

#### Table 94: Error Code

| Value | Meaning/Description                                                         |  |
|-------|-----------------------------------------------------------------------------|--|
| 00h   | Successful                                                                  |  |
| E1h   | Unknown command                                                             |  |
| E2h   | Invalid command data length                                                 |  |
| E5h   | FDL error (see extended error code)                                         |  |
| E6h   | DPV1 error (see extended error code)                                        |  |
| E7h   | Another command is already in progress for this slave / class 2 connection. |  |
| ECh   | Invalid data length                                                         |  |
| EFh   | DPV1 is not initialized                                                     |  |
| F1h   | Online state expected                                                       |  |
| F3h   | Invalid slave response                                                      |  |
| F5h   | Class 2 connection is not initialized                                       |  |
| F6h   | No space left on command queue                                              |  |

## 11.3.11 Extended Error Code

## 11.3.11.1 FDL Error (0xE5)

If an FDL error (0xE5) occurs, the extended error code contains the FDL error code.

The following table describes the meaning of the FDL\_ErrorCode:

| Value | Meaning/Description                                                        |  |
|-------|----------------------------------------------------------------------------|--|
| 0h    | ОК                                                                         |  |
| 1h    | User error, SAP locked                                                     |  |
| 2h    | No resource for sending data, tried to send to SAP that was not configured |  |
| 3h    | No service available (SAP does not exist)                                  |  |
| 4h    | Access point blocked                                                       |  |
| 80h   | Short character, problems with wiring, termination, etc                    |  |
| 9Fh   | No access                                                                  |  |
| AFh   | Double token detected, problems with wiring, termination, etc.             |  |
| BFh   | Response buffer too small                                                  |  |
| 8Fh   | Noise at SM command, problems with wiring, termination, etc.               |  |

Table 95: FDL\_ErrorCode Description

#### 11.3.11.2 DPV1 Error (0xE6)

If a DPV1 error (0xE6) occurs, the extended error code contains the DPV1 error code. 3 bytes are significant:

- The first indicates the type of error (its value is always 0x80 : DPV1 error)
- The second consists of two parts:
  - The highest four bits represent the error class
  - The lowest four bits represent the error code
- The third contains a slave-specific error code

The following table describes the meaning of the error class and error code of the second error byte.

Table 96:DPV1 Errors

| Error_Class | Meaning/Description | Error_Code                   |
|-------------|---------------------|------------------------------|
| 0 to 9      | Reserved            |                              |
| 10=         | Application         | 0 = read error               |
|             |                     | 1 = write error              |
|             |                     | 2 = module failure           |
|             |                     | 3 to 7 = reserved            |
|             |                     | 8 = version conflict         |
|             |                     | 9 = features not supported   |
|             |                     | 10 to 15 = user specific     |
| 11=         | Access              | 0 = invalid index            |
|             |                     | 1 = write length error       |
|             |                     | 2 = invalid slot             |
|             |                     | 3 = type conflict            |
|             |                     | 4 = invalid area             |
|             |                     | 5 = state conflict           |
|             |                     | 6 = access denied            |
|             |                     | 7 = invalid range            |
|             |                     | 8 = invalid parameter        |
|             |                     | 9 = invalid type             |
|             |                     | 10 to 15 = user specific     |
| 12 =        | Resource            | 0 = read constrain conflict  |
|             |                     | 1 = write constrain conflict |
|             |                     | 2 = resource busy            |
|             |                     | 3 = resource unavailable     |
|             |                     | 4 to 7 = reserved            |
|             |                     | 8 to 15 = user specific      |
| 13 to 15    | User specific       |                              |

# 11.4 Creating a CIP Generic Message for Transmitting a DPV1 Command

In the RSLogix 5000 software:

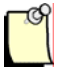

## Note

There is limit to the number of MSG (cache connection) instructions you can leave as opened (cached) in RSLogix 5000. Check the online help to find the limitations.

If you are using more than 16 MSG instructions in your ladder logic, we recommend that you disable the cache option for MSG instructions. For MSG instructions that only have to be executed once (i.e., DPV1 Init and DPV1 Class 2 Init commands) disabling the cache connection is recommended so that you can run more cache connection messages.

1. Select the MSG instruction from the Input/Output tab and place it into a rung of ladder code.

| & RSLogix 5000 - SSTPFBCLX_DPV1_C                           | C1_Example in DPV1_ReadClass1.ACD [1756-L55] - [DPV1_Class1 - DPV1_C1_Read*]                                                                                                    |
|-------------------------------------------------------------|----------------------------------------------------------------------------------------------------|
| 🛱 Eile Edit View Search Logic Communi                       | ications Iools Window Help                                                                                                    |
|                                                             | - <u>&amp;&amp;&amp;</u> = <u>&amp;</u>                                                                                                    |
| Offline I RUN<br>No Forces OK<br>No Edits A<br>Redundancy I | Path:     AB_ETH-1\128.127.56.56\Backplane\4       Image: Comparison of the state of the state of th                                |
| Controller SSTPFBCLX_DPV1_C1_E                              | Image: Sector Sector |
| Enter MESSAGE control structure operand                     | Rung 6 of 7 APP                                                                                                    |
2. If you haven't already created a tag for the message, right-click on "Message Control" inside the MSG instruction and select the Create Tag. The New Tag dialog box displays.

| New Tag            | ×                                                                                                    |  |
|--------------------|----------------------------------------------------------------------------------------------------|--|
| <u>N</u> ame:      | б                                                                                                    |  |
| Description:       | Cancel                                                                                                   |  |
|                    | Help                                                                                                    |  |
| Tag Type:          | <ul> <li>● <u>B</u>ase</li> <li>○ Alias</li> <li>○ Produced 1 ⊂ consumers</li> <li>○ Consumed</li> </ul> |  |
| Data <u>T</u> ype: | MESSAGE Configure                                                                                        |  |
| <u>S</u> cope:     | SSTPFBCLX_DPV1_C1_Example(                                                                               |  |
| Style:             |                                                                                                    |  |

- 3. Enter a unique tag name in the Name field and click OK.
- 4. Right-click on Message Control again.

5. Select Edit TagName Properties, where TagName is the name of your MSG tag. The Tag Properties dialog box opens.

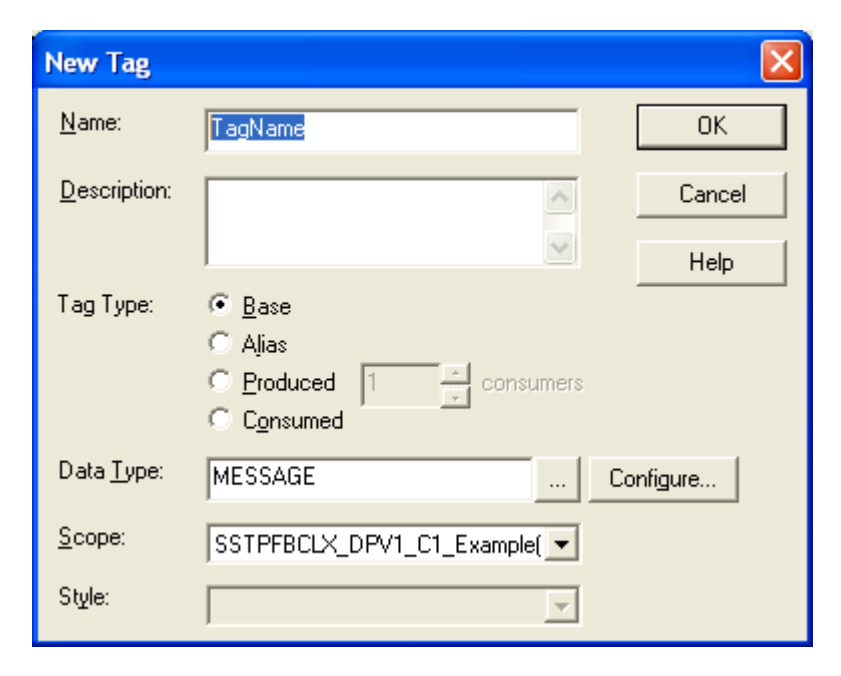

- Message Configuration TagName Configuration Communication Tag CIP Generic -Message <u>Type</u>: Service Custom Source Element: -• Туре: Source Length: 1 + (Bytes) Ser<u>v</u>ice (Hex) <u>C</u>lass: (Hex) Destination Code: • Attribute: (Hex) Instance: New Tag... Enable Waiting Enable 🔘 Start 🔵 Done Done Length: 0 🔲 Timed Out 🗲 Extended Error Code: Error Code: Error Path: Error Text: ΟK Annuler Appliquer Aide
- 6. Click on the Configure button. The Message Configuration dialog box opens:

7. Under the Configuration tab, enter the following information:

| Message Type:   | CIP Generic                                                           |
|-----------------|-----------------------------------------------------------------------|
| Service Code:   | Your desired DPV1 command code                                        |
| Class:          | Set to 101h                                                           |
| Instance:       | Set to 1                                                              |
| Attribute:      | Leave this field empty                                                |
| Source Element: | Select the variable source you created to hold the DPV1 request       |
| Source Length:  | Select the number of bytes to transfer from the variable source       |
| Destination:    | Select the destination variable you created to hold the DPV1 response |

- 8. Under the Communication tab, set the scanner path to where you want to send the message.
- 9. Click OK to return to the Tag Properties dialog box.
- 10. Click OK again to close the dialog box.
- 11. If you are disabling the cache connection, go to Controller tags > Message Tag and set your Message tagname: EN\_CC to 0.

## 11.5 DPV1 Sample Code

### 11.5.1 DPV1 MC1 Initialization Example

This sample logic shows the initialization of the DPV1 Class 1 communications.

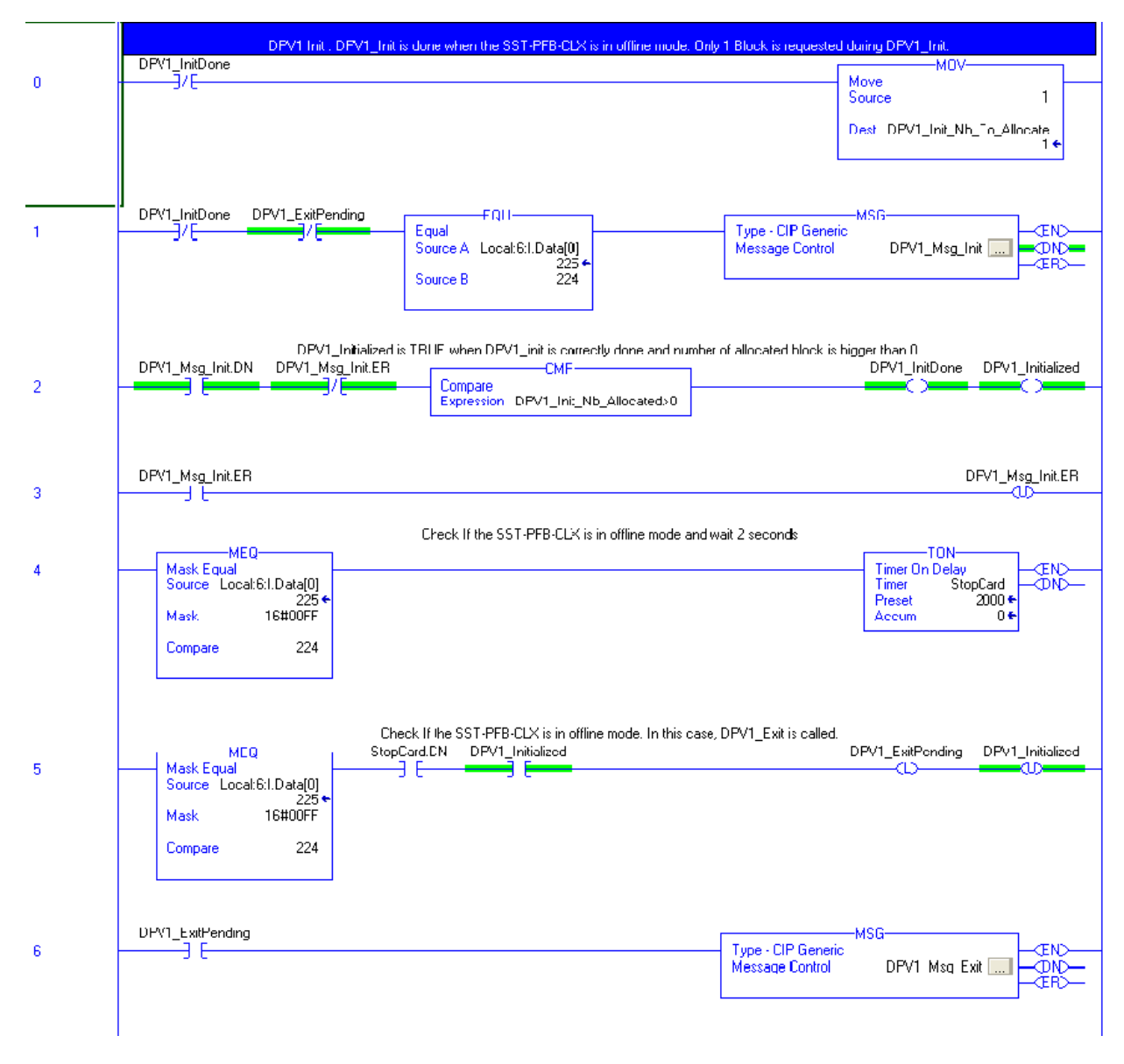

(Continued on following page)

(Figure 13, continued).

**DPV1** Master Functionality

| 7     | DPV1_Msg_Exit.DN DPV1_ExitPending DPV1_InitDone                                                                                                    |
|-------|----------------------------------------------------------------------------------------------------|
| 8     | MEQ     DPV1_Initialized     DPV1_Initialized       Mask Equal     //     0       Source Locat:6:1.Data[0]     225 ¢       Mask 16#00FF     0 ¢       Compare     225 |
| (End) |                                                                                                    |

### 11.5.2 DPV1 Class 1 Read Example

After the DPV1 communications have been initialized, you need to build a command and send it.

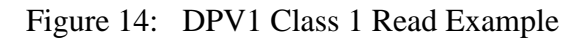

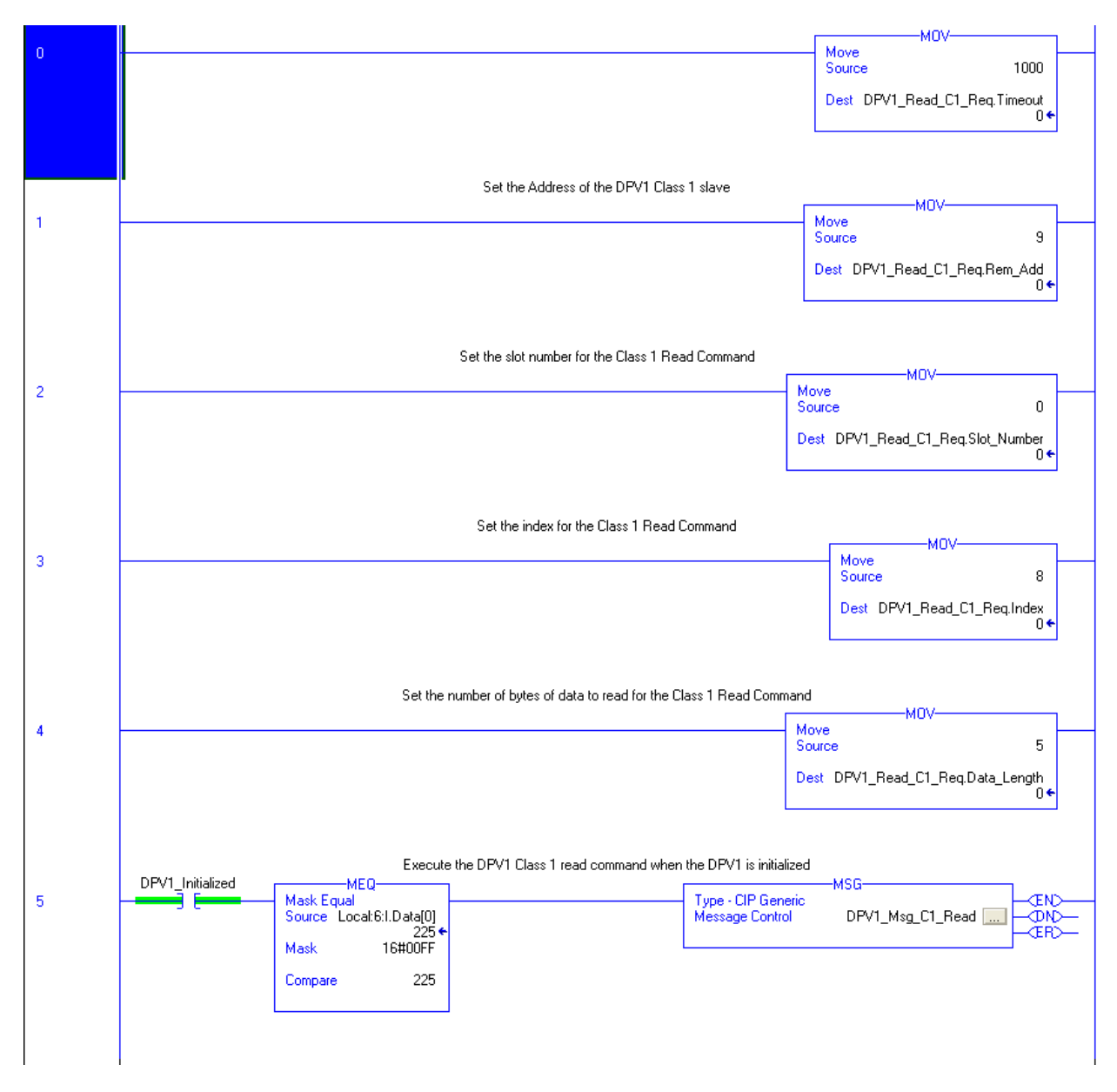

(Continued on following page)

(Figure 14, continued).

(End)

## 11.5.3 DPV1 MC2 Initialization Example

This sample logic shows the initialization of the DPV1 Class 2 communications.

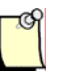

### Note

The only difference between this initialization routine and the one for the Class 1 communication is in Rungs 7 and 8, where the C2\_Initiated tag is Unlatched.

#### Figure 15: DPV1 MC2 Initialization Example

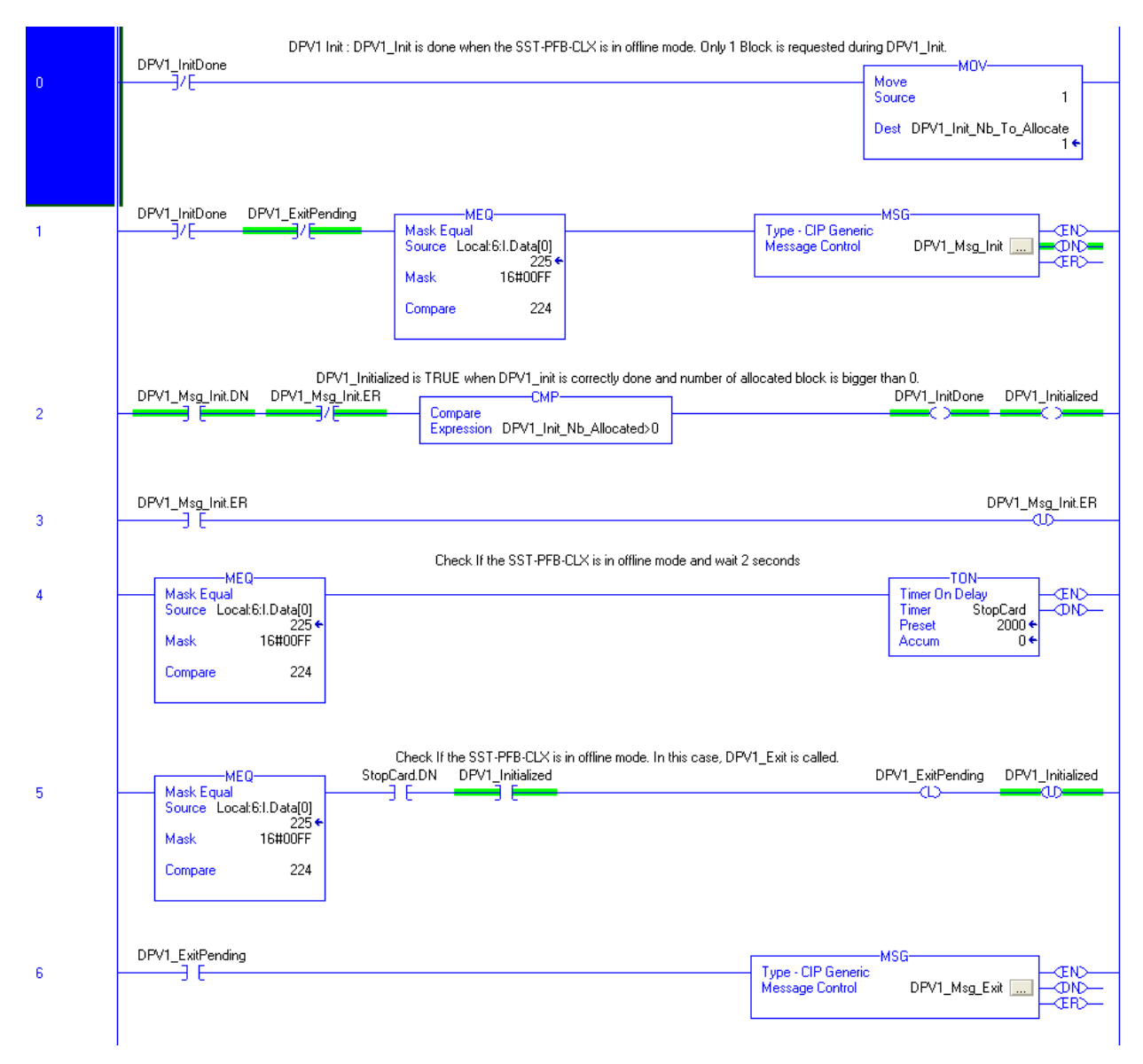

(Continued on following page)

#### (Figure 15, continued).

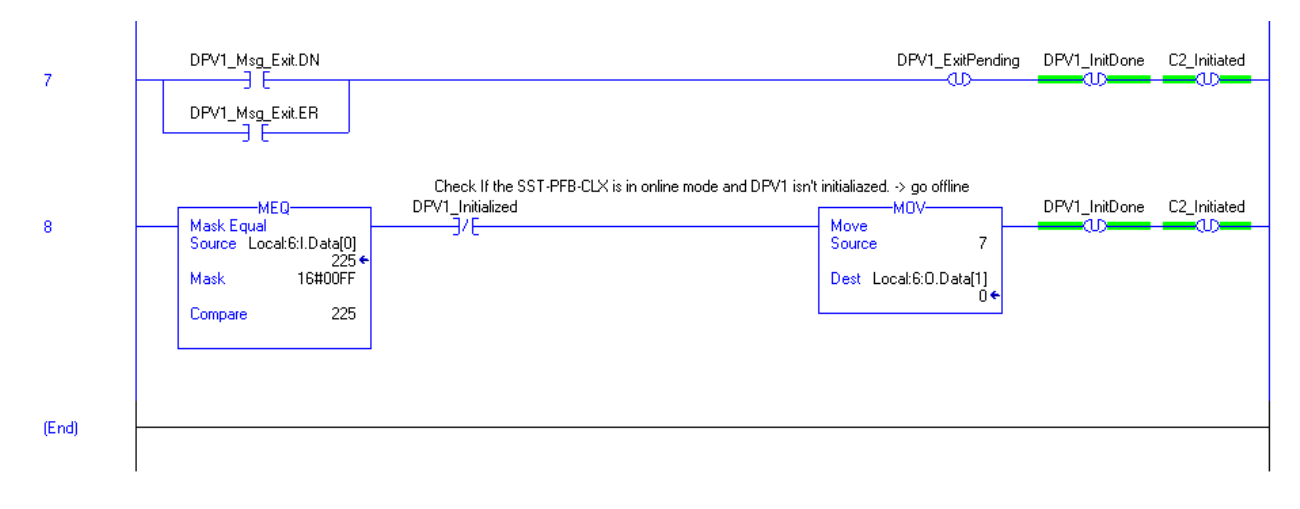

#### 11.5.4 DPV1 Class 2 Read Example

After the DPV1 communications have been initialized, you need to build a command and send it.

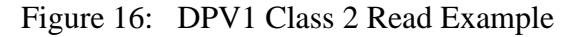

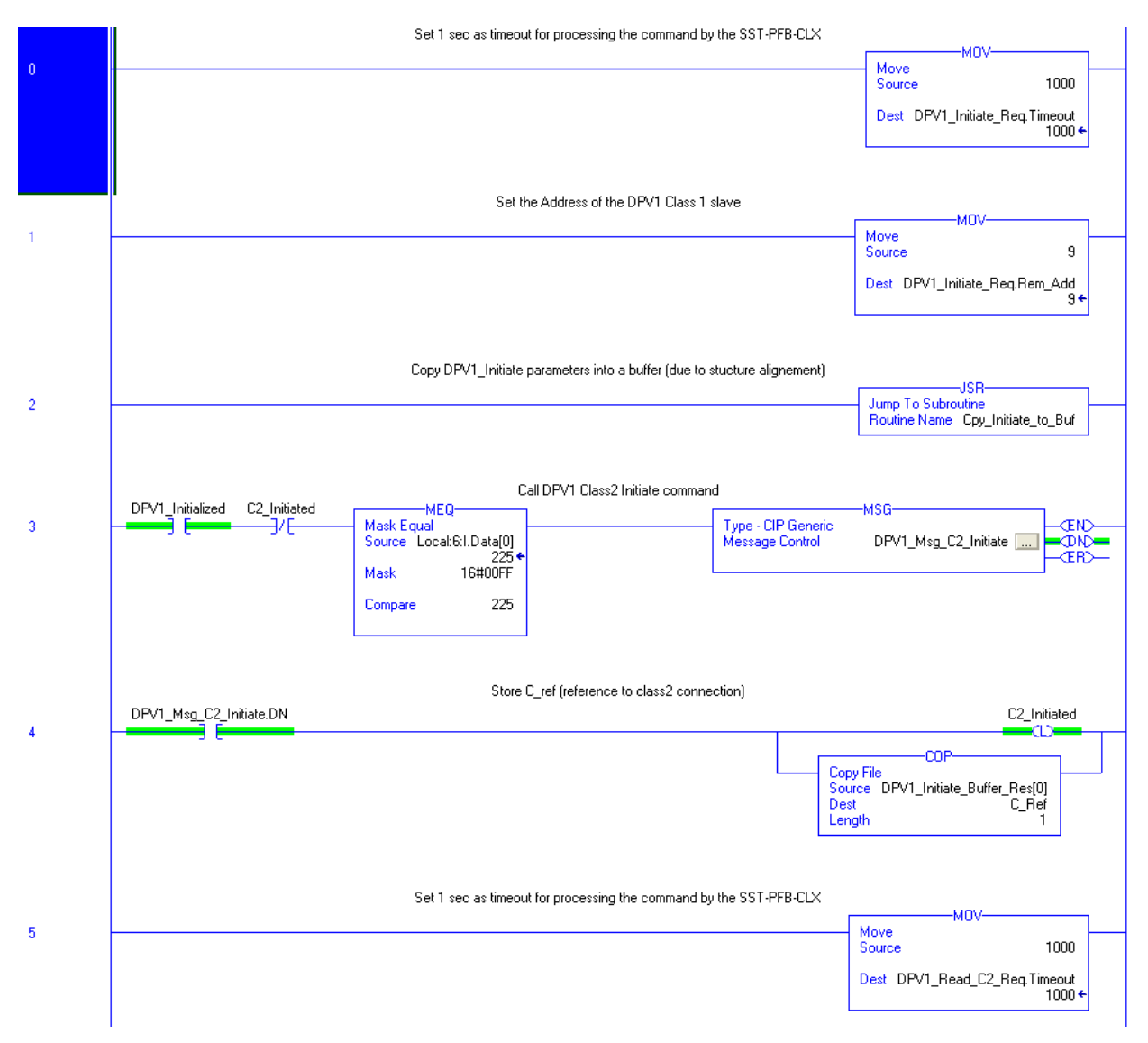

(Continued on following page).

(Figure 16, continued).

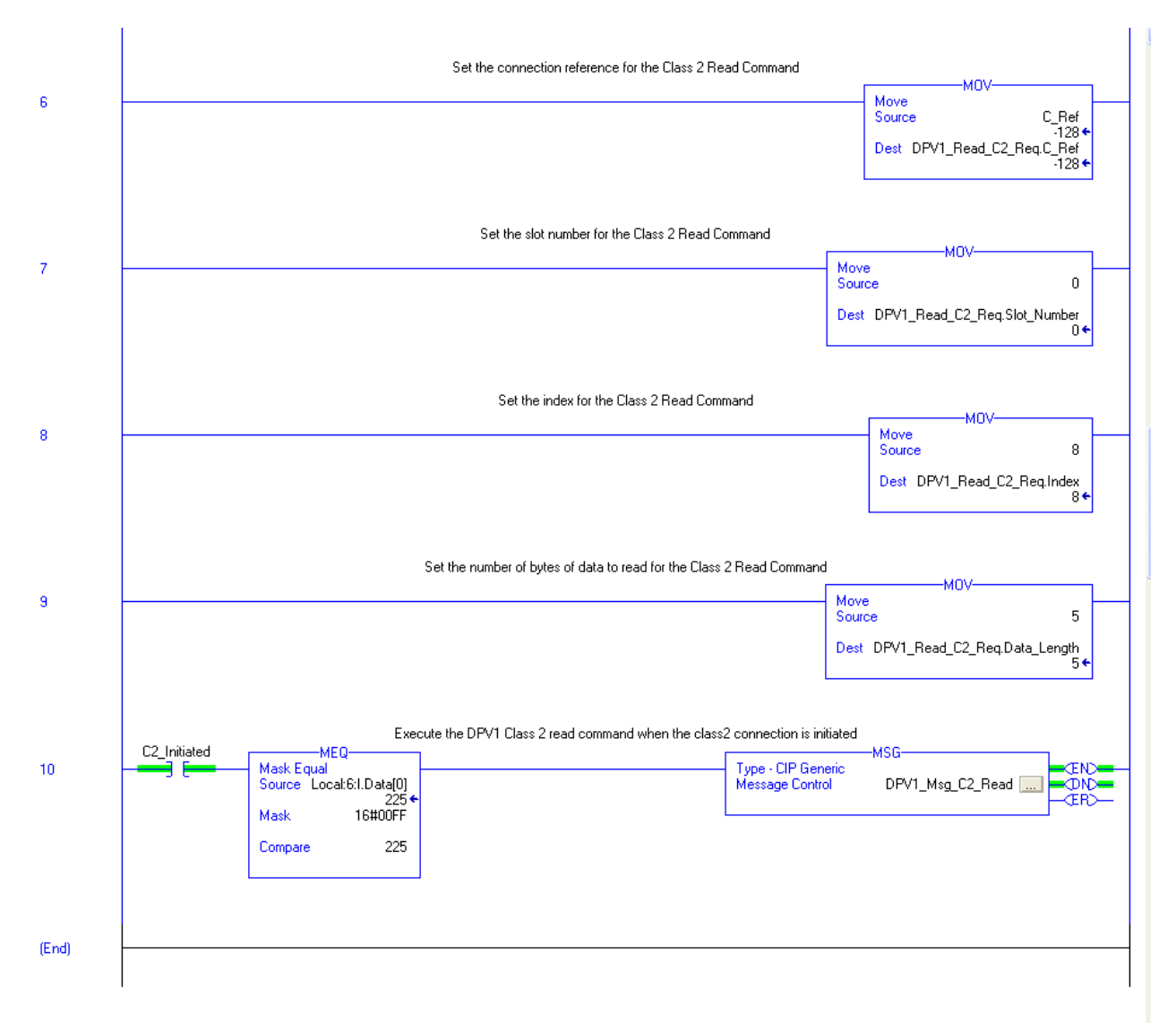

### 11.5.5 Copy DPV1 Initiate Parameters

Due to structure alignment, DPV1\_Initiate parameters are copied into a buffer. You will need to determine these values, based on the slave in use.

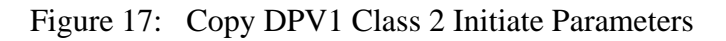

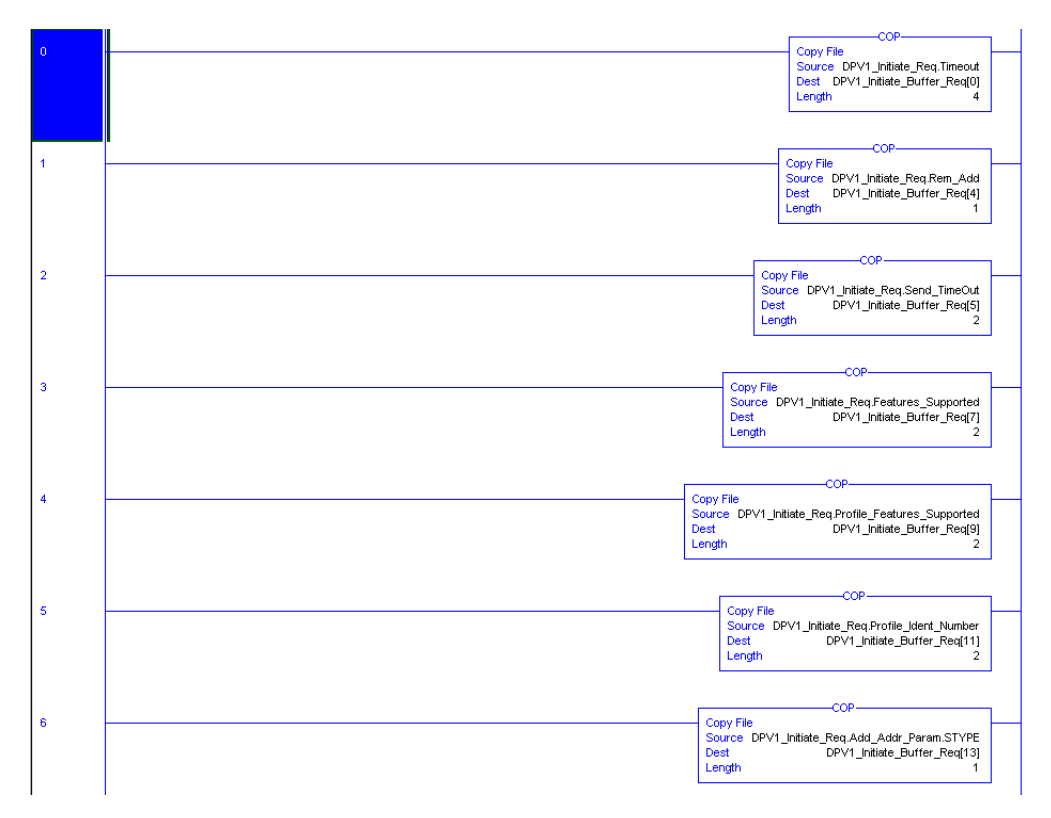

(Continued on following page).

(Figure 17, continued).

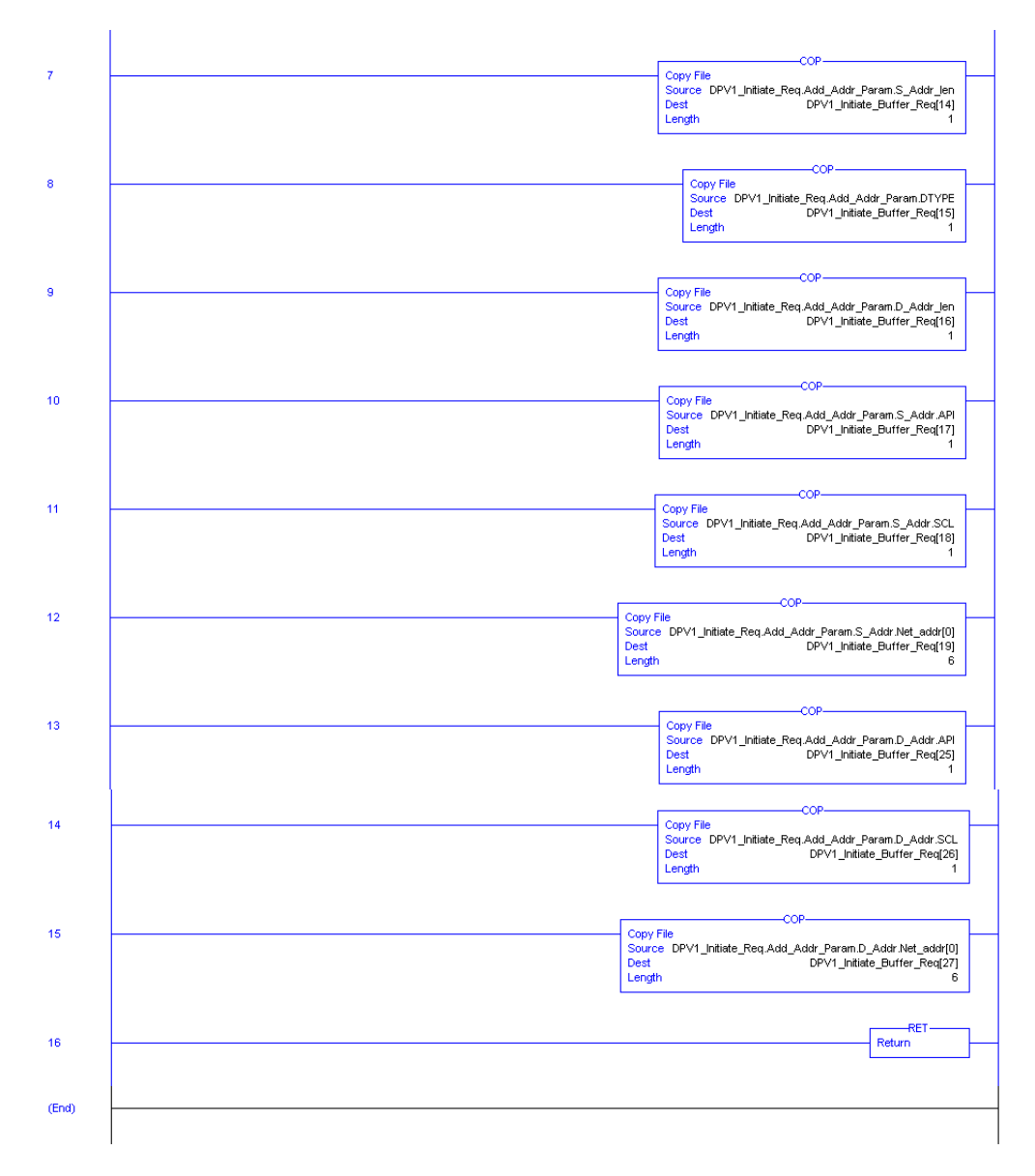

# 12

## Using the Configuration Tool through RSLinx

#### **Chapter Sections:**

- Configuration Tool Overview
- Functions
- Configuring the RSLinx Connection
- DPV1 Features

## **12.1 Configuration Tool Overview**

Through Ethernet, the SST PROFIBUS Configuration Tool can communicate with an SST-PB3-CLX-RLL scanner.

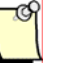

#### Note

The following product versions must be used:

- Firmware version 7.27 or higher
- Configuration Tool version 3.12.1.0 or higher
- RSLinx driver version 2.2 OEM/Professional or higher

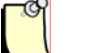

#### Note

Refer to Section A.1, <u>Installing and Configuring the RSLinx Driver</u>, for details on configuring the driver.

Figure 18: Scanner, Ethernet and Configuration Tool Relationship

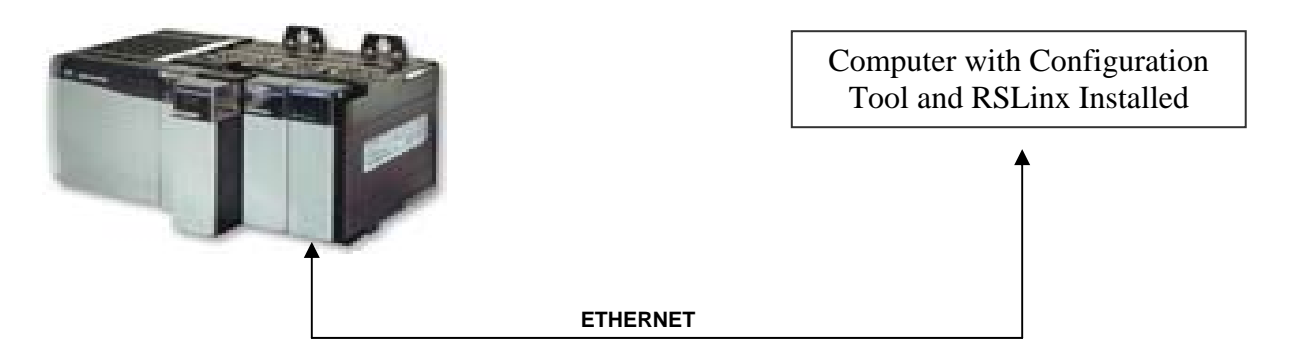

## **12.2 Functions**

All Configuration Tool functions are available through Ethernet:

- Network detection
- Master configuration loading
- Slave diagnostics

## **12.3 Configuring the RSLinx Connection**

To use the Configuration Tool with an RSLinx connection, follow these steps:

- 1. Add an SST-PB3-CLX-RLL master to your configuration.
- 2. Under the COM Channel tab, select "RSLinx".

| Woo | dhead Softwa    | re & Electron        | ics - SST-PFB/PB3-CLX M | × |
|-----|-----------------|----------------------|-------------------------|---|
| Ge  | neral Parameter | s CLX Options        | COM Channel             |   |
|     | C Serial        | <u>C</u> onnection:  | COM 1                   |   |
|     |                 | <u>B</u> aud Rate:   | 115 200 bps             |   |
|     | • RsLinx        | <u>D</u> river name: | AB_ETH-3                |   |
|     |                 | <u>S</u> lot Number: | 4                       |   |
|     |                 | RSLinx Path:         |                         |   |
|     |                 | IP Address:          | 10.26.52.167            |   |
|     |                 |                      |                         |   |
|     |                 |                      |                         |   |
|     |                 |                      |                         |   |
|     |                 | 10                   | Cancel Help             |   |

3. Enter the RSLinx driver name.

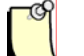

#### Note

Refer to Section A.1, <u>Installing and Configuring the RSLinx Driver</u>, for details on configuring the driver.

4. Enter the SST-PB3-CLX-RLL scanner slot in the CLX chassis.

5. If the scanner module is in a remote rack, enter the RSLinx path. Here is an example:

The remote Ethernet module is in slot 6 and its address in the remote rack is 130.151.132.1. The SST-PB3-CLX module is in slot 8. So the string would be:

01 06 12 0D 31 33 30 2e 31 35 31 2e 31 33 32 2e 31 00

- 01h = Communication with the backplane
- 06h = Slot of Remote Ethernet module (in local rack)
- 12h = Port Address
- 0Dh= Length Byte (Number of ASCII bytes in IP Address
- 31 33 30 2e 31 35 31 2e 31 33 32 2e 31 00 = (IP Address in ASCII). If the number of bytes in the IP address in ASCII is odd, pad another byte (00h) on the end of the path, like in this example.
- 6. Enter the IP address of the 1756-ENBT when using Ethernet Devices and Ethernet/IP drivers for local racks.

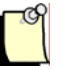

#### Note

Remote Devices via Linx Gateway driver is not supported with the RSLinx Classic Profession/Gateway v2.54 or higher.

The IP Address field can be left blank when using the 1756-ENET Ethernet TCP/IP Communications ControlLogix module or when RSLinx path contains an IP address.

- 7. Click OK to save your configuration.
- 8. Connect to the scanner by clicking the *in the master menu*.

## 12.4 DPV1 Features

Each slave must be configured to accept DPV1 commands. Using the Configuration Tool:

- 1. Open the slave's properties.
- 2. Under the Extended Parameters tab, select the DPV1 option.
- 3. Save the configuration and load it into the scanner.

## **13** I/O Expansion

#### **Chapter Sections:**

- I/O Expansion Overview
- Assigning I/O Offsets in Your Configuration
- I/O Expansion Ladder Samples

## **13.1 I/O Expansion Overview**

The SST-PB3-CLX master supports I/O data up to a maximum of 1984 input bytes and 1968 output bytes within 4 I/O pages. There are 4 bytes reserved for control registers at the beginning of each page. Each input page is 500 bytes and each output page is 496 bytes.

The Host controls which page of I/O is mapped into the ControlLogix I/O table by writing to Byte 1 of the ControlLogix output table. To change the input page, (WORD Data type is used), update the lower nibble of byte 1 (Local:2:O.Data[0].8 – 11, AOP Tag Local:Slot:ModuleControl.ChangePage Bits 0 - 3) with page number (0 – 3). To change the output page, update the upper nibble of byte 1 (Local:Slot:O.Data[0].12 – 15, AOP Tag Local:Slot:ModuleControl.ChangePage Bits 4 - 7) with page number (0 - 3).

When changing Output Pages, updating the Control register (Local:Slot:I.Data[0].12 – 15, AOP tag Local:Slot:ModuleControl.ChangePage Bits 4 - 7) with the output page number and output data at the same time is required before doing a Synchronous Copy to the ControlLogix Output table.

After changing the Input pages, the host should wait for the firmware to set the page number(s) in byte 1 of the Input table (Local:Slot:I.Data[0].8 – 11, AOP tag Local:Slot:ModuleControl.CurrentPage Bits 0 - 3). Input pages should not be read until the Inpute table's low nibble of byte 1 (Local:Slot:I.Data[0].8 – 11, AOP tag Local:Slot:ModuleControl.CurrentPage Bits 0 - 3) is equal to the Output table's low nibble of byte 1 (Local:Slot:O.Data[0].8 – 11, AOP tag Local:Slot:ModuleControl.ChangePage Bits 0 - 3).

To retrieve or update the data on a page, use the CPS instruction (Synchronous Copy File) in the RsLogix 5000 software. With the CPS instruction, an I/O update cannot change the data while you are copying to/from the local buffer. If you plan to read all used input pages into a local buffer prior to processing input data, below is sample logic that would be required to avoid data tearing.

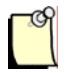

#### Note

The ladder logic samples given are examples only.

## **13.2 Assigning I/O Offsets in Your Configuration**

You assign data offsets to each slave in your configuration using the SST PROFIBUS Configuration tool. The default offsets are based on 1756-Generic profile. If you plan on configuring the master in RSLogix 5000 using AOP (Add-on-Profile) then you should enable AOP option under Master Properties dialog box. For more details on AOP see <u>Chapter 5</u>. There are 4 pages of input and 4 pages of output available for data mapping. These page numbers are 0 -3.

If Modify Offset is enabled, you can assign the offset of the input or output data for the slave rather than have the Configuration Tool assign the address automatically.

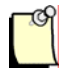

#### Notes

Control register offsets cannot be used as I/O offsets when AOP is not enabled for Master. This AOP option can be enabled in the Master configuration created in the SST Profibus Configuration Tool under Master properties.

The Input/Output Offset is the address of the input/output data of a slave device. The offset assigned is based on the Data Type (BYTE, WORD, or DWORD) that is selected for the data type under the CLX Options tab. The default is WORD.

Below are the available/restricted offsets to use for each Data Type:

Control Register Offsets don't apply when using AOP. This is because the Control registers are separated from the I/O registers when using AOP in RSLogix 5000.

Input Range: (WORD)

| Page | AOP offsetst | Generic Offsets | Control Register Offsets |
|------|--------------|-----------------|--------------------------|
| 0    | 0 to 247     | 2 to 249        | 0 to 1                   |
| 1    | 250 to 747   | 252 to499       | 250 to 251               |
| 2    | 500 to 747   | 502 to 749      | 500 to 501               |
| 3    | 750 to 997   | 752 to 999      | 750 to 751               |

#### Table 97: Input Range: (BYTE)

| Page | AOP offsets  | Generic Offsets | Control Register Offsets |
|------|--------------|-----------------|--------------------------|
| 0    | 0 to 495     | 4 to 499        | 0 to 3                   |
| 1    | 500 to 995   | 504 to 999      | 500 to 503               |
| 2    | 1000 to 1495 | 1004 to 1499    | 1000 to 1003             |
| 3    | 1500 to 1995 | 1504 to 1999    | 1500 to 1503             |

#### Table 98: Input Range: (DWORD)

| Page | AOP Offsets | Generic Offsets | Control Register Offsets |
|------|-------------|-----------------|--------------------------|
| 0    | 0 to 123    | 1 to 124        | 0                        |
| 1    | 125 to 248  | 126 to 249      | 125                      |
| 2    | 250 to 373  | 251 to 374      | 250                      |
| 3    | 375 to 498  | 376 to 499      | 500                      |

#### Table 99:Output Range: (WORD)

| Page | AOP Offsets | Generic Offsets | Control Register Offsets |
|------|-------------|-----------------|--------------------------|
| 0    | 0 to 245    | 2 to 247        | 0 to 1                   |
| 1    | 248 to 493  | 250 to 495      | 248 to 249               |
| 2    | 496 to 741  | 498 to 743      | 496 to 497               |
| 3    | 744 to 989  | 746 to 991      | 744 to 745               |

#### Table 100: Output Range: (BYTE)

| Page | AOP Offsets  | Generic Offsets | Control Register Offsets |
|------|--------------|-----------------|--------------------------|
| 0    | 0 to 491     | 4 to 495        | 0 to 3                   |
| 1    | 496 to 887   | 500 to 991      | 496 to 499               |
| 2    | 992 to 1483  | 996 to 1487     | 992 to 995               |
| 3    | 1488 to 1979 | 1492 to 1983    | 1488 to 1491             |

#### Table 101: Output Range: (DWORD)

| Page | AOP Offsets | Generic Offsets | Control Register Offsets |
|------|-------------|-----------------|--------------------------|
| 0    | 0 to 122    | 1 to 123        | 0                        |
| 1    | 124 to 246  | 125 to 247      | 124                      |
| 2    | 248 to 370  | 249 to 371      | 248                      |
| 3    | 372 to 494  | 373 to 495      | 372                      |

## **13.3 I/O Expansion Ladder Samples**

#### Figure 19: Read Multiple Input Tables Ladder Sample (using generic profile)

|    |                                         | This is SAMPLE CODE only. The order and lo       | gic will differ with each project                                        |
|----|-----------------------------------------|--------------------------------------------------|--------------------------------------------------------------------------|
|    | If the Host Input Page and the Firmwar  | e Input Page are both zero , Copy all Input Data | a from Offsets 2 - 249 from our modules ControlLogix Input table into a  |
|    |                                         | Local Input Buff                                 | fer                                                                      |
|    | Brofibuo Joput Data                     | Profibus Output                                  |                                                                          |
|    | Prolibus liiput Data                    | MEO                                              | CRS                                                                      |
| 0  | Mask Equal                              | Mask Equal                                       | Synchronous Conv File                                                    |
| Ŭ. | Source Local:2:1.Data[0]                | Source Local:2:0.Data[0]                         | Source Local:2:1.Data[2]                                                 |
|    | 225 🗲                                   | 0 +                                              | Dest Input_Table[2]                                                      |
|    | Mask 16#0F00                            | Mask 16#0F00                                     | Length 248                                                               |
|    |                                         |                                                  |                                                                          |
|    | Compare 0                               | Compare 0                                        | Innut Bares Undeted 0 Innut name 0 undeted                               |
|    |                                         |                                                  | Input_rages_opdated.o Input_page_o_updated                               |
|    |                                         |                                                  |                                                                          |
|    |                                         |                                                  |                                                                          |
|    |                                         |                                                  |                                                                          |
|    |                                         | Page 0 has been copied into local buff           | er, now switch to page 1                                                 |
|    |                                         |                                                  | Profibus Output                                                          |
|    | Input page 0 undated                    |                                                  | Data                                                                     |
| 1  |                                         |                                                  | Masked Move                                                              |
|    | JU                                      |                                                  | Source 16#0100                                                           |
|    |                                         |                                                  |                                                                          |
|    |                                         |                                                  | Mask 16#0F00                                                             |
|    |                                         |                                                  | Dest Local:2:0 Dete[0]                                                   |
|    |                                         |                                                  |                                                                          |
|    |                                         |                                                  |                                                                          |
|    |                                         |                                                  |                                                                          |
|    |                                         |                                                  |                                                                          |
|    | If the Host Input Page and the Firmware | Input Page are both 1 , Copy all Input Data from | n Offsets 2 - 249 from our modules ControlLogix Input table into a Local |
|    |                                         | Input Buffer Offs                                | ets                                                                      |
|    |                                         | Profibus Output                                  |                                                                          |
|    | Profibus Input Data                     | Data                                             |                                                                          |
|    | MEQ-                                    | MEQ-                                             | CPS                                                                      |
| 2  | Mask Equal Source Local 21 Data[0]      | Mask Equal<br>Source Local 2:0 Date[0]           | Synchronous Copy File                                                    |
|    | 225 <b>6</b>                            |                                                  | Dest Input Table[252]                                                    |
|    | Mask 16#0F00                            | Mask 16#0F00                                     | Length 248                                                               |
|    |                                         |                                                  |                                                                          |
|    | Compare 16#0100                         | Compare 16#0100                                  | level Deven Undeteild i jewit were divertied                             |
|    |                                         |                                                  | input_Pages_updated.1 input_page_1_updated                               |
|    |                                         |                                                  |                                                                          |

#### Figure 20: Write Multiple Output Tables Ladder Sample

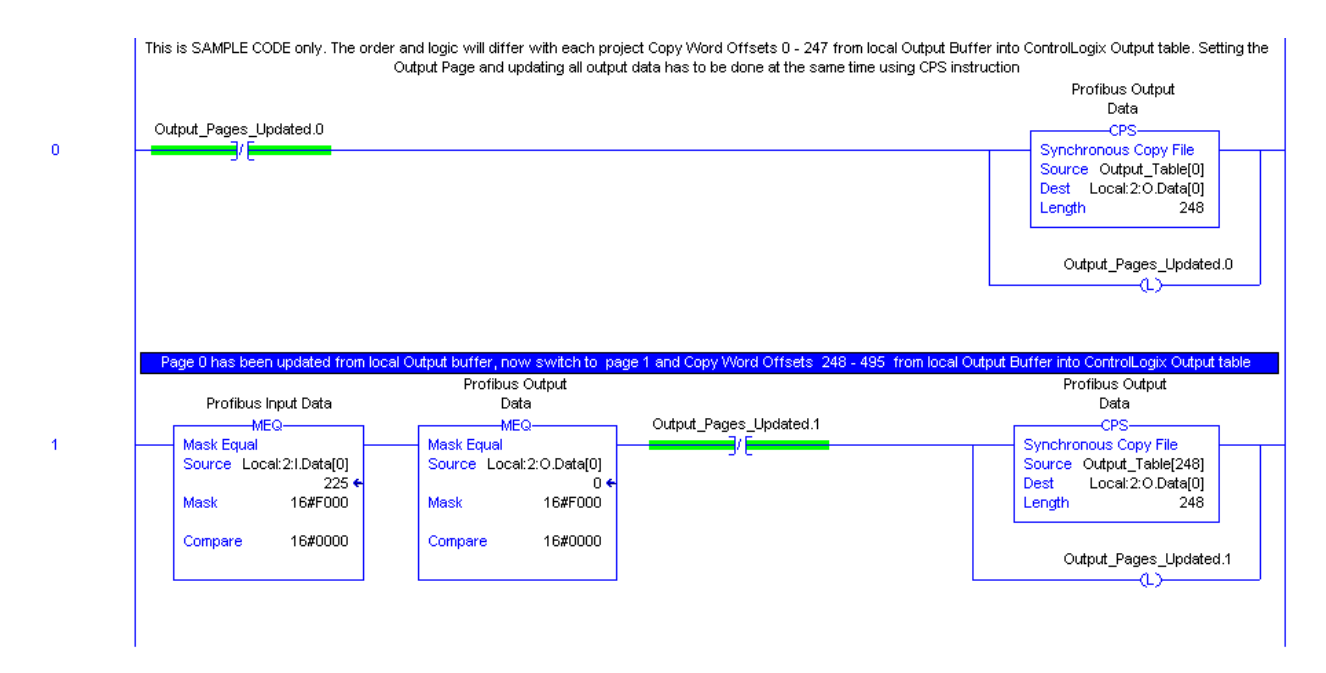

For more details on I/O Control registers, refer to Section 5.9, <u>SST-PB3-CLX-RLL I/O and</u> <u>Status Images</u>

# 14

## **Listen-Only Connection**

## **14.1 Listen-Only Connection**

Listen-only connection refers to an input-only connection that is made to an SST-PB3-CLX-RLL module that is already configured with outputs from the main controller. A listen-only connection allows inputs on an SST-PB3-CLX-RLL module to be monitored from another CLX Processor. Up to 15 listen-only connections plus 1 output connection are supported on the SST-PB3-CLX-RLL.

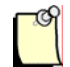

#### Note

Listen-only support is available in backplane firmware PFBCLX.SS4 Version 7.33 and higher.

Up to the maximum 250 words in the CLX input table and 250 words in the Status table can be monitored from another CLX processor that has a listen-only connection to an SST-PB3-CLX-RLL module.

When setting up a listen-only connection in RSLogix 5000 makes sure to use the same data format that is configured on Main CLX controller with the output connection. Supported data formats for listen-only connections are:

- Input Data INT With Status
- Input Data DINT With Status
- Input Data SINT With Status

With a listen-only connection, controlling an SST-PB3-CLX-RLL module is not possible. A listen-only connection could be used to trigger another CLX controller to take control of the SST-PB3-CLX-RLL module when the main controller with an output connection has gone down.

When the main output connection is lost to an SST-PB3-CLX-RLL while it has a listen-only connection, the SST-PB3-CLX-RLL will remain in RUN mode with outputs held in their last state. The SYS LED will remain GREEN to indicate the SST-PB3-CLX-RLL is still in RUN mode. This allows another CLX controller to take control over the SST-PB3-CLX-RLL module and resume updating output data on a Profibus network.

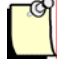

#### Note

If the Listen-only connection is closed before the Output connection is reestablished, the SST-PB3-CLX-RLL will enter CLEAR mode (outputs will get cleared to zeros).

The following considerations should be taken into account when setting up a listen-only connection:

- 1. Input Data being monitored from Listen only connection should be analyzed to determine if any outputs should change prior to reestablishing a new output connection.
- 2. Output data on the CLX processor that is taking over the I/O connection must be updated prior to the connection being opened to the SST-PB3-CLX-RLL.

# A

## Setting up the RSLinx Driver

#### **Appendix Sections:**

• Installing and Configuring the RSLinx Driver

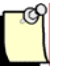

#### Note

This Appendix assumes that you are using RSLinx software OEM/Professional, version 2.54 and SST Profibus Configuration tool version 3.12.1.0 or later.

## A.1 Installing and Configuring the RSLinx Driver

- 1. Start the RSLinx software.
- 2. Under the Configuration menu, select Configure Drivers.
- 3. From the Available Driver Types list, select Ethernet devices, and click Add New.

| Configure Drivers                           |                   | ? 🗙                           |
|---------------------------------------------|-------------------|-------------------------------|
| Available Driver Types:<br>Ethernet devices | ▼ <u>A</u> dd New | <u>C</u> lose<br><u>H</u> elp |
| Configured Drivers:                         |                   |                               |
| Name and Description                        | Status            |                               |
| AB_DF1 1 DH485 Sta: 0 COM9; RUNNING         | Bunning           | Configure                     |
| AB_ETH-1 A-B Ethernet RUNNING               | Running           |                               |
| AB_ETH-2 A-B Ethernet RUNNING               | Running           | Startup                       |
| AB_ETH-3 A-B Ethernet RUNNING               | Running           |                               |
| AB_ETHIP-1 A-B Ethernet RUNNING             | Running           | Start                         |
| 1 LP-1 to on 10.26.52.167 RUNNING           | Running           |                               |
|                                             |                   | Stop                          |
|                                             |                   | <u>D</u> elete                |
|                                             |                   |                               |
|                                             |                   |                               |
| ,                                           |                   |                               |
|                                             |                   |                               |

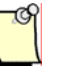

#### Note

The Remote Devices via Linx Gateway driver is not supported with the RSLinx Classic Profession/Gateway v2.54 or higher. Valid drivers are Ethernet devices or Ethernet/IP Driver.

4. Enter the name of the new driver. For example, "SST-PB3-CLX".

5. Enter the IP address of the ControlLogix backplane you want to communicate with, and click OK.

| Configur  | e driver: SS    | T-PB3-CLX |        |       | ? 🔀            |
|-----------|-----------------|-----------|--------|-------|----------------|
| Station M | Station Mapping |           |        |       |                |
| Statio    | n Host Na       | me        |        |       | Add Now        |
| 0         | 10.26.52        | 167       |        |       | Add Were       |
| 63        | Driver          |           |        |       | <u>D</u> elete |
|           |                 |           |        |       |                |
|           |                 |           |        |       |                |
|           |                 |           |        |       |                |
|           |                 |           |        |       |                |
|           |                 |           |        |       |                |
|           |                 |           |        |       |                |
|           |                 |           |        |       |                |
|           |                 |           |        |       |                |
|           |                 |           |        |       |                |
|           |                 |           |        |       |                |
|           |                 |           |        |       |                |
|           |                 |           |        |       |                |
|           |                 |           |        |       |                |
|           |                 |           |        |       |                |
|           |                 |           |        |       |                |
|           | Г               | ок I      | Canad  | Arelu |                |
|           | L               |           | Lancel |       |                |

- 6. To verify that all drivers are able to communicate with the backplane, follow these steps:
  - Under the Communication menu, select RSWho.
  - Click on the driver you created and check if the backplane unit is viewable.

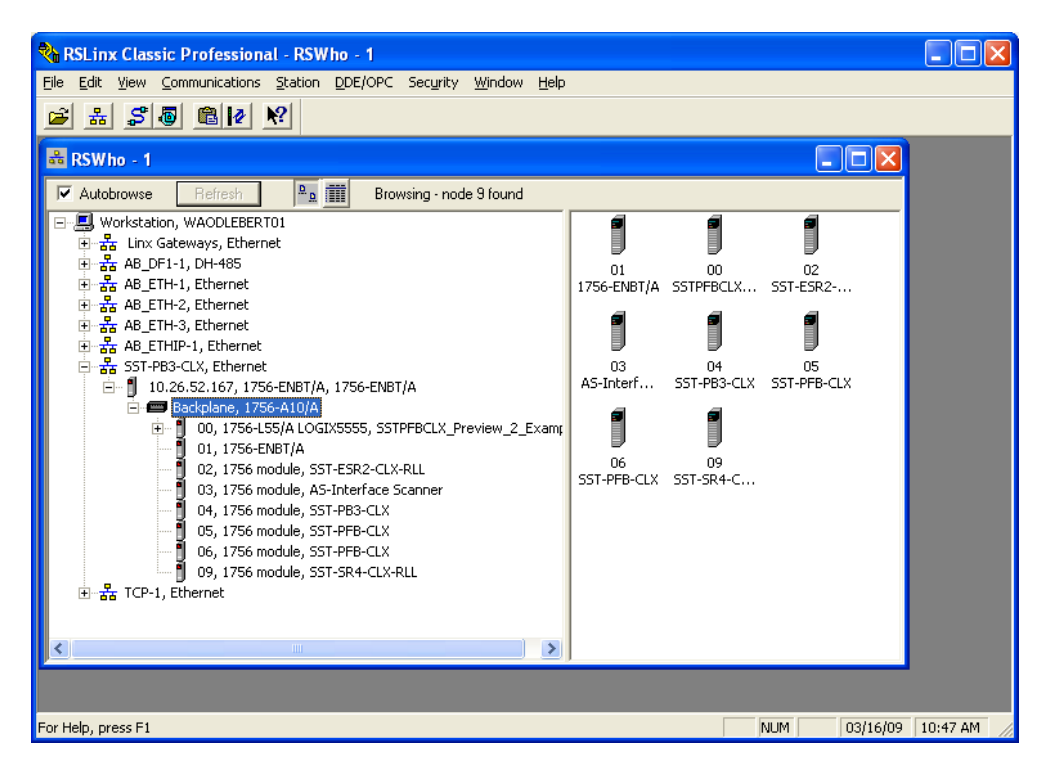

You will be able to see the SST module installed on the backplane, along with any other modules.

# B

## **Technical Specifications**

## **Appendix Sections:**

• Technical Specifications

## **B.1 Technical Specifications**

Table 102: Technical Specifications for the SST-PB3-CLX-RLL Scanner

| Part Number                         | SST-PB3-CLX-RLL                                                                                                    |
|-------------------------------------|----------------------------------------------------------------------------------------------------|
| Function                            | CLX-5000 scanner for PROFIBUS networks                                                                                       |
| Description                         | Freescale MCF5272 processor                                                                                                  |
|                                     | 8 MB of MCF5272 local RAM                                                                                                    |
|                                     | <ul> <li>512 KB of onboard shared memory</li> </ul>                                                                          |
|                                     | <ul> <li>512 KB of sectored flash memory for storage<br/>of program and configuration data</li> </ul>                        |
|                                     | ASPC2 LAN controller                                                                                                    |
| CLX Interface                       | 4 Pages of 246 words Output data and 4 Pages of 248 words Input data.                                                        |
|                                     | SST-PB3-CLX-RLL Master supports I/O data up<br>to a maximum of 1984 input bytes and 1968<br>output bytes within 4 I/O pages. |
|                                     | 250 words Status                                                                                                    |
|                                     | DPV1 Class 1 & Class 2 Master via Generic CIP<br>messages                                                                    |
| Environmental                       | Storage temperature -40°C to 85°C                                                                                            |
|                                     | Operating temperature 0°C to 60°C                                                                                            |
|                                     | Operating RH level 5% to 95%, non-condensing                                                                                 |
|                                     | Pollution Degree 1 - no pollution or only non-<br>conductive or non-corrosive pollution                                      |
| Backplane<br>Current<br>Consumption | 850 mA @ 5 VDC 1.75 mA@24 VDC                                                                                                |
# **C**E Compliance

#### **Appendix Sections:**

• CE Compliance

# C.1 CE Compliance

Marking of this equipment with the CE symbol indicates compliance with European Council Directive 2004/108/EC.

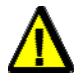

#### Warning

This is a Class A product. In a domestic environment, this product may cause radio interference, in which case you may be required to take adequate measures.

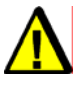

#### Caution

This equipment is neither designed for, nor intended for operation in installations where it is subject to hazardous voltages and hazardous current.

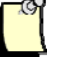

#### Note

To maintain compliance with the limits and requirements of the EMC Directive, it is required to use quality interfacing cables and connectors when connecting to this device. Refer to the cable specifications in the Hardware Guide for selection of cable types.

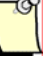

#### Note

The backplane voltage supply for this equipment must be delivered as Separated Extra Low Voltage (SELV).

# D

# Warranty and Support

#### **Appendix Sections:**

- Warranty
- Reference Documents
- Technical Support

# **D.1 Warranty**

For warranty information, refer to <u>http://www.mysst.com/warranty.asp</u>.

## **D.2 Reference Documents**

| For                                                         | Read this Document                                                           | Document Number                                       |
|-------------------------------------------------------------|------------------------------------------------------------------------------|-------------------------------------------------------|
| General PROFIBUS information                                | http://www.profibus.com/                                                     | N/A                                                   |
| A-B power supply specifications                             | CLX 5000 Modular Style Installation & Operation Manual                       | Allen-Bradley Publication 1747-6.2                    |
| RSLogix information                                         | ControlLogix 5000 Controllers<br>General Instruction Set Reference<br>Manual | AB Publication number 1756-6.4.1 and 1756-RM003A-US-P |
| CLX Chassis installation                                    | ControlLogix Chassis Installation<br>Instructions                            | AB Publication number 1756-5.80                       |
| Honeywell PlantScape information                            | PlantScape Process System and<br>Controller Product Overview                 | PS03-140 Release 400                                  |
| Implementing PROFIBUS on the Honeywell<br>PlantScape System | PlantScape PROFIBUS<br>Implementation Guide                                  | N/A                                                   |

For more information on PROFIBUS, refer to the following:

- PROFIBUS standard DIN 19245, parts 1 and 3. Part 1 describes the low-level protocol and electrical characteristics. Part 3 describes the DP protocol.
- European standard EN 50170
- ET 200 Distributed I/O system, 6ES5 998-3ES22
- IEEE 518 Guide for the Installation of Electrical Equipment to minimize Electrical Noise Input to Controllers

## **D.3 Technical Support**

Please ensure that you have the following information readily available before calling for Technical Support:

- Card type and serial number
- Computer's make, model, CPU speed and hardware configuration (other cards installed)
- Operating system type and version
- Details of the problem you are experiencing: firmware module type and version, target network and circumstances that may have caused the problem

#### **D.4 Getting Help**

Technical Support is available during regular business hours by telephone, fax or email from any Woodhead Software & Electronics office, or from <u>http://www.woodhead.com</u>. Documentation and software updates are also available on the website.

#### **North America**

Canada: Tel: +1-519-725-5136 Fax: +1-519-725-1515 Email: <u>WoodheadSupportNA@molex.com</u>

#### Europe

France: Tel: +33 2 32 96 04 22 Fax: +33 2 32 96 04 21 Email: <u>WoodheadIC.SupportEU@molex.com</u>

Germany: Tel: +49 7252 9496 555 Fax: +49 7252 9496 99 Email: <u>WoodheadIC.SupportDE@molex.com</u> Italy: Tel: +39 010 5954 052 Fax: +39 010 5954 052 Email: <u>WoodheadIC.SupportIT@molex.com</u>

Other countries: Tel: +33 2 32 96 04 23 Fax: +33 2 32 96 04 21 Email: <u>WoodheadIC.SupportEU@molex.com</u>

#### Asia-Pacific

Japan: Tel: +81 46 265 2428 Fax: +81 46 265 2429 Email: <u>WoodheadIC.SupportAP@molex.com</u>

Singapore: Tel: +65 6268 6868 Fax: +65 6264 6055 Email: <u>WoodheadIC.SupportAP@molex.com</u>

China: Tel: +86 21 5835 9885 Fax: +86 21 5835 9980 Email: <u>WoodheadIC.SupportAP@molex.com</u>

For the most current contact details, please visit <u>http://www.woodhead.com</u>.